BISYNCHRONOUS PROTOCOL APPLICATION PROGRAM

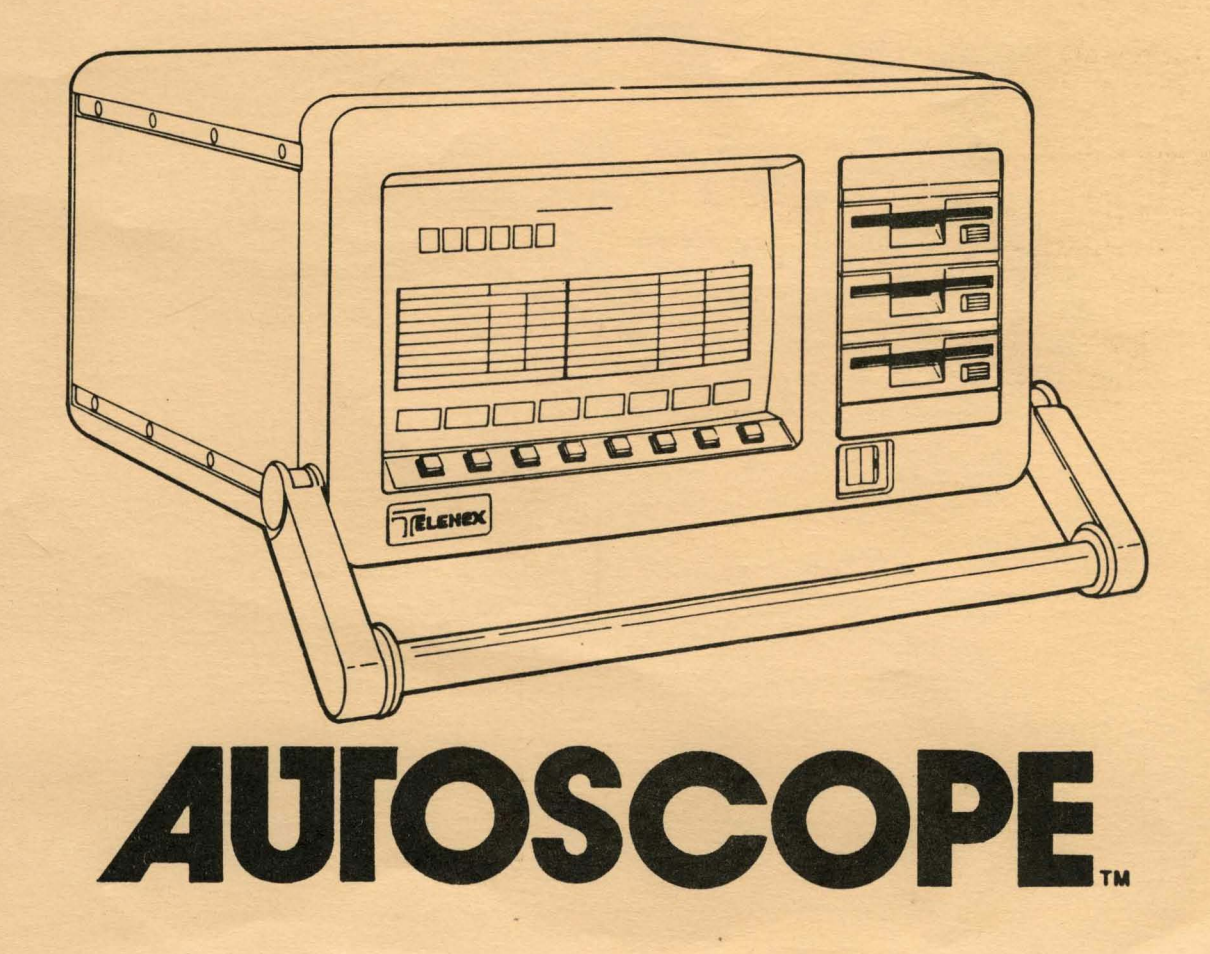

C

# BISYNCHRONOUS PROTOCOL APPLICATION PROGRAM

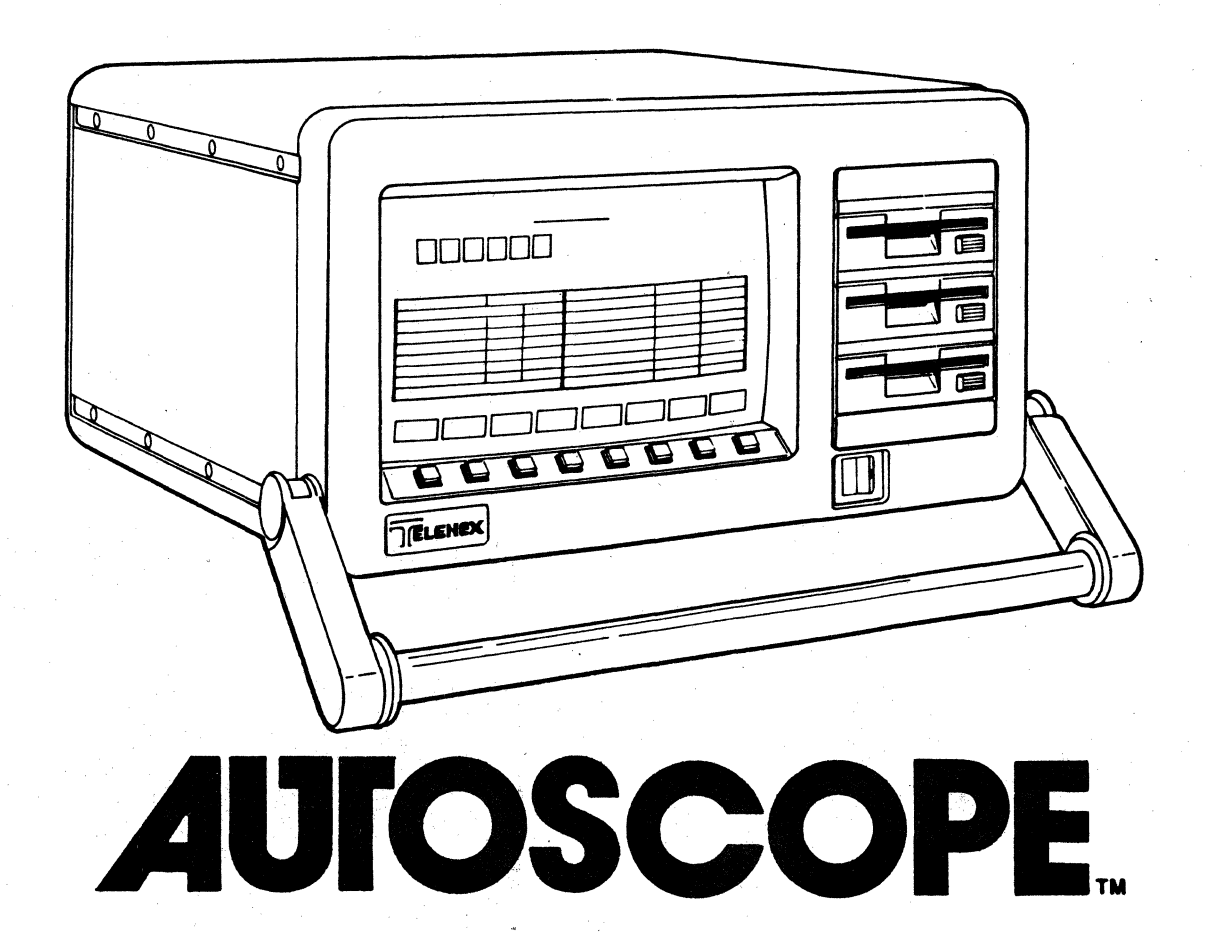

# BISYNCHRONOUS PROTOCOL APPLICATION PROGRAM

TABLE OF CONTENTS

| 1.0 | INTRO | DDUCTION                                             |
|-----|-------|------------------------------------------------------|
| 2.0 | BISYN | ICHRONOUS MONITOR MODE                               |
| 3.0 | BISYN | NCHRONOUS DECODE MODE                                |
|     | 3.1   | General Description                                  |
|     | 3.2   | X3.28 Decode Mode                                    |
|     |       | 3.2.1 X3.28 Decode Display and Format                |
|     | 3.3   | 3271 Decode Mode                                     |
|     |       | 3.3.1 3271 Decode Diplay and Format                  |
|     | 3.4   | Bisync Decode Softkey/Label Display Descriptions.3-7 |
|     |       | 3.4.1 DECODE                                         |
|     |       | 3.4.2 RUN DECODE                                     |
|     |       | 3.4.3 SELECT DECODE                                  |
|     |       | 3.4.4 DISPLAY CONTROL                                |
|     |       | 3.4.5 PRINT CONTROL                                  |
|     |       |                                                      |
| 4.0 | BISYN | CHRONOUS PERFORMANCE ANALYSIS                        |
|     | 4.1   | General Description                                  |
|     |       | 4.1.1 Analysis Displays4-1                           |
|     |       | 4.1.2 Changing Analysis Displays                     |
|     |       | 4.1.3 Freeze/Resume Display                          |
|     |       | 4.1.4 Display Times                                  |
|     |       | 4.1.5 Print Control                                  |
|     | 4.2   | CURRENT BISYNC LINE ACTIVITY Display and Format 4-3  |
|     |       | 4.2.1 Display of Current Active Control Units.4-4    |
|     |       | 4.2.2 Display of Host Activity Analysis4-5           |
|     |       | 4.2.3 Display of Control Unit Activity               |
|     |       | Analysis                                             |
|     |       | 4.2.4 Display of General Line Activity               |
|     |       | Analysis                                             |
|     | 4.3   | CURRENT BISYNC CU ACTIVITY Display and Format4-10    |
|     |       | 4.3.1 Display of Current Active Control Units        |
|     |       | and Devices                                          |
|     |       | 4.3.2 Display of Current Control Unit                |
|     |       | Activity Analysis                                    |
|     |       | 4.3.3 Display of Device Activity Analysis4-14        |
|     |       | 4.3.4 Display of General Control Unit                |
|     |       | Activity Analysis                                    |
|     | 4.4   | LINE UTILIZATION BY CU                               |
|     | 4.5   | LINE UTILIZATION BY TIME                             |
|     | 4.6   | HOST/CU TRAFFIC SUMMARY                              |

| 4.7  | LINE RES | PONSE TIME SUMMARY4-23                  | Э  |
|------|----------|-----------------------------------------|----|
| 4.8  | DEVICE T | RANSACTION SUMMARY4-25                  | õ  |
| 4.9  | DEVICE R | ESPONSE TIME SUMMARY4-27                | 7  |
| 4.10 | LINE REP | DRT                                     | Э  |
| 4.11 | DEVICE A | CTIVITY REPORT4-30                      | Э  |
| 4.12 | UTILIZAT | ION TREE                                | L  |
| 4.13 | Bisync A | halysis Softkey/Label Descriptions4-32  | 2  |
|      | 4.13.1   | ANALYSIS                                | 2  |
|      | 4.13.2   | SET UP ANALYSIS                         | 3  |
|      | 4.13.3   | RUN ANALYSIS                            |    |
|      |          | (CURRENT BISYNC LINE ACTIVITY)4-34      | 4  |
|      | 4.13.4   | RUN ANALYSIS                            |    |
|      |          | (CURRENT BISYNC CU ACTIVITY)4-35        | ĩ  |
|      | 4.13.5   | RUN ANALYSIS                            |    |
|      |          | (LINE UTILIZATION BY CU)                | 5  |
|      | 4.13.6   | RUN ANALYSIS                            |    |
|      |          | (LINE UTILIZATION BY TIME)              | 7  |
|      | 4.13.7   | RUN ANALYSIS                            |    |
|      |          | (HOST/CU TRAFFIC SUMMARY, LINE RESPONSE |    |
|      |          | TIME SUMMARY and UTILIZATION TREE)4-38  | 3  |
|      | 4.13.8   | RUN ANALYSIS                            |    |
|      |          | (DEVICE RESPONSE TIME SUMMARY and       |    |
|      |          | DEVICE TRANSACTION SUMMARY              | Э  |
|      | 4.13.9   | RUN ANALYSIS                            |    |
|      |          | (LINE REPORT)                           | 2  |
|      | 4.13.10  | RUN ANALYSIS                            |    |
|      |          | (DEVICE ACTIVITY REPORT)                | 3  |
|      | 4.13.11  | CHANGE DISPLAY                          | 4  |
|      | 4.13.12  | NEXT LIST                               | 5  |
|      | 4.13.13  | DISPLAY CONTROL                         |    |
|      |          | (CURRENT BISYNC LINE ACTIVITY)          | ŝ  |
|      | 4.13.14  | DISPLAY CONTROL                         |    |
| ·    |          | (CURRENT BISYNC CU ACTIVITY)            | 7  |
|      | 4.13.15  | DISPLAY CONTROL                         |    |
|      |          | (LINE UTILIZATION BY CU)                | З  |
|      | 4.13.16  | DISPLAY CONTROL                         |    |
|      |          | (LINE UTILIZATION BY TIME)              | Э  |
|      | 4.13.17  | DISPLAY CONTROL                         | -  |
|      |          | (HOST/CU TRAFFIC SUMMARY, LINE RESPONSE |    |
|      |          | TIME SUMMARY and UTILIZATION TREE)4-5(  | Čŧ |
|      | 4.13.18  | DISPLAY CONTROL                         |    |
|      |          | (DEVICE RESPONSE TIME SUMMARY and       |    |
|      |          | DEVICE TRANSACTION SUMMARY)             | 2  |
|      | 4 13 19  | DISPLAY CONTROL                         |    |
|      |          | (LINE REPORT)                           | 4  |
|      | 4.13.20  | DISPLAY CONTROL                         |    |
|      |          | (DEVICE ACTIVITY REPORT)                | ŝ  |
|      | 4.13.21  | CHANGE REPORT NAME                      | 7  |
|      |          |                                         |    |

### BISYNCHRONOUS PROTOCOL APPLICATION PROGRAM

This program provides the ability to extract information about the network at any level, gather performance data, compute performance statistics, provide error detection and alarming and display the data in virtually any form.

### 1.0 Introduction

Bisychronous (Bisync) is a method of transmission based on synchronous system clocks and two (2) defined bit patterns called SYNC characters used to synchronize the transmitter and receiver, at the start of transmission. The receiving equipment trains on this sequence and adjusts its timing to operate in step with the transmitting station. The data is sent as a string of binary digits (bits) composed as one or more transmission blocks that can be variable in length.

The communication link consists of a single control unit (TCU) and up to thirty two (32) tributary units (CU).

The Control Characters and Sequences that are used to control the flow of data on the communication link are listed in future paragraphs.

The Bisync Protocol Application Program uses the control characters and sequences to interpret and analyze the data transmitted and the data link.

| SYN | SYN | SOH | HEADER | STX | TEXT | ETX<br>OR<br>ETB | BCC |  |
|-----|-----|-----|--------|-----|------|------------------|-----|--|
|-----|-----|-----|--------|-----|------|------------------|-----|--|

TYPICAL BISYNC MESSAGE FORMAT

### 2.0 BISYNCHRONOUS MONITOR MODE

The Monitor Mode provides the ability to observe the Bisync data activity on a line and capture the data for future analysis.

For Monitor Mode operation and set up, consult the following sections in the basic User Manual;

CONFIGURATION CONTROL - 3.7 DISK OPERATING SYSTEM - 3.8 INTERFACE CONNECTION UNIT - 3.11 MONITOR MODE - 3.12

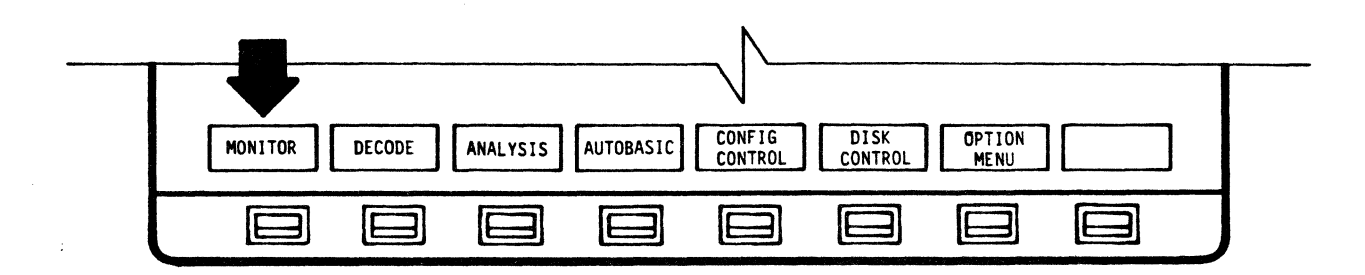

MAIN MENU

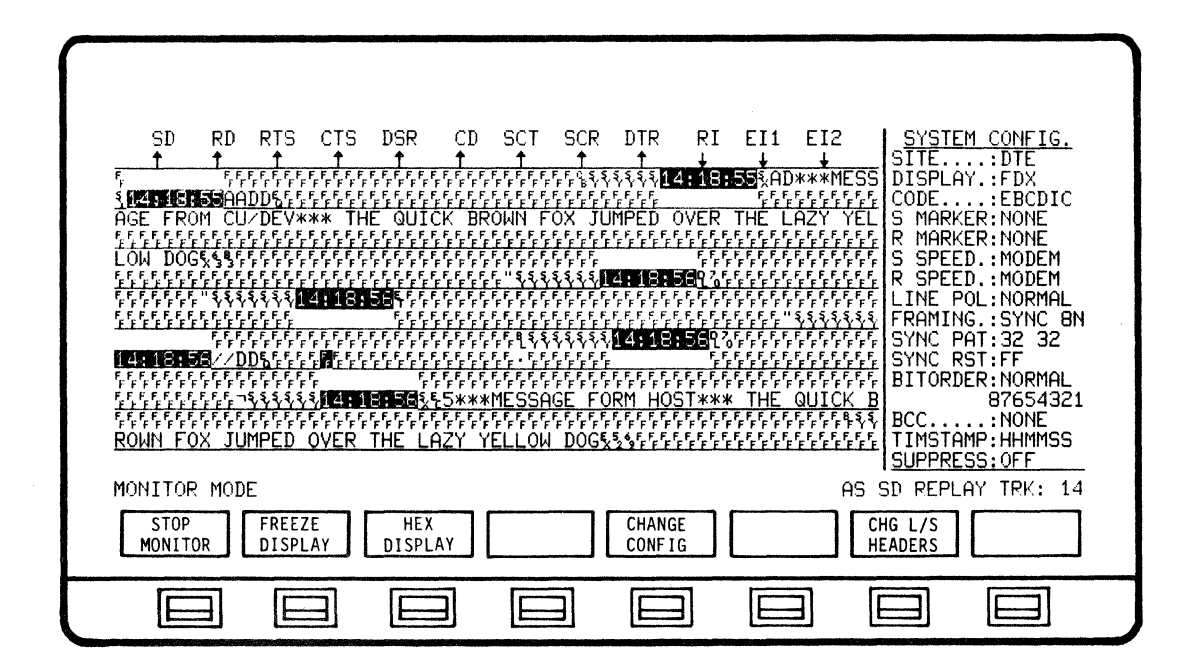

TYPICAL BISYNC MONITOR DISPLAY

3.0 BISYNCHRONOUS DECODE MODE

3.1 General Description

The Decode mode provides the ability to observe the data activity on a line, capture data for future analysis and also review captured data.

The Bisynchronous Application Program translates the data into control characters, control sequences and abbreviated comments.

Decode Modes consists of the following protocols.

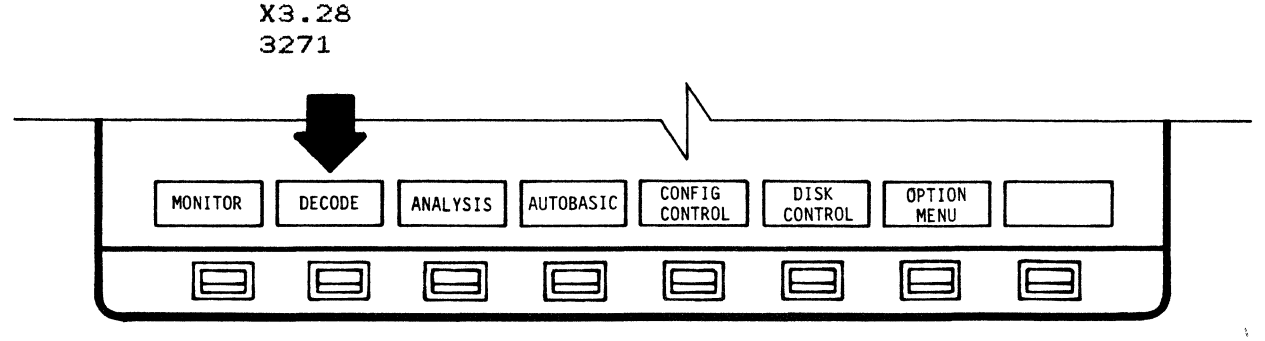

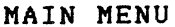

The Decode Mode is selected from the main menu.

3.2 X3.28 Decode Mode

3.2.1 X3.28 Decode Display and Format

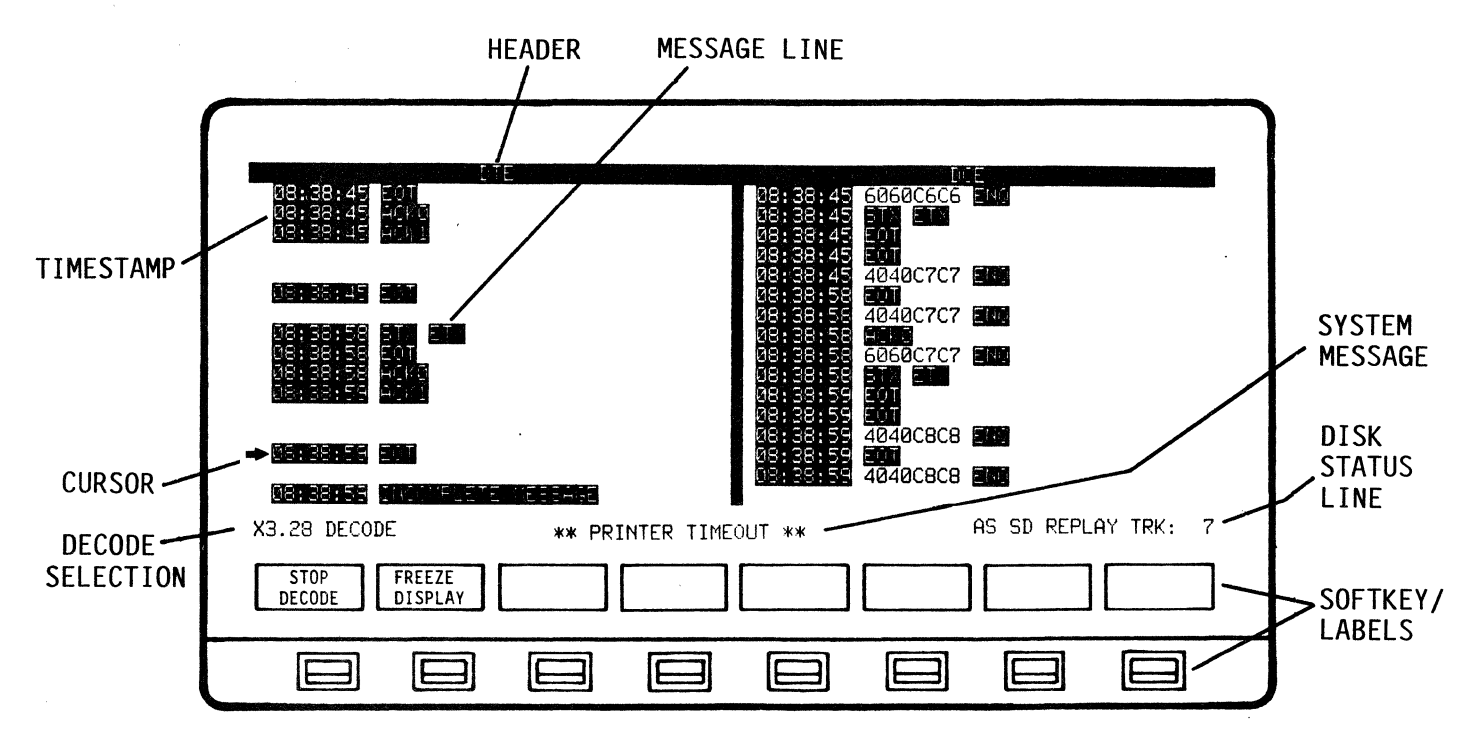

TYPICAL X3.28 DECODE DISPLAY

The X3.28 Decode display will be a split screen format with a Primary field(Left) and a Secondary field(Right).The Send or Receive field can be positioned (Right or Left) on the display by SITE designation in System Configuration.

The headers will be displayed in reverse video on the top row of the display format.

The decoded display will consists of a Timestamp and the decoded message. The message line will include Prefixes, Control Characters, Sequences and Error Messages.

Prefixes - 1 to 15 characters - may contain ID data, device address and other network specific information.

Control Characters - (Ref 3.2.1.1) - reverse video.

Sequences - (Ref 3.2.1.2) - reverse video.

Error Messages - (Ref 3.2.1.3) - reverse video.

Message display format; If a receive message follows a send message they will both be displayed on the same line. If a send message follows a send message, then the receive side will be spaced and the second send message will be displayed on the next line. If a receive message follows a receive message the send side will be spaced and the second receive message will be displayed on the next line.

Decode selection (X3.28 DECODE) and system type messages (\*\*\*BUFFER LIMIT\*\*\*) will be on the bottom row, above Softkey/Labels.

A system cursor character is used to indicate next line displayed.

3.2.1.1 Control Characters

The following Control Characters are used by X3.28 to regulate data and message flow. Some of these characters may be prefixed with an optional 1 to 15 characters.

| SOH | Start Of Header                  |
|-----|----------------------------------|
| STX | Start of Text                    |
| ETX | End of Text                      |
| EOT | End Of Transmission              |
| ETB | End of Transmission Block        |
| ITB | Intermediate Text Block (IBM)    |
| ENQ | Enquiry (Prefix)                 |
| ACK | Acknowledgment (Prefix)          |
| NAK | Negative Acknowledgment (Prefix) |
| SYN | Synchronous idle                 |
| DLE | Data Link Escape                 |

### 3.2.1.2 Control Sequences

The following Control Sequences are all two (2) character sequences that begin with the DLE character. Some of these sequences may be prefixed with an optional 1 to 15 characters.

| DEOT | Mandatory Disconnect         | DLE EOT                |
|------|------------------------------|------------------------|
| ACKN | Acknowledgment N             | DLE "0""7" (Prefix)    |
| SOTB | Start Of Text Block          | DLE "=" (Inconsistent) |
| TSOH | Transparent Start Of Header  | DLE SOH                |
| TSTX | Transparent Start of Text    | DLE STX                |
| TEXT | Transparent End of Text      | DLE ETX                |
| TETB | Transparent End of Block     | DLE ETB                |
| TITB | Transparent Intermediate Te: | kt Block DLE ITB (IBM) |
| TSYN | Transparent Synchronous idle | e DLE SYN              |
| TDLE | Data DLE in Transparent Data | B DLE DLE              |
| WACK | Wait after Acknowledgment    | DLE ";" (Prefix)       |
| TENQ | Transparent Block Abort      | DLE ENQ                |
| RINT | Reverse Interrupt            | DLE "<"                |
|      |                              |                        |

3.2.1.3 Error Messages

INVALID DLE SEQUENCE

An illegal character follows a DLE character.

INVALID PREFIX

Measage prefix is invalid. (To long or contains illegal character)

### INVALID MSG TERMINATION

The message is missing the proper termination control character (ETX,ETB,ENQ,etc.)

# INVALID MSG LENGTH

Message is to long.

### BCC ERROR

Indicates a Block Check Character error.

### BISYNC APPLICATION PROGRAM DECODE

3.3 3271 Decode Mode

3.3.1 3271 Decode Display and Format

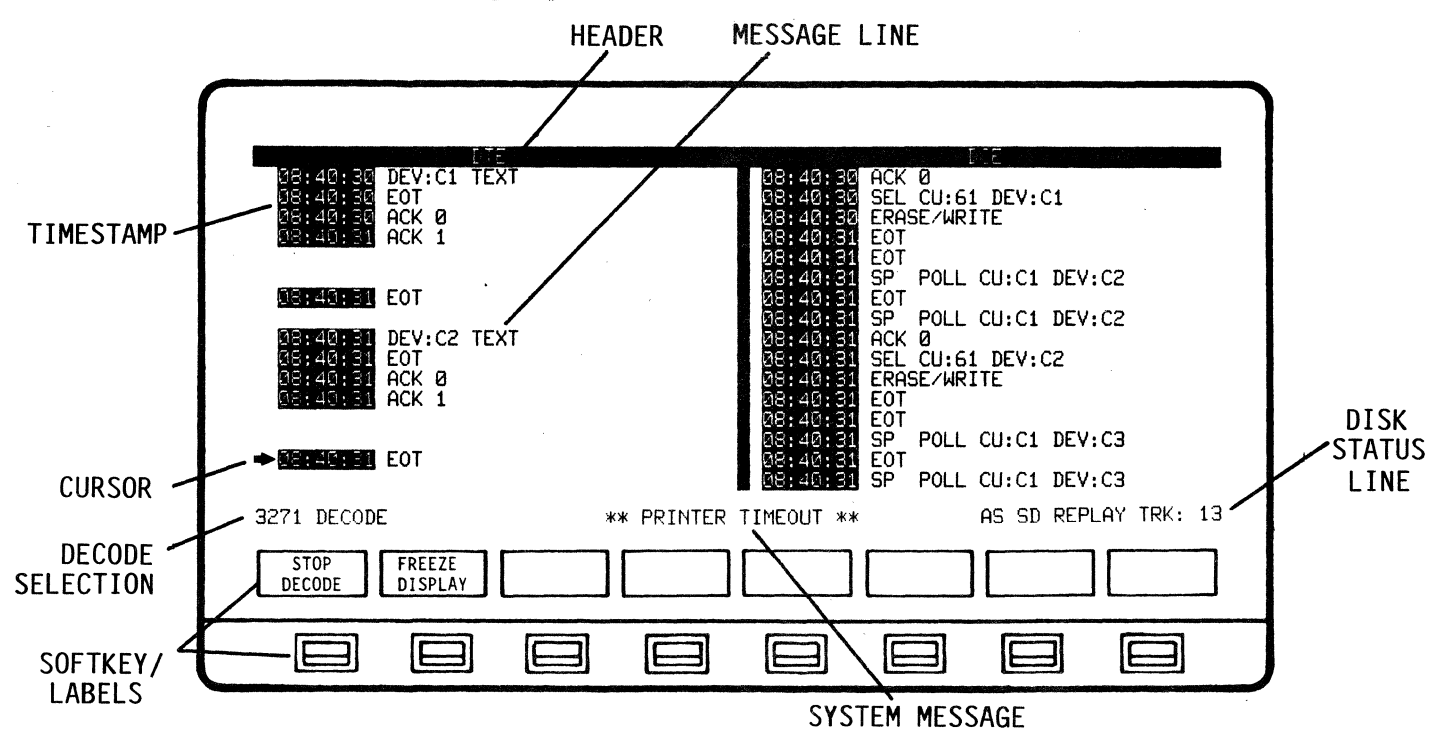

TYPICAL 3271 DECODE DISPLAY

The 3271 Decode display will be a split screen format with a Terminal Control Unit(TCU) field(Left) and a Control Unit(CU) field(Right). The Send or Receive field can be positioned (Right or Left) on the display by SITE designation in System Configuration.

The headers will be displayed in reverse video in the top row of the display format.

The decoded display will consists of a Timestamp and the decoded message. The message line will include the Decoded Message or Error Message.

Decoded Measage - 28 characters maximum - messages will in no case wrap to a second line.

Error Messages - (Ref 3.3.1.4) - reverse video.

Message display format; If a receive message follows a send message they will both be displayed on the same line. If a send message follows a send message, then the receive side will be spaced and the second send message will be displayed on the next line. If a receive message follows a receive message the send side will be spaced and the second receive message will be displayed on the next line.

Decode selection (3271 DECODE) and system type messages (\*\*\*BUFFER LIMIT\*\*\*) will be on the bottom row, above Softkey/Labels.

A system cursor character is used to indicate next line displayed.

3271 DECODE DISPLAY LEGEND

3.3.1.1 Control Characters

The Control Characters are not displayed.

The following Control Characters are used to regulate data flow on the link. The ENQ character may be prefixed with a four character address.

| SOH | Start Of Header           |
|-----|---------------------------|
| STX | Start Of Text             |
| ETX | End of Text               |
| EOT | End of Transmission       |
| ETB | End of Transmission Block |
| ITB | Intermediate Text Block   |
| ENQ | Enquiry (Possible prefix) |
| NAK | Negative Acknowledgment   |
| SYN | Synchronous Idle          |
| DLE | Data Link Escape          |
| ESC | Escape                    |

3.3.1.2 Control Sequences

The Control Sequences are not displayed.

The following Control Sequences are used to regulate data flow on the link. The first character of Control Sequences must be be the DLE character, except for the TTD sequence, which begins with STX.

| TTD  | Temporary Text Display                |
|------|---------------------------------------|
| WACK | Wait before Transmit                  |
| TSTX | Transparent Start of Text             |
| TITB | Transparent Intermediate Text Block   |
| TETX | Transparent End of Text               |
| TETB | Transparent End of Transmission Block |
| TENO | Transparent Block Abort               |
| TSYN | Transparent Synchronous Idle          |
| ACKO | Even Acknowledgment                   |
| ACK1 | Odd Acknowledgment                    |
| RVI  | Reverse Interrupt                     |
|      |                                       |

### 3.3.1.3 Displayed Decoded Messages

| CHARAC | SECOND          | DISPLAY                    | DISPLAY |
|--------|-----------------|----------------------------|---------|
|        | 0200110         | TEATIARTOR                 |         |
| ENQ    |                 | ENQ                        |         |
| EOT    |                 | EOT                        |         |
| NAK    |                 | NAK                        |         |
| SOH    |                 | TEST REQUEST ETX           |         |
|        |                 | TEST REQUEST ETB           |         |
|        |                 | TEST REQUEST ENQ           | ABORT   |
|        |                 | STATUS                     |         |
| STX    |                 | DEV:00 TEXT OO = CU DEVICE | NUMBER  |
|        |                 | TEXT ETX                   |         |
|        |                 | ETB                        |         |
|        |                 | ENQ                        | ABORT   |
| DLE    | ACKO            | ACK O                      |         |
| DLE    | ACK1            | ACK 1                      |         |
| DLE    | WACK            | WACK                       |         |
| DLE    | RVI             | RVI                        |         |
| DLE    | STX             | TRANSPARENT TEXT TETX      |         |
|        |                 | TRANSPARENT TEXT TETB      |         |
|        |                 | TRANSPARENT TEXT TENO      | ABORT   |
| STX    | ENQ             | TTD                        |         |
| STX    | ESC             | WRITE                      |         |
|        |                 | ERASE/WRITE                |         |
|        |                 | ERASE ALL UNPROTECTED      |         |
|        |                 | COPY                       |         |
|        |                 | READ BUFFER                |         |
|        |                 | READ MODIFIED              |         |
| NON CO | ONTROL CHARACTE | R GEN POLL CU:00           |         |
|        |                 | SP POLL CU:00 DEV:00       |         |
|        |                 | SEL CU:00 DEV:00           |         |
|        |                 | OO = CU AND/OR DEVICE      | NUMBER  |
|        |                 |                            |         |
|        |                 |                            |         |
| 3.3.1  | .4 Error Messag | es.                        |         |
|        |                 |                            |         |

INVALID DLE SEQUENCE Illegal character follows a DLE

INVALID COMMAND CODE Illegal character follows ESC in a text message.

INVALID MESSAGE

Message to long, improperly terminated, etc.

UNKNOWN MESSAGE HEADER

Illegal characters follow the SOH control character.

BCC ERROR

Indicates a Block Check Character error.

```
RUN
            DISPLAY
                          SET UP
                                                   CONFIG
                                                                  DISK
                                                                                            MAIN
DECODE
            CONTROL
                          DECODE
                                                   CONTROL
                                                                 CONTROL
                                                                                            MENU
                                                                IE
 IE
              IE
                                       E
                                                    IE
                                                                             IE
                                                                                          IE
                          IE
```

3.4 Bisync Decode Softkey/Label Display Descriptions

3.4.1 DECODE Softkey/Label Display

SOFTKEY/LABEL FUNCTION RUN Initiates Decode process. DECODE Sets-up softkey/label display to search and replay DISPLAY buffer or set-up data print-out mode. CONTROL (Ref 3.4.4 - DISPLAY CONTROL) Sets-up softkey/label display to select Decode SET UP protocol. (X3.28 or 3271) DECODE (Ref 3.4.3 - SELECT DECODE) Not Used CONFIG Initiates operating configuration modifications. CONTROL (Ref 3.7 - Configuration Control - User Manual) DISK To set-up and begin disk operating functions. CONTROL (Ref 3.8 - Disk Operating System - User Manual) Not Used MAIN Return to Main Menu. MENU

### 3.4.2 RUN DECODE Softkey/Label Display

|                                                                     | 88:55 55 4040C9C9 55<br>88:38:55 4040C9C9 55                                                                                                |
|---------------------------------------------------------------------|----------------------------------------------------------------------------------------------------|
| 08198555 857 858<br>→08:38:55 807<br>08:28:55 4408<br>08:38:55 4408 | 08: 38: 59 60600909 <b>505</b><br>38: 38: 59 60600909 <b>505</b><br>38: 39: 00 <b>501</b><br>38: 39: 00 <b>501</b><br>38: 39: 00 <b>501</b> |
| 05138103 515                                                        | 28 55 09 40404444 25<br>28 59 00 55<br>28 29 00 40404444 55                                                                                 |
| 08:59:00 ST. 21<br>08:69:00 E0T<br>08:39:00 ACNO<br>08:39:00 ACNO   | 08:39:00 80:2<br>08:39:00 60604A4A 200<br>09:39:03 800 800                                                                                  |
| X3.28 DECODE                                                        | AS SD REPLAY TRK: 7                                                                                                    |
| STOP<br>DECODE FREEZE<br>DISPLAY                                    |                                                                                                    |
|                                                                     |                                                                                                    |

SOFTKEY/LABEL

FUNCTION

Stops Decode process. (No live data is being displayed or captured.

FREEZE DISPLAY RESUME DISPLAY

STOP DECODE

> Freezes/Resumes data displayed on screen only. All other decoding functions continue, including data capture.(Flip-flop type action)

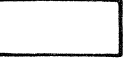

Not Used

Not Used

Not Used

Not Used

Not Used

| ٦ |     |      |
|---|-----|------|
|   | Not | Used |

```
3.4.3 SELECT DECODE Softkey/Label Display
```

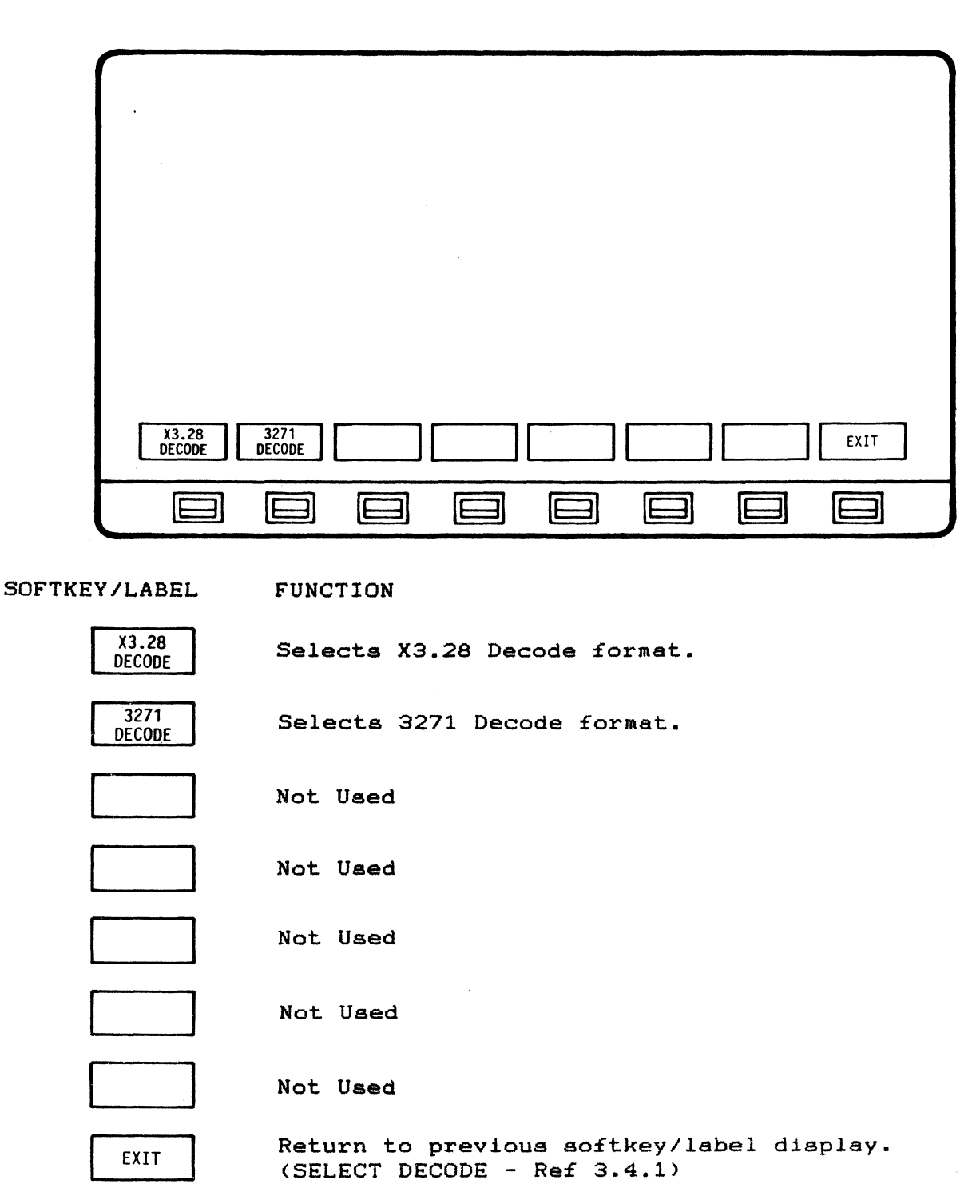

| 08:40:30 DEV:C1 TEXT<br>08:40:30 EOT<br>08:40:30 ACK 0<br>03:40:31 ACK 1<br>08:40:31 DEV:C2 TEXT<br>08:40:31 DEV:C2 TEXT<br>08:40:31 ACK 0<br>08:40:31 ACK 1<br>08:40:31 ACK 1 | 08:40:30<br>08:40:30<br>SEL CU:61 DEV:C1<br>08:40:30<br>ERASE/WRITE<br>08:40:31 EOT<br>08:40:31 SP<br>08:40:31 SP<br>08:40:31 SP<br>08:40:31 SP<br>08:40:31 SP<br>08:40:31 SP<br>08:40:31 SEL CU:C1 DEV:C2<br>08:40:31 SEL CU:61 DEV:C2<br>08:40:31 ECT<br>08:40:31 EOT<br>08:40:31 EOT<br>08:40:31 EOT<br>08:40:31 SP<br>08:40:31 SP<br>08 |
|----------------------------------------------------------------------------------------------------|----------------------------------------------------------------------------------------------------|
| 3271 DECODE **                                                                                                    | * PRINTER TIMEOUT ** AS SD REPLAY TRK: 13                                                                                                    |
| CURSOR                                                                                                    | CURSOR PAGE PAGE PRINT EXIT                                                                                                    |
|                                                                                                    |                                                                                                    |
| SOFTKEY/LABEL FUNCTION                                                                                                    |                                                                                                    |
| Not Used                                                                                                    |                                                                                                    |
| Not Used                                                                                                    |                                                                                                    |
| CURSOR Data displ<br>UP line at a<br>be display                                                                                                    | ayed on acreen is acrolled-down one (1)<br>time, allowing previous data captured to<br>ved                                                                                                    |
| CURSOR Data displ<br>DOWN line at a<br>captured t                                                                                                    | ayed on screen is scrolled-up one (1)<br>time, allowing the most recent data<br>to be displayed.                                                                                                    |
| depressing<br>continuous<br>Stops at *                                                                                                    | g and holding the softkey down will allow<br>s scrolling.<br>***BUFFER LIMIT***                                                                                                    |
| PAGE Data displ<br>UP page at a<br>be display                                                                                                    | ayed on screen is scrolled-down one (1)<br>time, allowing previous data captured to<br>red                                                                                                    |
| PAGE Data displ<br>DOWN page at a<br>captured t                                                                                                    | ayed on screen is scrolled-up one (1)<br>time, allowing the most recent data<br>to be displayed.                                                                                                    |
| Depressing<br>continuous<br>Stops at *                                                                                                    | g and holding the softkey down will allow<br>s scrolling.<br>***BUFFER LIMIT***                                                                                                    |
| PRINT<br>CONTROL<br>(Ref 3.4.5                                                                                                    | oftkey/label display to select data for<br>(Screen only or complete buffer)<br>5 - PRINT CONTROL)                                                                                                    |
| EXIT Return to (DISPLAY C                                                                                                    | previous softkey/label display.<br>CONTROL - Ref 3.4.1)                                                                                                    |

# 3.4.4 DISPLAY CONTROL Softkey/Label Display

#### . 6060C6C6 EN1 8:38:45 37X E0T E0T $A^{c}$ 4040C7C7 08:38:45 EI 4040C7C7 HCH C 6060C7C7 4040C8C8 EM 4040C8C8 89.99.59 08:38:59 [14 MELETE MEESAGE X3.28 DECODE AS SD REPLAY TRK: 7 PRINT BUFFER PRINT PRINTER EXIT SCREEN CONFIG E E E $\exists$ E E ] SOFTKEY/LABEL FUNCTION Initiates print-out of data displayed on acreen PRINT SCREEN

3.4.5 PRINT CONTROL Softkey/Label Display

Initiates print-out of complete buffer.

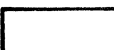

PRINT

BUFFER

Not Used

only.

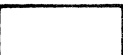

Not Used

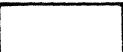

Not Used

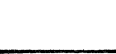

Not Used

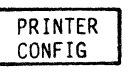

Initiates display to modify printer configuration. (Ref 3.10 - Printer Configuration - User Manual)

EXIT

Return to previous display.

### 4.0 BISYNCHRONOUS PERFORMANCE ANALYSIS

### 4.1 General Description

The ANALYSIS mode provides the ability to compute and display the statistical performance data of a network line. Automatic error detection is provided simultaneously through the AUTO-SENTRY feature. Performance statistics and reports are displayed in clear, summarized, comparative graphic and numeric form. Line performance may be analyzed for up to 24 hours at any one time. Line performance may be analyzed from live, real-time line data, or from recorded/replayed line data. A maximum of 512 devices may be monitored [16 Control Units (CU) plus a total of 32 Devices (DEV) per CU].

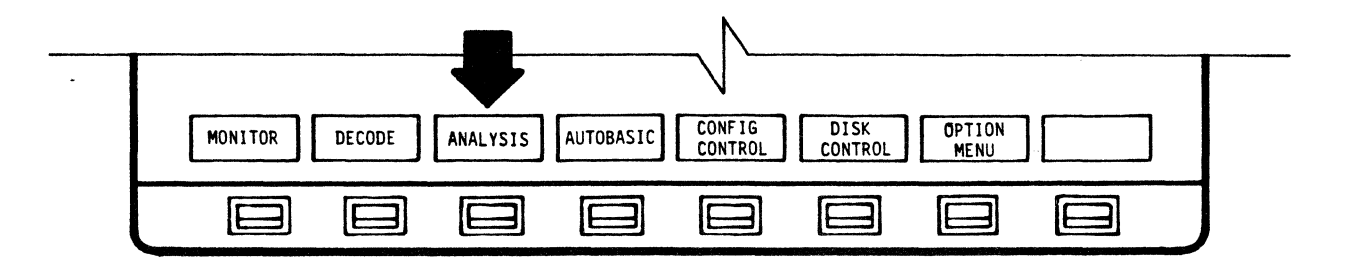

### MAIN MENU

Biaync Analysis is selected from the main menu. Bisync Analysis begins by searching for a general or specific poll. The system automatically defaults to the CURRENT BISYNC LINE ACTIVITY display on initiation of RUN ANALYSIS. If a different Analysis display has been selected during a session, the screen will return to that display upon return to RUN ANALYSIS mode.

4.1.1 Analysis Displays

Available Bisync Analysis displays are:

CURRENT BISYNC LINE ANALYSIS CURRENT BISYNC CU ACTIVITY LINE UTILIZATION BY CU LINE UTILIZATION BY TIME HOST/CU TRAFFIC LINE RESPONSE TIME SUMMARY DEVICE RESPONSE TIME SUMMARY DEVICE TRANSACTION SUMMARY LINE REPORT DEVICE ACTIVITY REPORT UTILIZATION TREE

While in the RUN ANALYSIS mode, the displays are dynamic - they are automatically updated as data is accumulated and analyzed. While in the STOP ANALYSIS mode, the displays are static, since data is not being accumulated. Either real-time or recorded/replayed data may be used.

### 4.1.2 Changing Analysis Displays

The ability to change displays is available in all Bisync Analysis modes by using the CHANGE DISPLAY softkey (RUN ANALYSIS mode) and the DISPLAY CONTROL - CHANGE DISPLAY softkeys (STOP ANALYSIS mode). Depressing these sofkeys initiates a softkey display which enables the user to review any of the available report displays as desired.

### 4.1.3 Freeze/Resume Display

FREEZE DISPLAY is available on all Bisync analysis reports. The data on any analysis screen may be held static for close study whenever desired. To resume dynamic display of data analysis, RESUME DISPLAY is selected.

> NOTE While the display is "frozen", the analysis database contines to be updated.

### 4.1.4 Display Times

START TIME, and CURRENT or STOP TIMES are indicated on all Bisync Analysis displays. Times are automatically react when a session is started, reset, or completed. The START time is displayed in the upper, left-hand corner of the screen and indicates the time that the current Analysis session was initiated. START time is always displayed. CURRENT or STOP time is displayed according to whether the session is in RUN or STOP mode (respectively). The CURRENT time displayed in the upper, right-hand corner of the screen indicates the current real-time while in the RUN mode. In STOP mode, the STOP time replaces the CURRENT time and indicates the time that the Analysis session was stopped by the user.

4.1.5 Print Control (Print-out)

In STOP ANALYSIS mode, any display may be printed by depressing DISPLAY CONTROL and then PRINT CONTROL and selecting either PRINT SCREEN, PRINT THIS RPT (Print This Report) or PRINT ALL RPTS (Print All Reports).

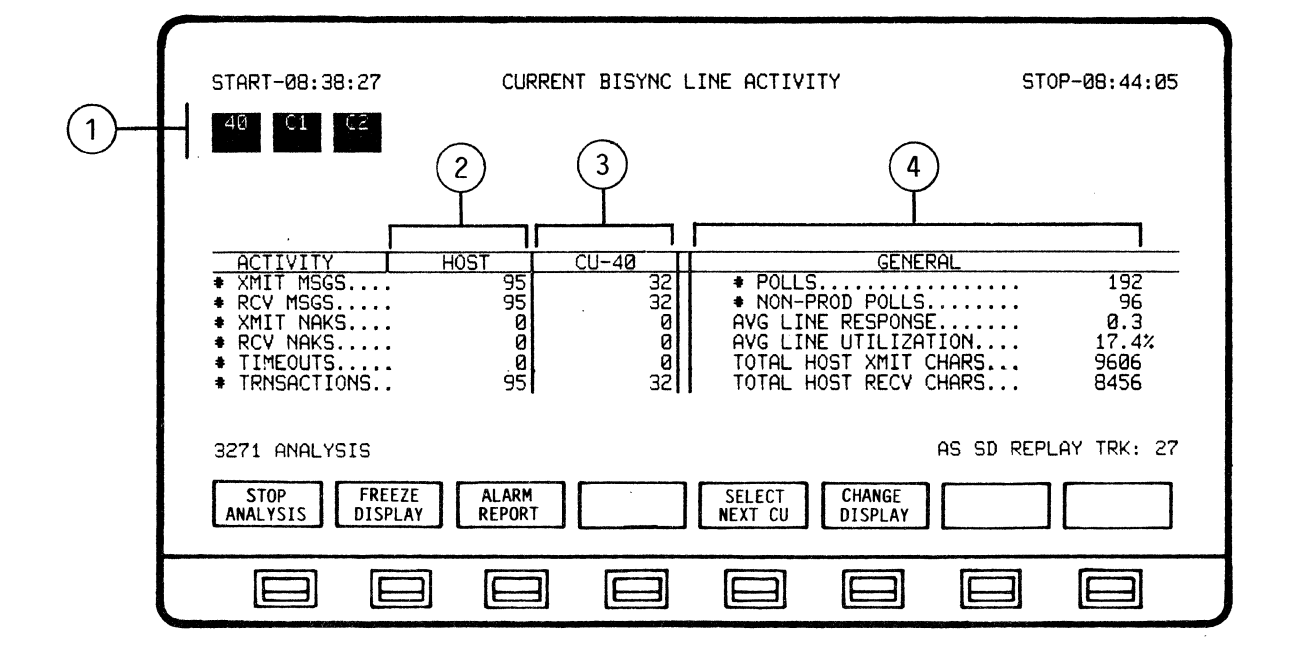

### 4.2 CURRENT BISYNC LINE ACTIVITY Display and Format

The CURRENT BISYNC LINE ACTIVITY display provides the summary activity between the HOST and all of the addressed CONTROL UNITS (CU's) for analysis.

When ANALYSIS is selected from the Main Menu and RUN ANALYSIS is initiated the system automatically defaults to the CURRENT BISYNC LINE ACTIVITY display. This display may also be accessed while in the RUN ANALYSIS mode of any other Bisync Analysis display by depressing CHANGE DISPLAY and selecting LINE ACTIVITY.

Host and Control Unit activity is detected, calculated and presented in graphic and numeric form. The display is divided into four (4) areas:

- 1). Current Active Control Units (CU's)
- 2). Host Activity Analysis
- 3). Control Unit Activity Analysia
  - 4). General Line Activity Analysis

Current Bisync Line Activity represents real-time or recorded/replayed data in a dynamic manner. The display is automatically updated as Control Units are detected and data analyzed. 4.2.1 Display of Current Active Control Units (CU's)

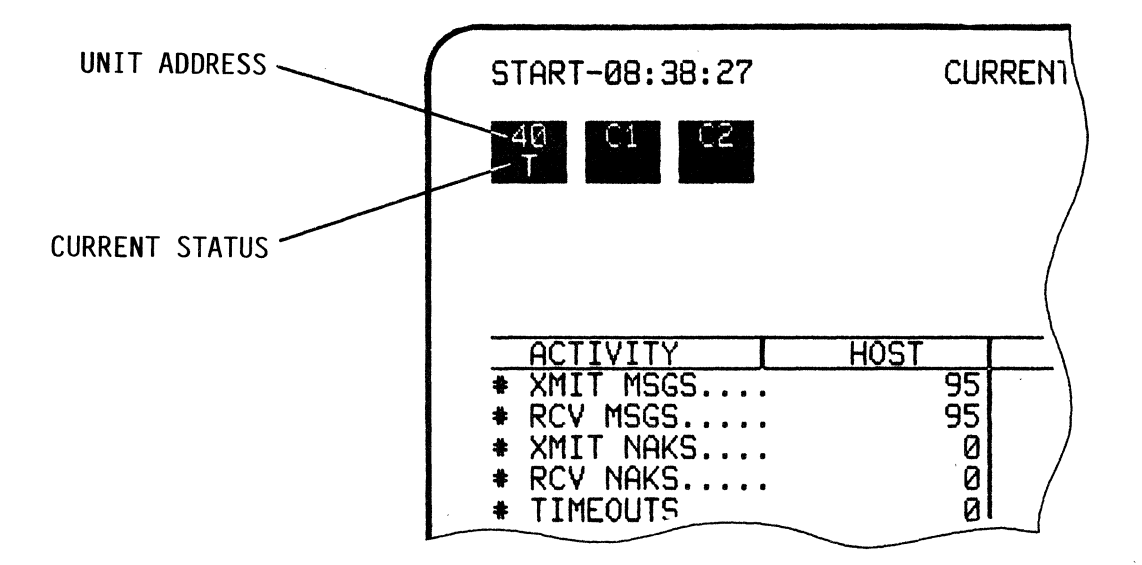

Bisync Line Activity Analysis begins when the AUTOSCOPE detects and graphically displays activity between the HOST and the first addressed CONTROL UNIT (CU).

Current active Control Units (CU's) are displayed in the upper area of the display as they are detected. When the active CU is detected, it appears as a high-intensity block (highlighted reverse-video). Each block will contain the Control Unit address and current status.

Possible CU Status Codes are:

| A       |      |        | Ale | arm c | dete | ecte | ed – | by  | AUT  | 0- | SENTI | RΥ. |
|---------|------|--------|-----|-------|------|------|------|-----|------|----|-------|-----|
| Т       |      |        | CU  | acti  | lve  | in   | a    | TRI | ANSM | IT | stat  | te. |
| R       |      |        | CU  | acti  | lve  | in   | a    | RE  | CEIV | E  | state | з.  |
| (Status | Area | Blank) | CU  | not   | cur  | rer  | nt1  | y e | acti | ve | •     |     |

As additional Control Units (CU's) are detected, they will be displayed from left to right in one row of up to a total of sixteen (16). Previously detected CU's that have currently become inactive will appear as low-intensity blocks. 4.2.2 Display of Host Activity Analysis

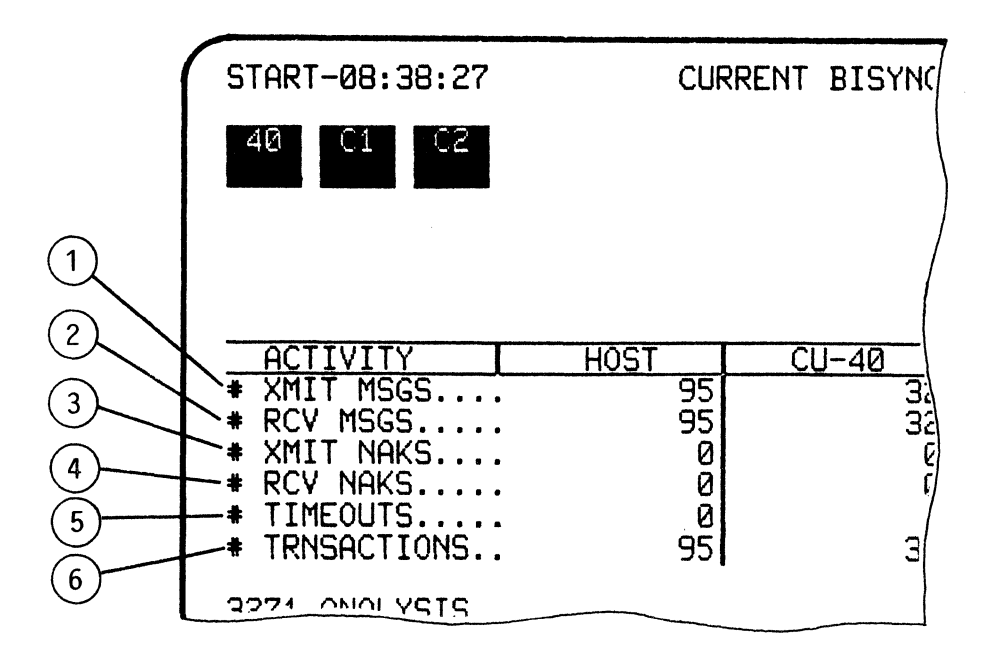

Accumulated statistics for the Host Line Activity are displayed in the lower, left-hand area of the display.

The following activities are displayed:

| ITEM | DISPLAY      | DESCRIPTION                                                                                                    |
|------|--------------|----------------------------------------------------------------------------------------------------|
| 1    | # XMIT MSGS  | Number of messages transmitted by Host.<br>Messages are defined as STX or SOH through<br>ETX.                                                                                                    |
| 2    | # RCV MSGS   | Number of messages received by Host.<br>Messages are defined as STX or SOH through<br>ETX.                                                                                                    |
| 3    | # XMIT NAKS  | Number of Negative Acknowledgements<br>transmitted by Host.                                                                                                    |
| 4    | # RCV NAKS   | Number of Negative Acknowledgements received by Host.                                                                                                    |
| 5    | # TIMEOUTS   | Number of Timeouts received by Host.<br>Timeouts = Failure of a CU to respond to a<br>Host data transmission.                                                                                                    |
| (É)  | TRANSACTIONS | A transaction is defined as the completion<br>of the full cycle of communication<br>initiated by a CU Device Text Message<br>(inquiry) and completed by the CU<br>acknowledgement of the Host text message<br>(response) to the same CU/Device.<br>(STX to ACK of ETX) |

### NOTE

RESPONSE TIME = Sum of the Mean Poll Time plus the Poll-to-Data Time plus the Transaction Time.

Mean Poll Time is 1/2 the time between polls to a given device. Poll-to-Data time is the time from poll of a given device until the start of device text (device issues STX) and varies according to device. Transaction Time is the time from start of device text (device issues STX) until positive acknowledgement of Host response (device issues ACK in response to Host ETX).

Response Time may be visualized as the time elapsing between the action of a user entering data on a Device (depressing the Return key) and the restoration of the user's ability to operate a Device (keyboard freed up by Host).

#### START-08:38:27 CURRENT BISYNC LI 1 2 3 ACTIVITY HOST CU-40 XMIT MSGS.... 95 32 32 4 \* RCV MSGS..... 95 XMIT NAKS.... 0 0 RCV NAKS.... 0 0 ± 5 # TIMEOUTS..... 0 0 TRNSACTIONS.. 95 32 ŧ 6 ANALYSTC

4.2.3 Display of Control Unit (CU) Activity Analysis

Accumulated summary statistics for a Control Unit (UC) are displayed to the right of the HOST Activity Analysis section of the display. As the first Control Unit is detected the address number will be displayed at the top of the column and the statistics will be shown in the column.

Depressing the SELECT CU softkey will display the summary activity of additional Control Units as they are detected.

The following activities are displayed:

| ITEM | DISPLAY     | DESCRIPTION                                                                                               |
|------|-------------|----------------------------------------------------------------------------------------------------|
| 1    | # XMIT MSGS | Number of messages transmitted by<br>individual CU.<br>Messages are defined as STX or SOH through<br>ETX. |
| 2    | # RCV MSGS  | Number of messages received by individual<br>CU.<br>Messages are defined as STX or SOH through<br>ETX.    |
| 3    | # XMIT NAKS | Number of Negative Acknowledgements transmitted by individual CU.                                         |
| 4    | # RCV NAKS  | Number of Negative Acknowledgements received by individual CU.                                            |

# TIMEOUTS

(-5)

6

Number of Timeouts caused by individual CU. Timeouts = Failure of a device to respond to a Host data transmission.

TRANSACTIONS

A transaction is defined as the completion of the full cycle of communication initiated by a CU device text message (inquiry) and completed by the CU acknowledgement of the Host text message (response) to the same CU /device. (STX to ACK of ETX)

### NOTE

RESPONSE TIME = Sum of the Mean Poll Time plus the Poll-to-Data Time plus the Transaction Time.

Mean Poll Time is 1/2 the time between polls to a given device. Poll-to-Data time is the time from poll of a given device until the start of device text (device issues STX) and varies according to device. Transaction Time is the time from start of device text (device issues STX) until positive acknowledgement of Host response (device issues ACK in response to Host ETX).

Response Time may be visualized as the time elapsing between the action of a user entering data on a Device (depressing the Return key) and the restoration of the user's ability to operate a Device (keyboard freed up by Host).

4.2.4 Display of General Line Activity Analysis

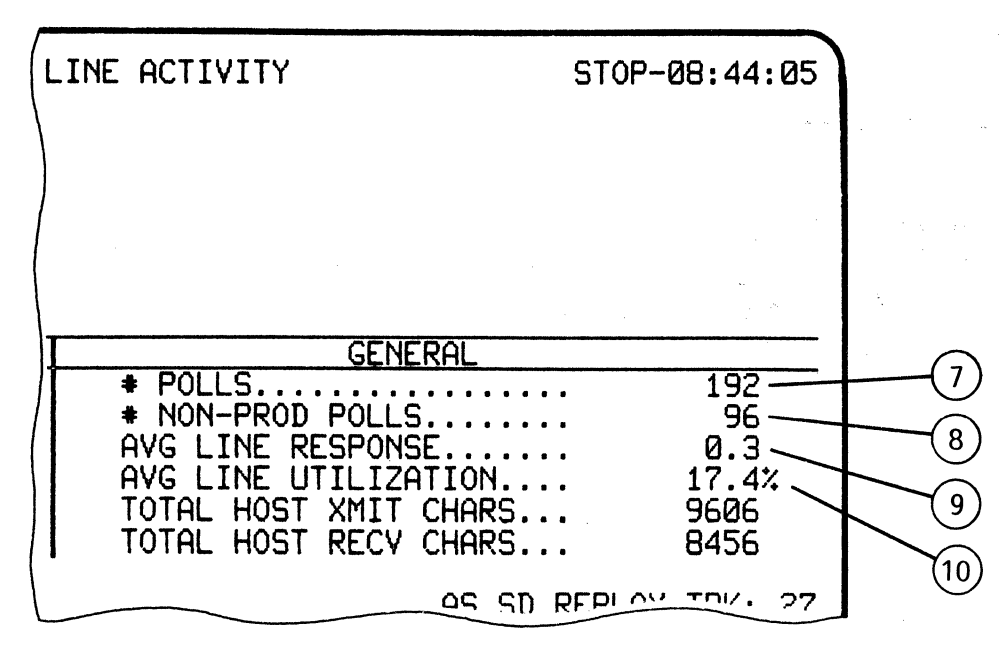

General Line Activity provides general statistics for the entire Analysis session. These statistics are based on both Host and all Control Unit activity. The GENERAL activity is displayed on the right side of the display.

The following activities are displayed:

| (7) | # POLLS              | Number of all polls (General or<br>Specific) transmitted by the Host<br>over the entire line and to all<br>CU's. General polls may be to any<br>device on a CU. Specific polls are<br>to specific devices on a CU. # polls<br>includes non-productive polls.                                                                                                    |
|-----|----------------------|----------------------------------------------------------------------------------------------------|
| 8   | # NON-PROD POLLS     | Number of non-productive polls<br>transmitted by the Host over the<br>entire line and to all CU's . A<br>non-productive poll is defined as any<br>poll (General or Specific) responded<br>to with an EOT (no traffic to send).                                                                                                    |
| ٩   | AVG LINE RESPONSE    | Average of all response times over<br>the entire line, including all<br>CU's.                                                                                                    |
| 10  | AVG LINE UTILIZATION | Line utilization is measured as a<br>percentage of the total number of<br>productive characters divided by the<br>total number of transmitted<br>characters. Productive characters<br>consist of the in-sync data<br>characters. Non-productive characters<br>include idles, out-of-sync<br>characters, etc. Transmitted<br>characters include all productive and<br>non-productive characters. |

4-9

### 4.3 CURRENT BISYNC CU ACTIVITY Display and Format

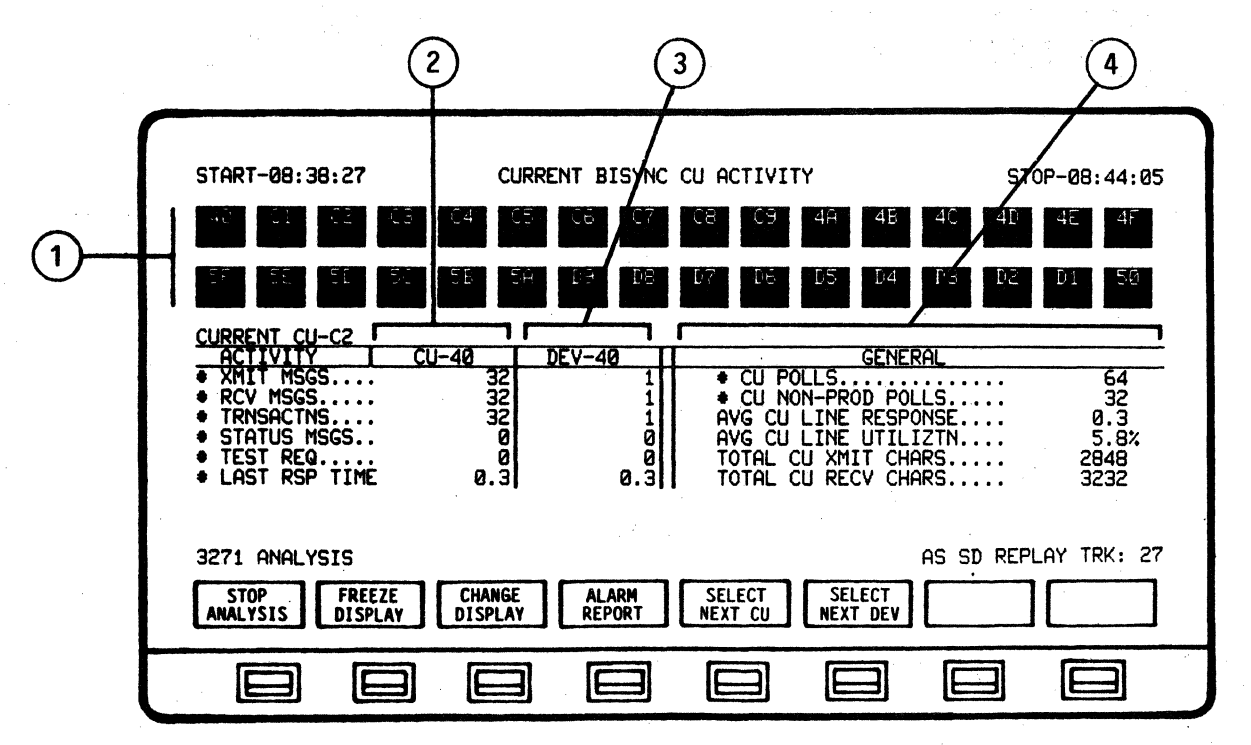

The CURRENT BISYNC CU ACTIVITY display provides summary activity of the Control Units (CU's) and their specific devices for analysis.

NOTE

When ANALYSIS is selected from the Main Menu and RUN ANALYSIS is initiated, the system automatically defaults to the CURRENT BISYNC LINE ACTIVITY display.

The CURRENT BISYNC CU ACTIVITY diaplay may be acceased from ANALYSIS or STOP ANALYSIS modes by depressing SET UP ANALYSIS -CHANGE DISPLAY and selecting CU ACTIVITY. This display may also be accessed while in the RUN ANALYSIS mode by depressing CHANGE DISPLAY and selecting CU ACTIVITY.

Control Unit and Device activity is detected, calculated and presented in graphic and numeric form. The display is divided into four (4) areas:

- 1). Current Active Control Unit and Devices
- 2). Current Control Uunit Activity Analysis
- 3). Device Activity Analysis
- 4). General Control Unit Activity Analysia

The Control Unit displayed is the same as the current Control Unit under observation in the CURRENT BISYNC LINE ACTIVITY display.

The CURRENT BISYNC CU ACTIVITY represents real-time or recorded /replayed data in a dynamic manner - the display is automatically updated as Control Units are detected and data analyzed.

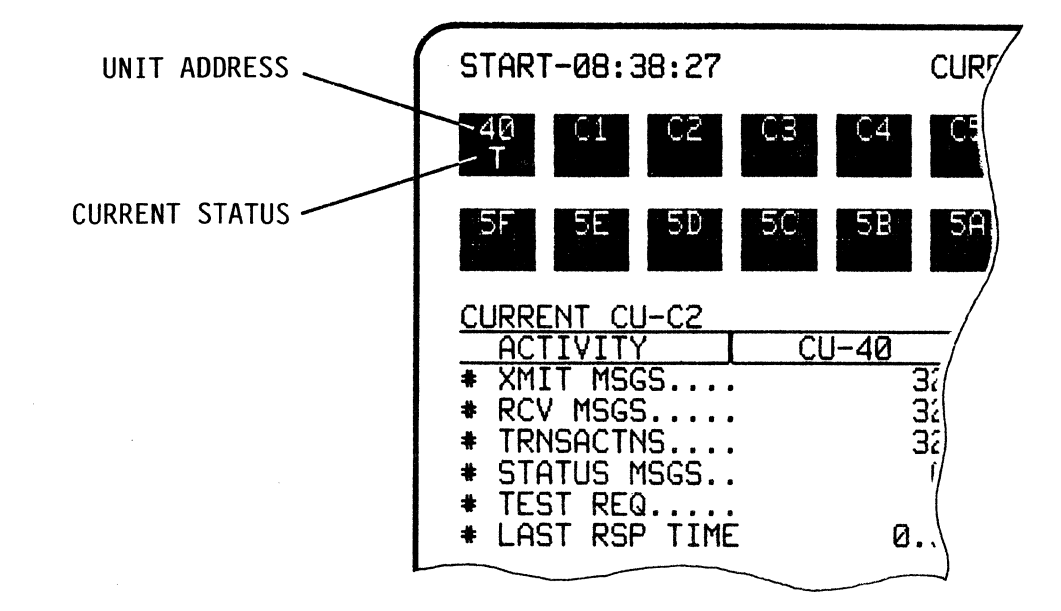

4.3.1 Display of Current Active Control Units (CU's) and Devices

Bisync CU Activity Analysis begins when the AUTOSCOPE detects and graphically displays activity of the first detected Control Unit and its Devices.

Current active Devices are displayed in the upper area of the display as they are detected. When the active Device is detected, it appears as a high-intensity block (highlighted reverse-video). Each block will contain the Device address and current status.

Possible Device Status Codes are:

| Α               | Alarm        | detected by A | AUTO-SENTRY.    |
|-----------------|--------------|---------------|-----------------|
| Т               | Device       | active in a   | TRANSMIT state. |
| R               | Device       | active in a   | RECEIVE state.  |
| (Status Area B) | lank) Device | not current.  | ly active.      |

As additional Devices are detected, they will be displayed from left to right in two rows of sixteen (16) for a total of thirty two (32). Previously detected Devices that have currently become inactive will appear as low-intensity blocks.

The number of the current Control Unit being analyzed appears in the left, center area of the display.

The SELECT NEXT CU softkey selects the next Control Unit detected and display its detected Devices for analysis. 4.3.2 Display of Current Control Unit (CU) Activity Analysis

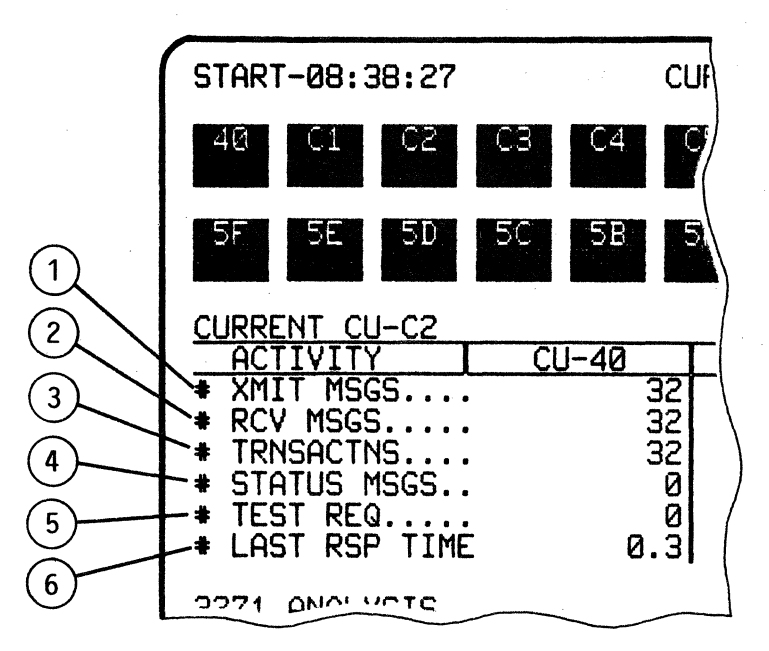

The summary activity of the selected Control Unit is displayed in the lower, left-hand area of the display.

The following activities are displayed:

| ITEM | DISPLAY       | DESCRIPTION                                                                                                    |
|------|---------------|----------------------------------------------------------------------------------------------------|
| 1    | # XMIT MSGS   | Number of measages transmitted by Host/CU.<br>Messages are defined as STX or SOH through<br>ETX.                                                                                                    |
| 2    | # RCV MSGS    | Number of messages received by Host/CU.<br>Messages are defined as STX or SOH through<br>ETX.                                                                                                    |
| 3    | # TRNSACTNS   | Number of transactions completed by<br>CU/Device. A transaction is defined as the<br>completion of the full cycle of<br>communication initiated by a CU Device Text<br>Message (inquiry) and completed by the CU<br>acknowledgement of the Host text message<br>(response) to the same CU/Device.<br>(STX to ACK of ETX) |
| 4    | # STATUS MSGS | Number of status messages transmitted by<br>CU/Device. Status messages are defined as<br>SOH through ETX.                                                                                                    |
| 5    | # TEST REQ    | Number of test requests transmitted by<br>CU/Device. Test requests are defined as<br>SOH through ETX.                                                                                                    |

6

LAST RSP TIME

RESPONSE TIME = Sum of the Mean Poll Time plus the Poll-to-Data Time plus the Transaction Time. Mean Poll Time is 1/2 the time between polls to a given device. Poll-to-Data time is the time from poll of a given device until the start of device text (device issues STX) and varies according to device. Transaction Time is the time from start of device text (device issues STX) until positive acknowledgement of Host response (device issues ACK in response to Host ETX). 4.3.3 Display of Device Activity Analysis

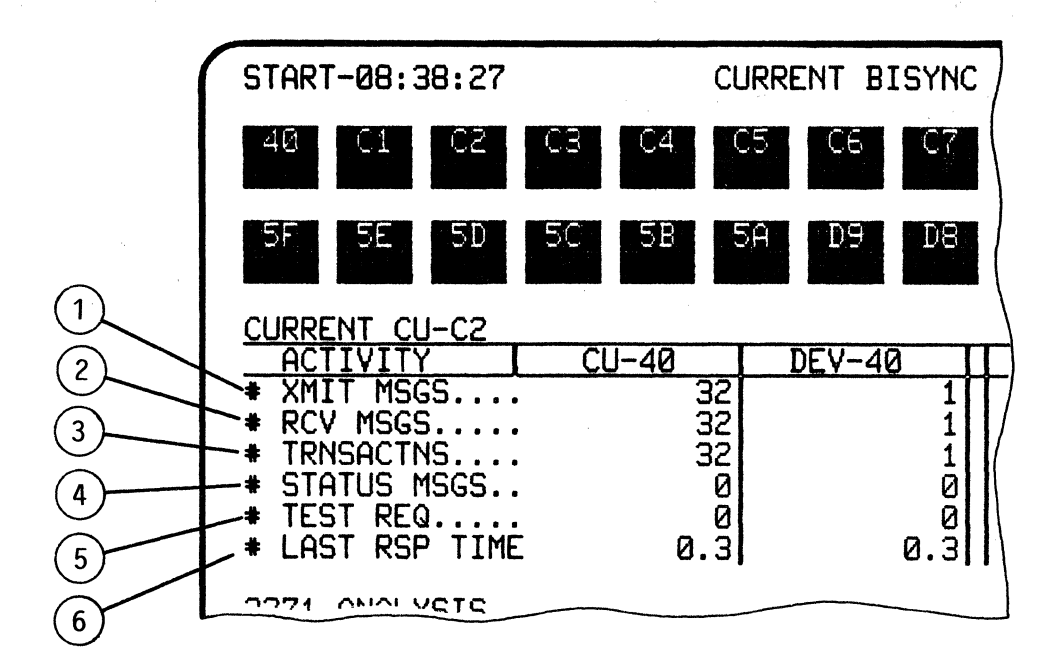

Accumulated summary statistics for a Device are displayed to the right of the CU Activity Analysis section of the display. As the first Device is detected the address number will be displayed at the top of the column and the statistics will be shown in the column.

Depressing the SELECT NEXT DEVICE softkey will display the summary activity of additional Devices as they are detected.

The following activities are displayed:

| ITEM | DISPLAY     | DESCRIPTION                                                                                                    |
|------|-------------|----------------------------------------------------------------------------------------------------|
| 1    | # XMIT MSGS | Number of messages transmitted by Host/CU.<br>Messages are defined as STX or SOH through<br>ETX.                                                                                                    |
| 2    | # RCV MSGS  | Number of messages received by Host/CU.<br>Messages are defined as STX or SOH through<br>ETX.                                                                                                    |
| 3    | # TRNSACTNS | Number of transactions completed by<br>CU/Device. A transaction is defined as the<br>completion of the full cycle of<br>communication initiated by a CU Device Text<br>Message (inquiry) and completed by the CU<br>acknowledgement of the Host text message<br>(response) to the same CU/Device.<br>(STX to ACK of ETX) |

4-14

(4) # STATUS MSGS Number of status messages transmitted by CU/Device. Status messages are defined as SOH through ETX.

5) # TEST REQ Number of test requests transmitted by CU/Device. Test requests are defined as SOH through ETX.

6) LAST RSP TIME RESPONSE TIME = Sum of the Mean Poll Time plus the Poll-to-Data Time plus the Transaction Time. Mean Poll Time is 1/2 the time between polls to a given device. Poll-to-Data time is the time from poll of a given device until the start of device text (device issues STX) and varies according to device. Transaction Time is the time from start of device text (device issues STX) until positive acknowledgement of Host response (device issues ACK in response to Host ETX).
4.3.4 Display of General Control Unit Activity Analysis

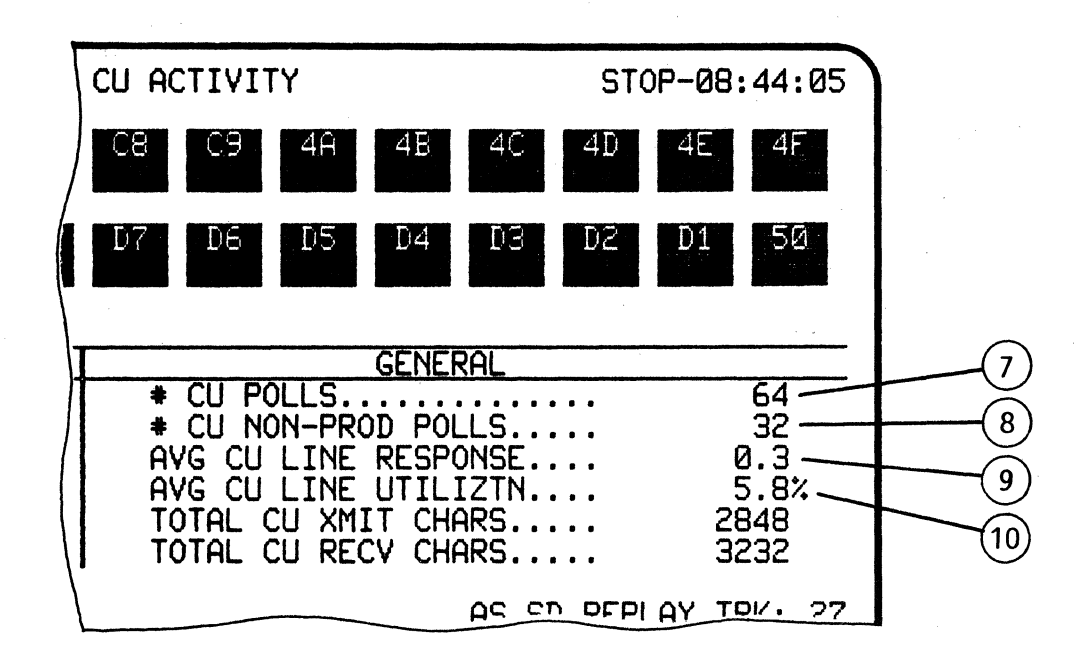

General CU Activity provides general statistics for the entire Analysis session. The GENERAL activity is displayed on the right side of the display.

The following activities are displayed:

| 7  | # CU POLLS           | Number of all polls (General or Specific) transmitted by the CU.                                                                                                    |
|----|----------------------|----------------------------------------------------------------------------------------------------|
| 8  | # CU NON-PROD POLLS  | Number of non-productive polls<br>transmitted by the CU. A<br>non-productive poll is defined as any<br>poll (General or Specific) to which<br>an EOT (no traffic to send) is<br>responded.                                                                                                    |
| Θ  | AVG CU LINE RESPONSE | Average of reponse times for CU's.                                                                                                    |
| 10 | AVG CU LINE UTILIZIN | Line utilization is measured as a<br>percentage of the total number of<br>productive characters divided by the<br>total number of transmitted<br>characters. Productive characters<br>consist of the in-sync data<br>characters. Non-productive characters<br>include idles, out-of-sync<br>characters, etc. Transmitted<br>characters include all productive and<br>non-productive characters. |

NOTE

RESPONSE TIME = Mean Poll Time plus the Poll-to-Data Time plus the Transaction Time.

Mean Poll Time is 1/2 the poll-to-poll time. Poll-to-Data time is the time from Poll to STX for previous to current poll (will vary according to Device). Transaction Time is from Device STX to the Device ACK of Host ETX.

This definition of Response Time includes the recognition of the end of a transaction by the individual Device. Response Time may be visualized as the time elapsing between the action of a user entering data on a Device (depressing the Return key) and the restoration of the user's ability to operate a Device (keyboard freed up by Host).

## 4.4 LINE UTILIZATION BY CU (Control Unit)

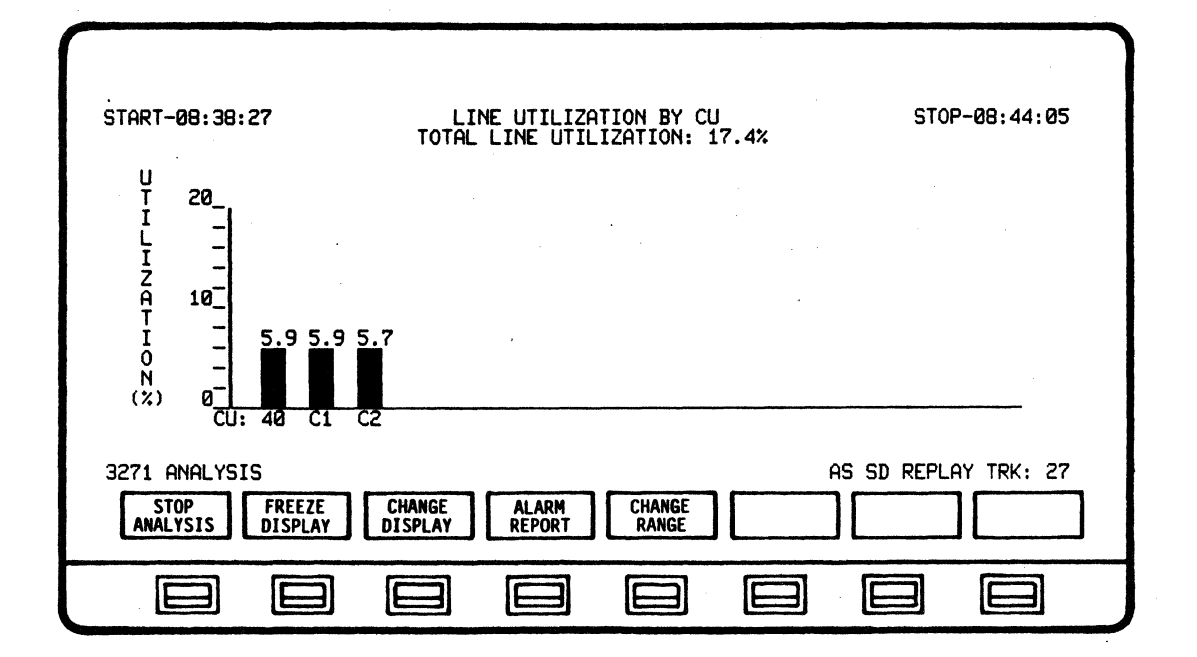

The LINE UTILIZATION BY CU display provides analysis of the line utilization according to individual Control Units. The percentage of line utilization per Control Unit is represented by a vertical bar on a graph. The total line utilization percentage is indicated at top center of the display. A maximum of 16 Control Units may be analyzed.

NOTE

When ANALYSIS is selected from the Main Menu and RUN ANALYSIS is initiated, the system automatically defaults to the CURRENT BISYNC LINE ACTIVITY display.

The LINE UTILIZATION BY CU display may be accessed from ANALYSIS or STOP ANALYSIS modes by depressing SET UP ANALYSIS - CHANGE DISPLAY and selecting CU LINE UTLZATION. This display may also be accessed while in the RUN ANALYSIS mode by depressing CHANGE DISPLAY and selecting CU LINE UTLZATION.

LINE UTILIZATION BY CU represents real-time or recorded/replayed data in a dynamic manner - the display is automatically updated as Control Units are detected and data analyzed.

The CHANGE RANGE softkey initiates a softkey/label display to change the percentage scale on the bar graph if desired for viewing. Exit from the display or initiation of STOP ANALYSIS will default the range back to 20%. NOTE

The system automatically defaults to the 20% range when the display is entered.

CHANGE RANGE is available in both RUN ANALYSIS and STOP ANALYSIS modes.

To print-out a display with a desired percentage range other than 20% the system must be in the STOP ANALYSIS mode. Select DISPLAY CONTROL - CHANGE RANGE (Select desired range) - EXIT - PRINT CONTROL - PRINT SCREEN.

4.5 LINE UTILIZATION BY TIME

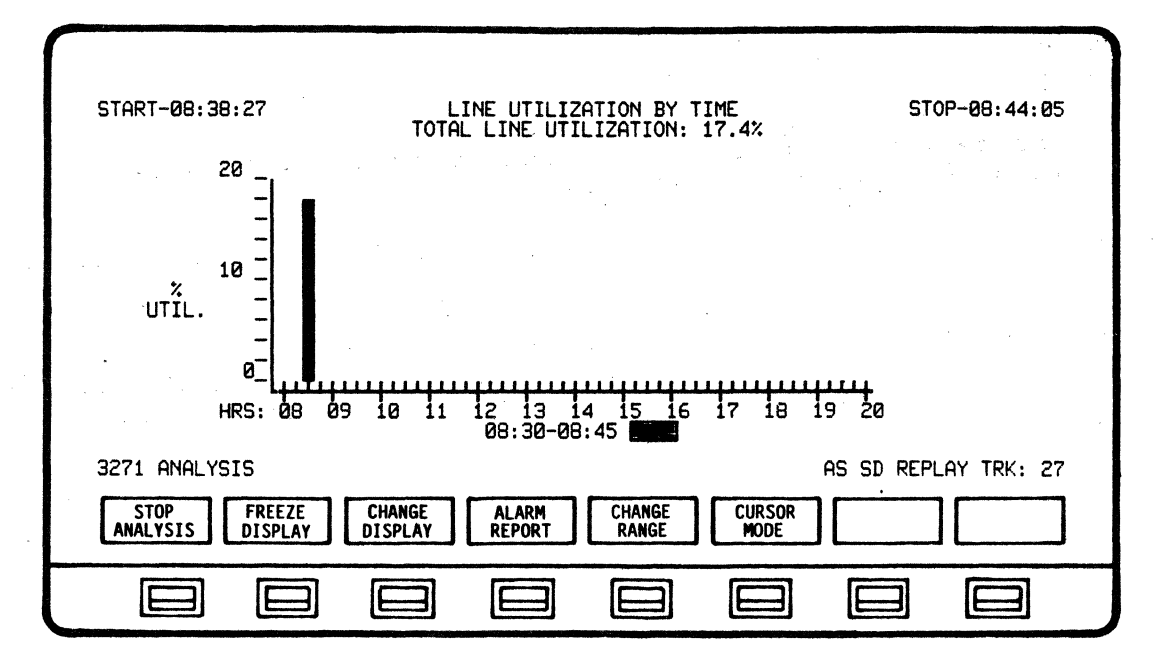

The LINE UTILIZATION BY TIME display provides analysis of total line utilization for Host, Control Units (CU's), and all Devices.

NOTE

When ANALYSIS is selected from the Main Menu and RUN ANALYSIS is initiated, the system automatically defaults to the CURRENT BISYNC LINE ACTIVITY display.

The LINE UTILIZATION BY TIME display may be accessed from ANALYSIS or STOP ANALYSIS modes by depressing SET UP ANALYSIS - CHANGE DISPLAY and selecting UTLZATION BY TIME. This display may also be accessed while in the RUN ANALYSIS mode by depressing CHANGE DISPLAY and selecting UTLZATION BY TIME.

The average line utilization percentage is calculated over 15-minute intervals and represented as vertical bars on a graph. The right-most bar indicates the fifteen (15) minute interval currently being analyzed. The Time Interval field in the lower area of the display indicates the beginning and end of the fifteen (15) minute time interval currently being analyzed.

A Percent Utilization field to the right of the Time Interval field indicates the actual percentage of utilization for the current fifteen (15) minute interval being analyzed. This percentage is accurate to a tenth of a percent. The Percent Utilization field is displayed in reverse-video (highlighted).

A total of 24 hours may be monitored, calculated, and analyzed. Line utilization of up to 12 hours will be displayed on one page of the graph. After 12 hours, the graph will automatically acroll to the left to permit continued display for a maximum of 24 hours.

LINE UTILIZATION BY TIME represents real-time or recorded/replayed data in a dynamic manner - the display is updated automatically as Control Units are detected and data analyzed.

The CHANGE RANGE softkey initiates a softkey/label display to change the scale on the bar graph if desired for viewing. Exit from the display or initiation of STOP ANALYSIS will default the range back to 30%.

NOTE

The system automatically defaults to the 30% range when the display is entered.

To print-out a display with a desired percentage range other than 30% the system must be in the STOP ANALYSIS mode. Select DISPLAY CONTROL - CHANGE RANGE (Select desired range) - EXIT - PRINT CONTROL - ...PRINT SCREEN.

The CURSOR MODE softkey initiates a softkey/label diaplay to scroll the cursor left or right and display the exact utilization percentage for any fifteen (15) minute interval of analysis. When the CURSOR MODE softkey is depressed, a cursor appears under the bar representing the current time interval (In RUN ANALYSIS mode, the cursor automatically defaults to the bar representing the most recent time interval. In STOP ANALYSIS mode, the cursor will remain where last positioned).

The CURSOR RIGHT and CURSOR LEFT softkeys may be held down to allow continuous acrolling in either direction. Upon exiting CURSOR MODE, the cursor will disappear and the fifteen (15) minute time interval currently being analyzed will be indicated in the Time Interval and Percent Utilization fields of the display.

CHANGE RANGE and CURSOR MODE are available in both RUN ANALYSIS and STOP ANALYSIS modes.

### 4.6 HOST/CU TRAFFIC SUMMARY

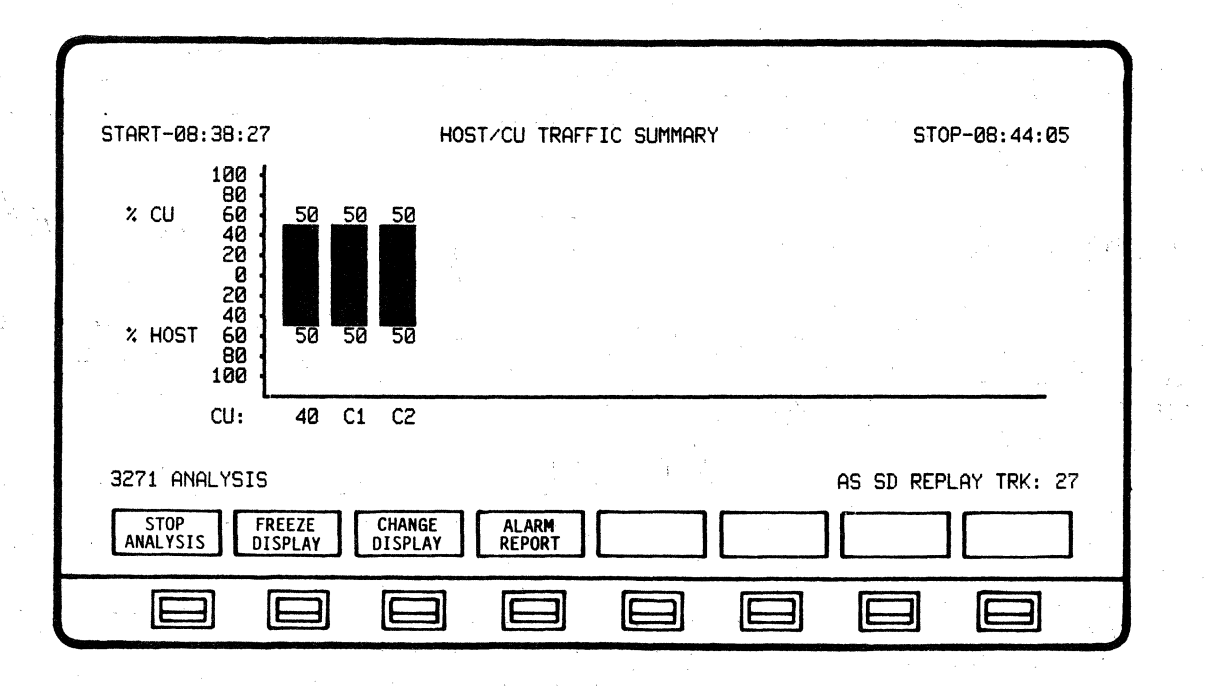

The HOST/CU TRAFFIC SUMMARY display provides analysis of Control Unit (CU) messages in relation to Host messages.

#### NOTE

When ANALYSIS is selected from the Main Menu and RUN ANALYSIS is initiated, the system automatically defaults to the CURRENT BISYNC LINE ACTIVITY display.

The HOST/CU TRAFFIC SUMMARY display may be accessed from ANALYSIS or STOP ANALYSIS modes by depressing SET UP ANALYSIS - SELECT DISPLAY and selecting HOST/CU TRAFFIC. This display may also be accessed while in the RUN ANALYSIS mode by depressing CHANGE DISPLAY and selecting HOST/CU TRAFFIC.

The percentages of message traffic per individual Control Unit (CU) is represented by a vertical bar on the graph. The CU traffic is displayed in the upper half of the graph, beginning with zero at the center. The Host traffic is displayed in the lower half of the graph, beginning with zero at the center. The Total Host/CU Traffic percentage is represented by the vertical line on the left of the display. A total of sixteen (16) Control Units may be analyzed. Messages are defined as STX or SOH through ETX.

HOST/CU TRAFFIC SUMMARY represents real-time or recorded/replayed data in a dynamic manner - the display is automatically updated as Control Units are detected and data analyzed.

# 4.7 LINE RESPONSE TIME SUMMARY

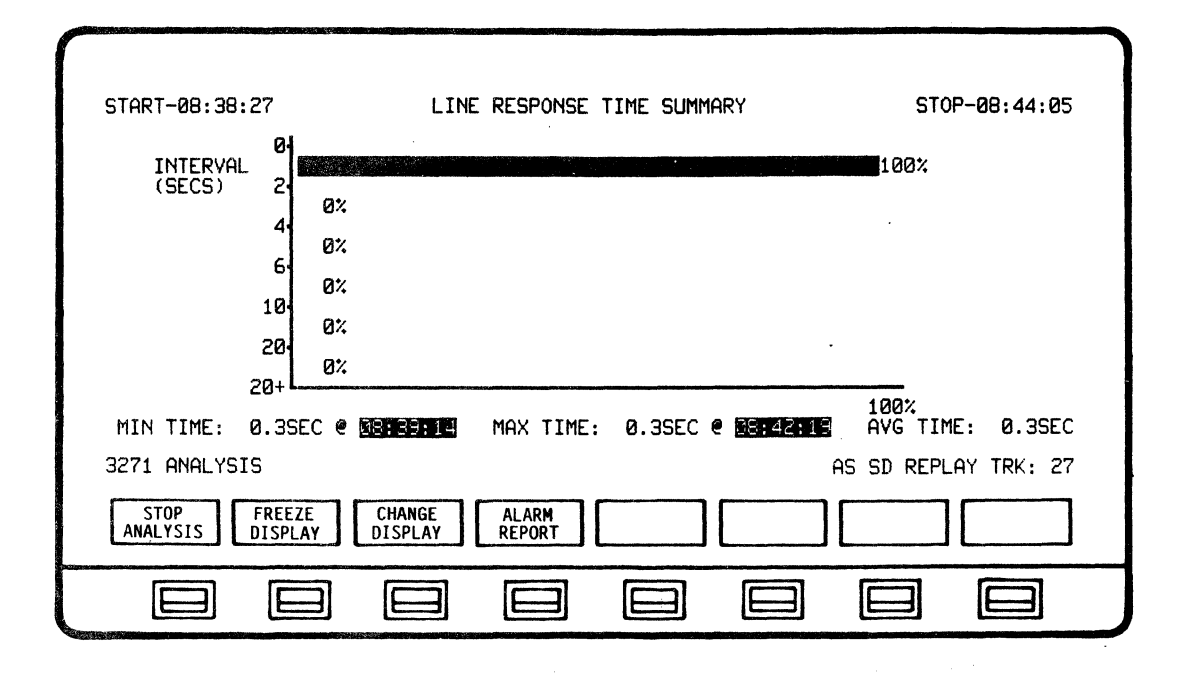

The LINE RESPONSE TIME SUMMARY display provides analysis percentages of response times in both graphic and numeric manner.

NOTE

When ANALYSIS is selected from the Main Menu and RUN ANALYSIS is initiated, the system automatically defaults to the CURRENT BISYNC LINE ACTIVITY display.

The LINE RESPONSE TIME SUMMARY display may be accessed from ANALYSIS or STOP ANALYSIS modes by depressing SET UP ANALYSIS -SELECT DISPLAY and selecting LINE RESPONSE. This display may also be accessed while in the RUN ANALYSIS mode by depressing CHANGE DISPLAY and selecting LINE RESPONSE.

The quantity of response times that fall within a specific range are represented as horizontal bars on a graph. The percentage of each such quantity in relation to the total response times detected is marked at the end (right-hand side) of each bar Line response time is displayed according to Minimum, Maximum, and Average times at the bottom of this display.

- MIN TIME = The minimum detected response time for entire line and all Control Units and the time it was detected.
- MAX TIME = The maximum detected response time for entire line and all Control Units and the time it was detected.
- AVG TIME = The average response time for entire line and all Control Units.

LINE RESPONSE TIME SUMMARY represents real-time or recorded/replayed data in a dynamic manner - the display is automatically updated as Control Units are detected and data analyzed. Data will continue to be calculated and displayed until the end of session.

NOTE

RESPONSE TIME = Sum of the Mean Poll Time plus the Poll-to-Data Time plus the Transaction Time.

Mean Poll Time is 1/2 the time between polls to a given device. Poll-to-Data time is the time from poll of a given device until the start of device text (device issues STX) and varies according to device. Transaction Time is the time from start of device text (device issues STX) until positive acknowledgement of Host response (device issues ACK in response to Host ETX).

Response Time may be visualized as the time elapsing between the action of a user entering data on a Device (depressing the Return key) and the restoration of the user's ability to operate a Device (keyboard freed up by Host).

## 4.8 DEVICE TRANSACTION SUMMARY

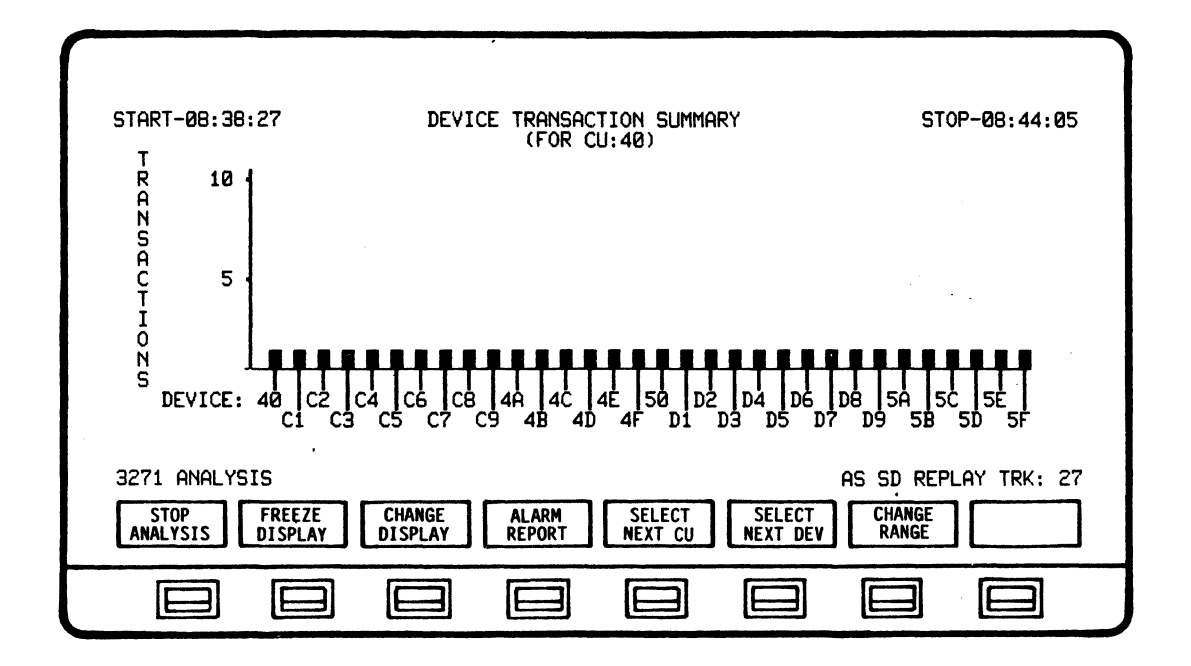

The DEVICE TRANSACTION SUMMARY representes real-time or recorded/replayed data in a dynamic manner - the display is automatically updated as Devices of a selected Control Unit are detected and analyzed. Data will continue to be calculated and displayed until the end of session.

### NOTE

When ANALYSIS is selected from the Main Menu and RUN ANALYSIS is initiated, the system automatically defaults to the CURRENT BISYNC LINE ACTIVITY display.

The DEVICE TRANSACTION SUMMARY display may be accessed from ANALYSIS or STOP ANALYSIS modes by depressing SET UP ANALYSIS -CHANGE DISPLAY - NEXT LIST and selecting DEVICE TRANSACTN. This display may also be accessed while in the RUN ANALYSIS mode by depressing CHANGE DISPLAY - NEXT LIST and selecting DEVICE TRANSACTN.

TRANSACTIONS - Number of transactions completed by Control Unit/Device. A transaction is defined as the completion of the full cycle of communication initiated by a Control Unit Device text message (Inquiry) and completed by the Control Unit acknowledgement of the Host text message (Response) to the same Control Unit/Device. (STX to ACK of ETX) BISYNC APPLICATION PROGRAM ANALYSIS

> The CHANGE RANGE softkey initiates a softkey/label display to change the scale on the bar graph if desired for viewing. Exit from the display or initiation of STOP ANALYSIS will default the range back to 10.

> > NOTE The system automatically defaults to the 10 range when the display is entered.

To print-out a display with a desired percentage range other than 10 the system must be in the STOP ANALYSIS mode. Select DISPLAY CONTROL - CHANGE RANGE (Select desired range) - EXIT - PRINT CONTROL - PRINT SCREEN.

The CURSOR MODE softkey initiates a softkey/label display to scroll the cursor left or right and display the exact transaction count for the designated Device. When the CURSOR MODE softkey is depressed, a cursor appears under the bar representing the current transactions (In RUN ANALYSIS mode, the cursor automatically defaults to the bar representing the most recent transaction. In STOP ANALYSIS mode, the cursor will remain where last positioned).

The CURSOR RIGHT and CURSOR LEFT softkeys may be held down to allow continuous scrolling in either direction. Upon exiting CURSOR MODE, the cursor will disappear and the Device address and transaction count.

CHANGE RANGE and CURSOR MODE are available in both RUN ANALYSIS and STOP ANALYSIS modes.

4.9 DEVICE RESPONSE TIME SUMMARY

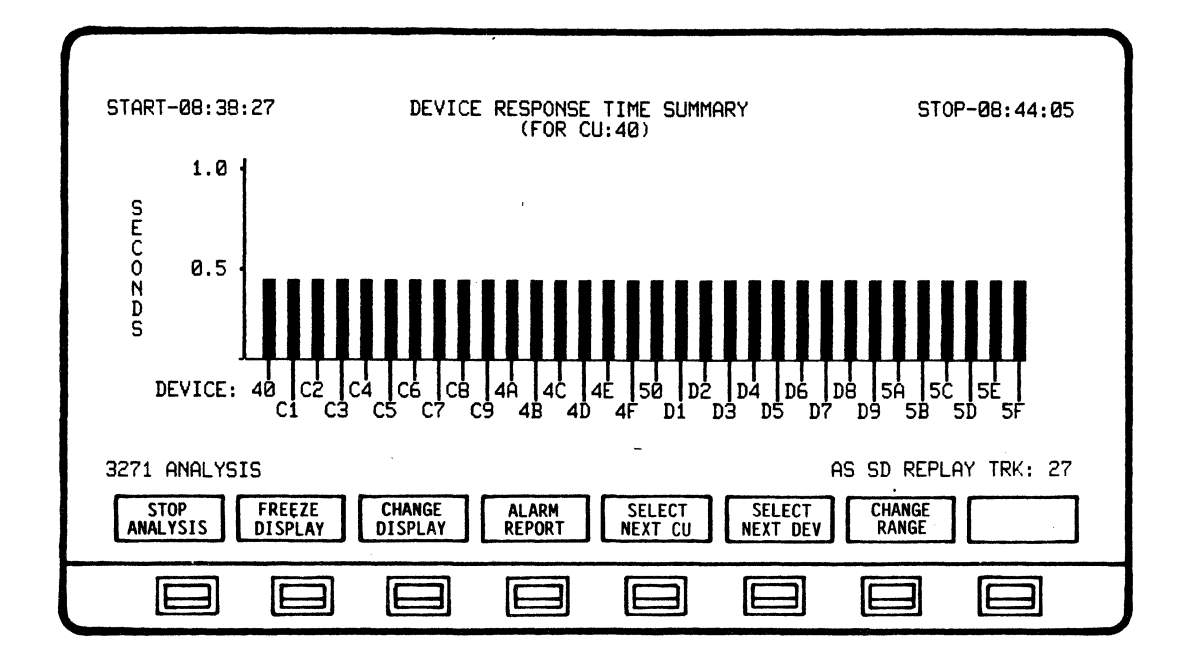

The DEVICE RESPONSE TIME SUMMARY representes real-time or recorded/replayed data in a dynamic manner - the display is automatically updated as Devices of a selected Control Unit are detected and analyzed. Data will continue to be calculated and displayed until the end of session.

#### NOTE

When ANALYSIS is selected from the Main Menu and RUN ANALYSIS is initiated, the system automatically defaults to the CURRENT BISYNC LINE ACTIVITY display.

The DEVICE RESPONSE TIME SUMMARY display may be accessed from ANALYSIS or STOP ANALYSIS modes by depressing SET UP ANALYSIS -CHANGE DISPLAY - NEXT LIST and selecting DEVICE RESPONSE. This display may also be accessed while in the RUN ANALYSIS mode by depressing CHANGE DISPLAY - NEXT LIST and selecting DEVICE RESPONSE.

#### NOTE

RESPONSE TIME = Mean Poli Time plus the Poll-to-Data Time plus the Transaction Time.

Mean Poll Time is 1/2 the Poll-to-Poll Time.Poll-to-Data Time is the time from Poll to STX for previous to current Poll (will vary according to Device). Transaction Time is from Device STX to the Device ACK of Host ETX.

This definition of Response Time includes the recognition of the end of a transaction by the individual Device. Response Time may be visualized as the time elasping between the action of a user entering data on a Device (depressing the Return key) and the restoration of the user's ability to operate a Device (keyboard freed up by Host). The CHANGE RANGE softkey initiates a softkey/label display to change the time scale on the bar graph if desired for viewing. Exit from the display or initiation of STOP ANALYSIS will default the range back to 1.0 second.

NOTE

The system automatically defaults to the 1.0 second range when the display is entered.

To print-out a display with a desired time range other than 1.0 second the system must be in the STOP ANALYSIS mode. Select DISPLAY CONTROL - CHANGE RANGE (Select desired range) - EXIT - PRINT CONTROL - PRINT SCREEN.

The CURSOR MODE softkey initiates a softkey/label display to scroll the cursor left or right and display the exact response time for the designated Device. When the CURSOR MODE softkey is depressed, a cursor appears under the bar representing the current response time. In RUN ANALYSIS mode, the cursor automatically defaults to the bar representing the most recent response. In STOP ANALYSIS mode, the cursor will remain where last positioned).

The CURSOR RIGHT and CURSOR LEFT softkeys may be held down to allow continuous scrolling in either direction. Upon exiting CURSOR MODE, the cursor will disappear and the Device address and response time.

CHANGE RANGE and CURSOR MODE are available in both RUN ANALYSIS and STOP ANALYSIS modes.

### 4.10 LINE REPORT

| START-Ø8:38:27                                              | LINE REPORT<br>NAME:                                                                                                    | STOP-08:44:05                          |
|-------------------------------------------------------------|----------------------------------------------------------------------------------------------------|----------------------------------------|
| CONTROL UNITS<br>DEVICES                                    | 3 TRANSACTIONS<br>96 MAX TRANSACTIONS-CU/DEV<br>92 MIN TRANSACTIONS-CU/DEV<br>96 AVG TRANSACTIONS/HR<br>95 MAX TRANSACTIONS/HR<br>0<br>0<br>0<br>.0<br>.3<br>.4% | 95<br>1 CU:40/DEV:40<br>1 CU:40/DEV:40 |
| 3271 ANALYSIS<br>STOP<br>ANALYSIS FREEZE<br>DISPLAY DISPLAY | ALARM<br>REPORT RPT NAME                                                                                                    | AS SD REPLAY TRK: 27                   |
|                                                             |                                                                                                    |                                        |

The LINE REPORT provides a statistical summary of all Line activity.

The LINE REPORT representes real-time or recorded/replayed data in a dynamic manner - the display is automatically updated as Data is detected and analyzed. Data will continue to be calculated and displayed until the end of session.

#### NOTE

When ANALYSIS is selected from the Main Menu and RUN ANALYSIS is initiated, the system automatically defaults to the CURRENT BISYNC LINE ACTIVITY display.

The LINE REPORT display may be accessed from ANALYSIS or STOP ANALYSIS modes by depressing SET UP ANALYSIS - CHANGE DISPLAY -NEXT LIST and selecting LINE REPORT. This display may also be accessed while in the RUN ANALYSIS mode by depressing CHANGE DISPLAY - NEXT LIST and selecting LINE REPORT.

A Designated name may be assigned to the Report by depressing the CHANGE RPT NAME softkey. The CHANGE RPT NAME softkey will initiate a softkey/label display that will provide softkeys to designate or change a Report name.

The LINE REPORT may be printed out by using the PRINT CONTROL function.

### 4.11 DEVICE ACTIVITY REPORT

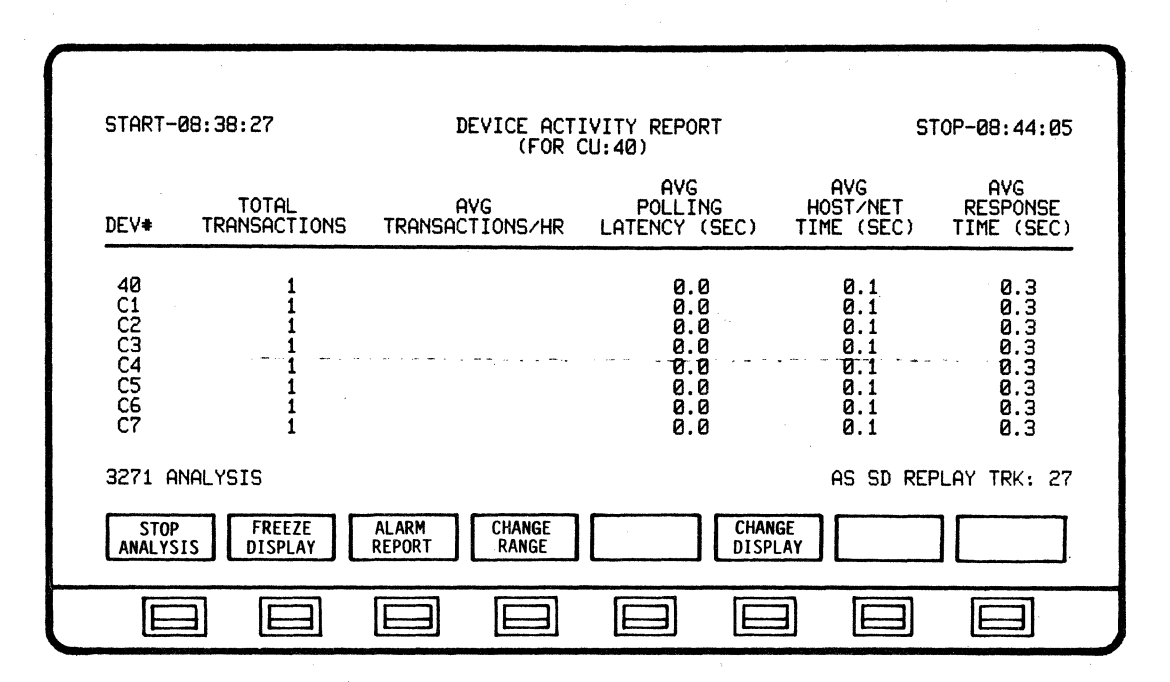

The DEVICE ACTIVITY REPORT provides accumulated parameters for all Devices for a selected Control Unit.

The DEVICE ACTIVITY REPORT representes real-time or recorded/replayed data in a dynamic manner - the display is automatically updated as Data is detected and analyzed. Data will continue to be calculated and displayed until the end of session.

NOTE

When ANALYSIS is selected from the Main Menu and RUN ANALYSIS is initiated, the system automatically defaults to the CURRENT BISYNC LINE ACTIVITY display.

The DEVICE ACTIVITY REPORT display may be accessed from ANALYSIS or STOP ANALYSIS modes by depressing SET UP ANALYSIS - CHANGE DISPLAY - NEXT LIST and selecting DEVICE ACTIVITY. This display may also be accessed while in the RUN ANALYSIS mode by depressing CHANGE DISPLAY - NEXT LIST and selecting DEVICE ACTIVITY.

The DEVICE ACTIVITY REPORT may be printed out by using the PRINT CONTROL function.

### 4.12 UTILIZATION TREE

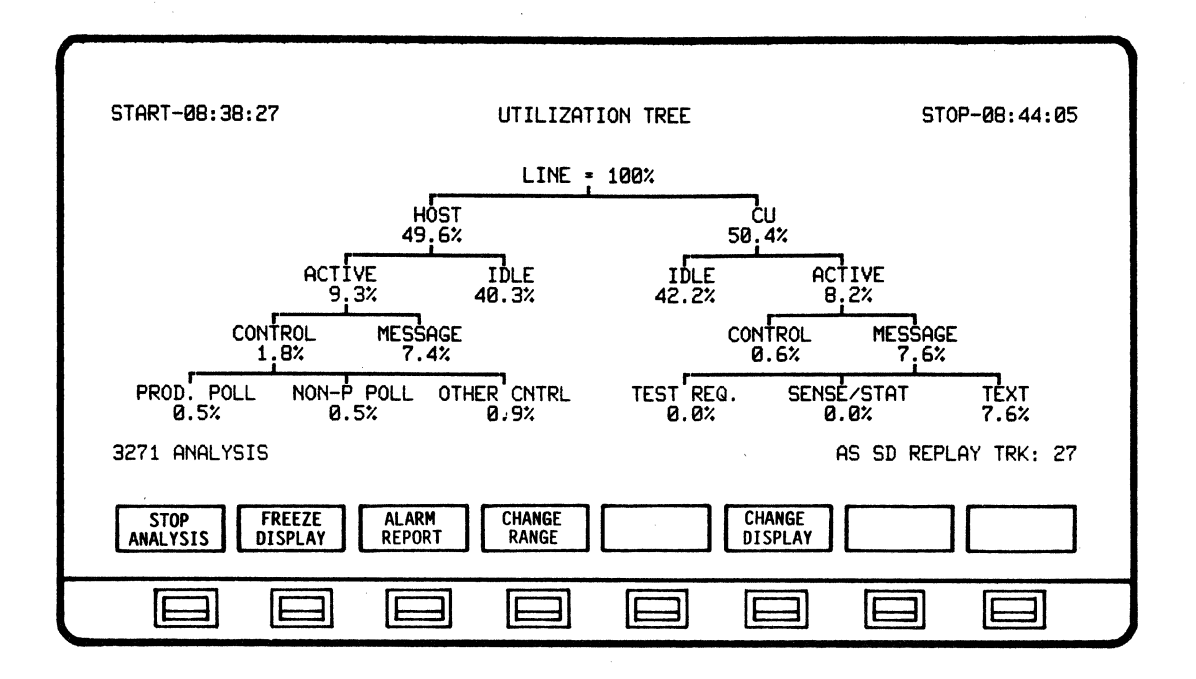

The UTILIZATION TREE provides a percentage analysis breakdown of line utilization in both graphic and numerical form.

The UTILIZATION TREE representes real-time or recorded/replayed data in a dynamic manner - the display is automatically updated as Data is detected and analyzed. Data will continue to be calculated and displayed until the end of session.

NOTE

When ANALYSIS is selected from the Main Menu and RUN ANALYSIS is initiated, the system automatically defaults to the CURRENT BISYNC LINE ACTIVITY display.

The UTILIZATION TREE display may be accessed from ANALYSIS or STOP ANALYSIS modes by depressing SET UP ANALYSIS - CHANGE DISPLAY -NEXT LIST and selecting UTLZATION TREE. This display may also be accessed while in the RUN ANALYSIS mode by depressing CHANGE DISPLAY - NEXT LIST and selecting UTLZATION TREE. 4.13 Bisync Analysis Softkey/Label Descriptions

4.13.1 ANALYSIS Softkey/Label Display

| RUN DISPLAY SET<br>ANALYSIS CONTROL ANALY | UP<br>(SIS) CONFIG<br>CONTROL | DISK<br>Control | MAIN<br>MENU |
|-------------------------------------------|-------------------------------|-----------------|--------------|
|                                           |                               |                 |              |

SOFTKEY/LABEL

FUNCTION

RUN ANALYSIS Initiates Analysis process.

DISPLAY CONTROL

Sets up softkey/label display for changing displays, alarm reports and print control functions. (Ref 4.13.13 thru 4.13.20 - DISPLAY CONTROL)

NOTE - If depressed before RUN ANALYSIS is initiated, a message will appear:

\*\*\*NO ACTIVITY ACCUMULATED\*\*\*

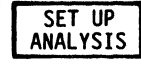

Sets-up display to select from available display formats (Ref 4.13.11 - CHANGE DISPLAY) and also select Alarm configurations (Ref 5.3.1 - ALARM CONFIGURATION).

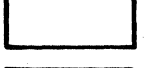

Not Used

CONFIG CONTROL Initiates operating configuration modifications. (Ref 3.7 - Configuration Control - User Manual)

DISK CONTROL To set-up and begin disk operating functions. (Ref 3.8 - Disk Operating System - User Manual)

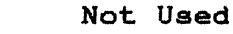

MAIN MENU

Return to MAIN MENU.

4.13.2 SET UP ANALYSIS Softkey/Label Display

| CHANGE ALARM CONFIG EXIT |
|--------------------------|
|                          |

SOFTKEY/LABEL

### FUNCTION

| CHANGE  |  |
|---------|--|
| DISPLAY |  |
|         |  |

Sets up display to select CURRENT BISYNC LINE ACTIVITY, CURRENT BISYNC CU ACTIVITY, LINE UTILIZATION BY CU, LINE UTILIZATION BY TIME, HOST/CU TRAFFIC SUMMARY, LINE RESPONSE TIME SUMMARY, UTILIZATION TREE, DEVICE RESPONSE TIME SUMMARY, DEVICE TRANSACTION SUMMARY, LINE REPORT or DEVICE ACTIVITY REPORT (Ref 4.13.11 - CHANGE DISPLAY).

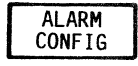

Sets-up display to select Alarm configurations. (Ref 5.3.1 - ALARM CONFIGURATION)

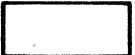

Not Used

Not Used

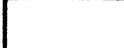

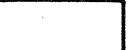

Not Used

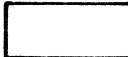

Not Used

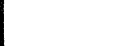

EXIT

Not Used

Return to previous softkey/label display. (SET UP ANALYSIS - Ref 4.13.1)

<sup>4.13.3</sup> RUN ANALYSIS Softkey/Label Display (CURRENT BISYNC LINE ACTIVITY)

| START-08:38:27<br>40 CI CZ                                                                                           | CURRENT BIS                                     | SYNC LINE ACTIVITY            | STOP-08:44:05                                                                                    |
|----------------------------------------------------------------------------------------------------|-------------------------------------------------|-------------------------------|--------------------------------------------------------------------------------------------------|
| ACTIVITY  <br>* XMIT MSGS<br>* RCV MSGS<br>* XMIT NAKS<br>* RCV NAKS<br>* TIMEOUTS<br>* TRNSACTIONS<br>3271 ANALYSIS | HOST CU-40<br>95<br>0<br>0<br>0<br>0<br>0<br>95 | 32                            | NERAL<br>192<br>192<br>195<br>195<br>196<br>197<br>197<br>197<br>197<br>197<br>197<br>197<br>197 |
| STOP<br>ANALYSIS DISPLAY                                                                                             | CHANGE AL<br>DISPLAY REF                        | ARM<br>PORT SELECT<br>NEXT CU |                                                                                                  |
|                                                                                                    |                                                 |                               |                                                                                                  |

```
SOFTKEY/LABEL
```

STOP

ANALYSIS

FREEZE DISPLAY

### FUNCTION

Stopa analysis process.

Freezes/Resumes data displayed on screen only. All other analysis functions continue, including data capture. (Flip-flop type action).

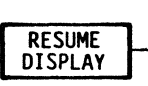

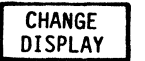

Sets-up softkey/label display to change analysis display screens. (Ref 4.13.11 - CHANGE DISPLAY)

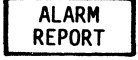

Sets-up display for reviewing Alarm Report. (Ref 5.3.10 - ALARM REPORT)

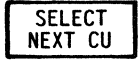

Selects next Control Unit to display that unit's summary activity data. (CUs will cycle sequentially when softkey is depressed)

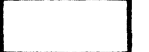

Not Used

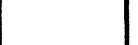

Not Used

4.13.4 RUN ANALYSIS Softkey/Label Display (CURRENT BISYNC CU ACTIVITY)

| START-08:38:27                                                                                                    | CURRENT BISYNC CU ACTIVITY                                                                                                    | STOP-08:44:05                                                                                                    |
|----------------------------------------------------------------------------------------------------|----------------------------------------------------------------------------------------------------|----------------------------------------------------------------------------------------------------|
| 40 CI CZ C3 C                                                                                                    | 4 C5 C6 C7 C8 C9 4A 41                                                                                                    | 6 4C 4D 4E 4F                                                                                                    |
| 5F 5E 5D 5C 5                                                                                                    | 58 5A D9 D8 D7 D6 D5 D4                                                                                                    | 4 D3 D2 D1 50                                                                                                    |
| CURRENT CU-C2<br>ACTIVITY J CU-4<br>* XMIT MSGS<br>* RCV MSGS<br>* TRNSACTNS<br>* STATUS MSGS<br>* TEST REQ<br>* LAST RSP TIME | 10         DEV-40         GET           32         1         * CU POLLS           32         1         * CU NON-PROD           32         1         AVG CU LINE RES           32         1         AVG CU LINE RES           0         0         AVG CU LINE UT           0         0         TOTAL CU XMIT           0.3         0.3         TOTAL CU RECV | YERAL         64           90LLS         32           SPONSE         0.3           ILIZTN         5.8%           CHARS         2848           CHARS         3232 |
| 3271 ANALYSIS                                                                                                    | CHANGE ALARM SELECT SELECT<br>DISPLAY REPORT NEXT CU NEXT DE                                                                                                    | AS SD REPLAY TRK: 27                                                                                                    |
|                                                                                                    |                                                                                                    |                                                                                                    |

SOFTKEY/LABEL

FUNCTION

```
STOP
ANALYSIS
```

Stops analysis process.

RESUME DISPLAY Freezes/Resumes data displayed on screen only. All other analysis functions continue, including data capture. (Flip-flop type action).

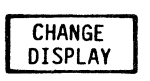

Sets-up softkey/label display to change analysis display screens. (Ref 4.13.11 - CHANGE DISPLAY)

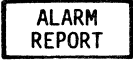

Sets-up display to review Alarm Report. (Ref 5.3.10 - ALARM REPORT)

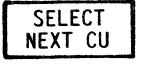

Selects next Control UNit to display that CU's summary activity data.

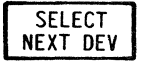

Selects next Device Unit to display that unit's summary activity data. (DEVs will cycle sequentially when softkey is depressed)

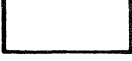

Not Used

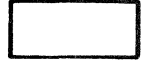

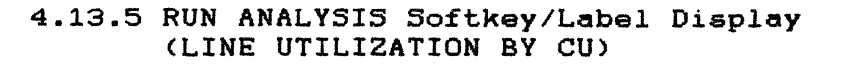

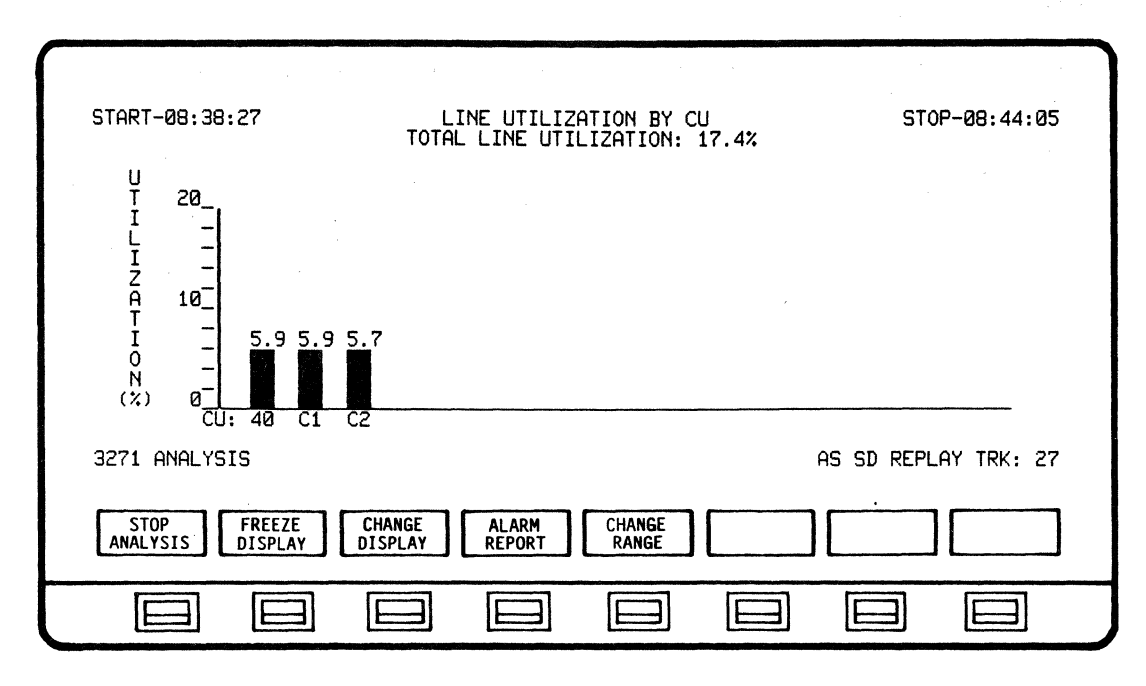

SOFTKEY/LABEL

### FUNCTION

STOP ANALYSIS

FREEZE

RESUME DISPLAY Stops analysis process.

Freezes/Resumes data displayed on screen only. All other analysis functions continue, including data capture. (Flip-flop type action).

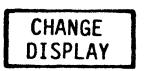

Sets-up softkey/label display to change analysis display screens. (Ref 4.13.11 - CHANGE DISPLAY)

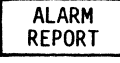

Sets-up dispaly to review Alarm Report. (Ref 5.3.10 - ALARM REPORT)

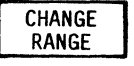

Enables user to select from seven (7) bar graph scales (Ref 4.13.23 - CHANGE RANGE).

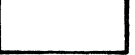

Not Used

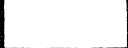

Not Used

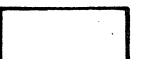

## 4.13.6 RUN ANALYSIS Softkey/Label Display (LINE UTILIZATION BY TIME)

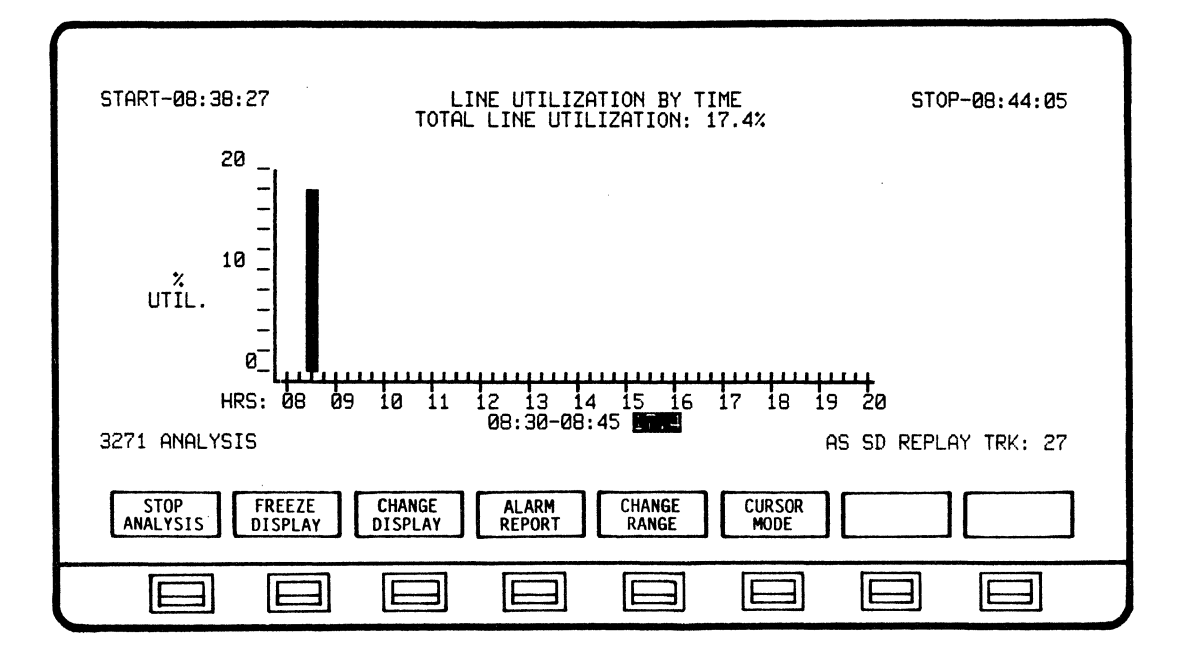

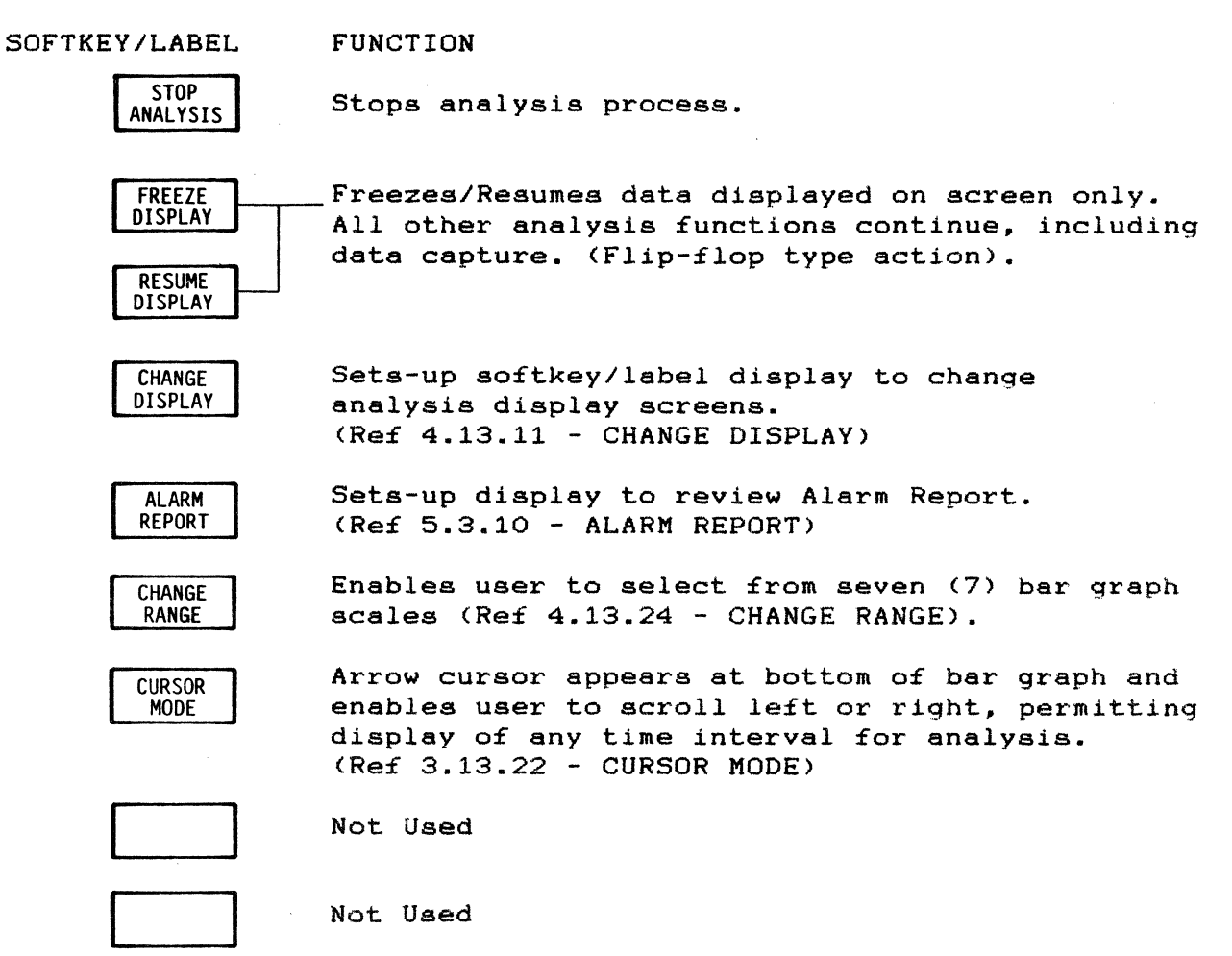

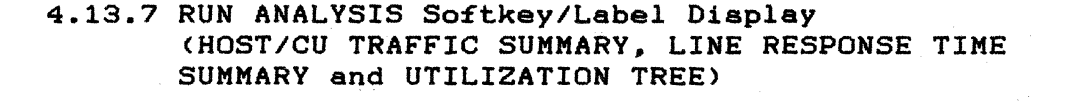

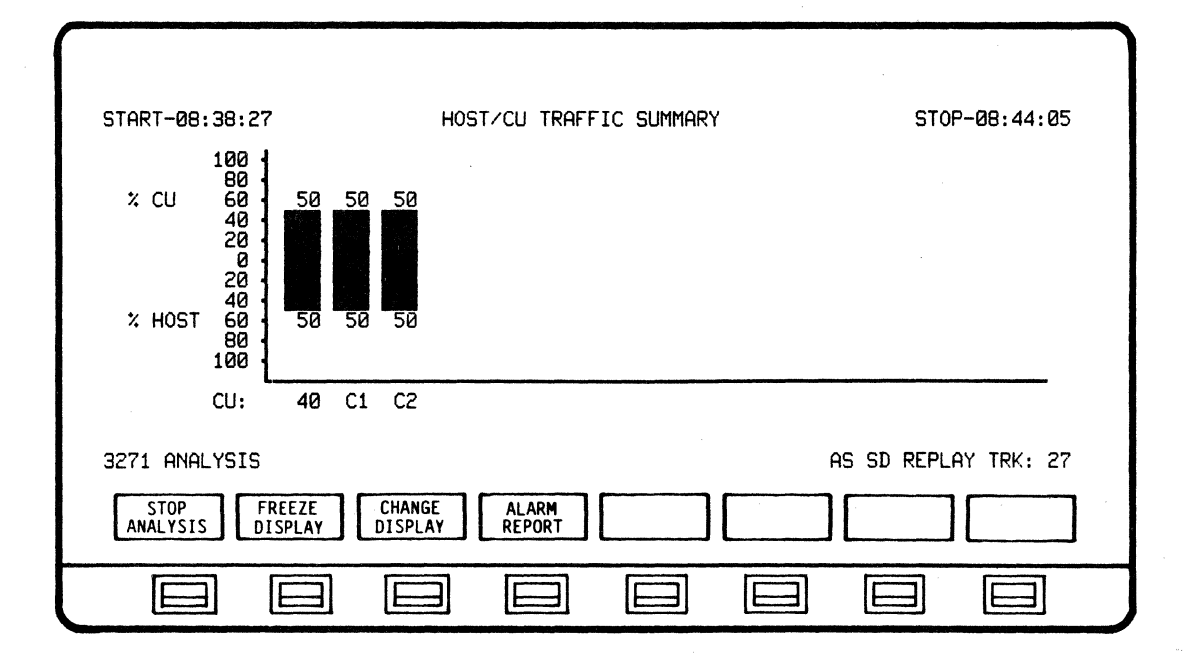

| START-08:38:27                            | LINE RESPONSE TIME SUMMARY                   | STOP-08:44:05                                 |
|-------------------------------------------|----------------------------------------------|-----------------------------------------------|
| INTERVAL (SECS) 2                         |                                              | 100%                                          |
| 4.<br>6.                                  | X<br>X                                       |                                               |
| 10-<br>20-<br>20-                         | 2<br>2.                                      |                                               |
| 20+L<br>MIN TIME: 0.3SEC<br>3271 ANALYSIS | 8 83:39:11 MAX TIME: 0.3SEC 0 83:42:19<br>AS | 100%<br>AVG TIME: 0.3SEC<br>SD REPLAY TRK: 27 |
| STOP FREEZE<br>ANALYSIS DISPLAY           | CHANGE ALARM<br>DISPLAY REPORT               |                                               |
|                                           |                                              |                                               |

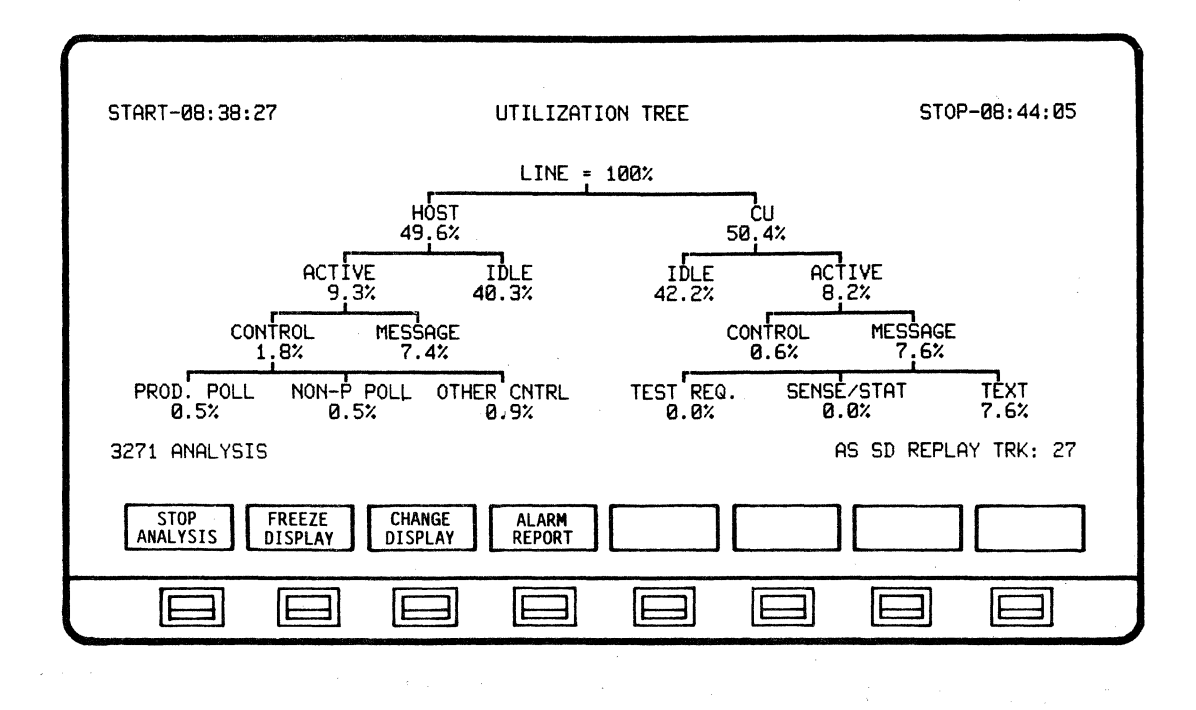

```
SOFTKEY/LABEL
```

### FUNCTION

STOP ANALYSIS

Stops analysis process.

FREEZE DISPLAY

Freezes/Resumes data displayed on screen only. All other analysis functions continue, including data capture. (Flip-flop type action).

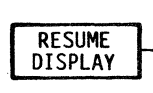

CHANGE DISPLAY Sets-up softkey/label display to change analysis display screens. (Ref 4.13.11 - CHANGE DISPLAY)

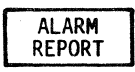

Sets-up display to review Alarm Report. (Ref 5.3.10 - ALARM REPORT)

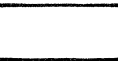

Not Used

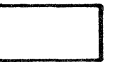

Not Used

Not Used

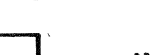

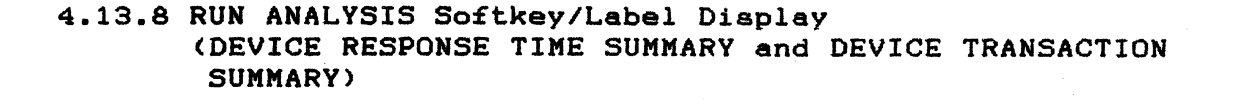

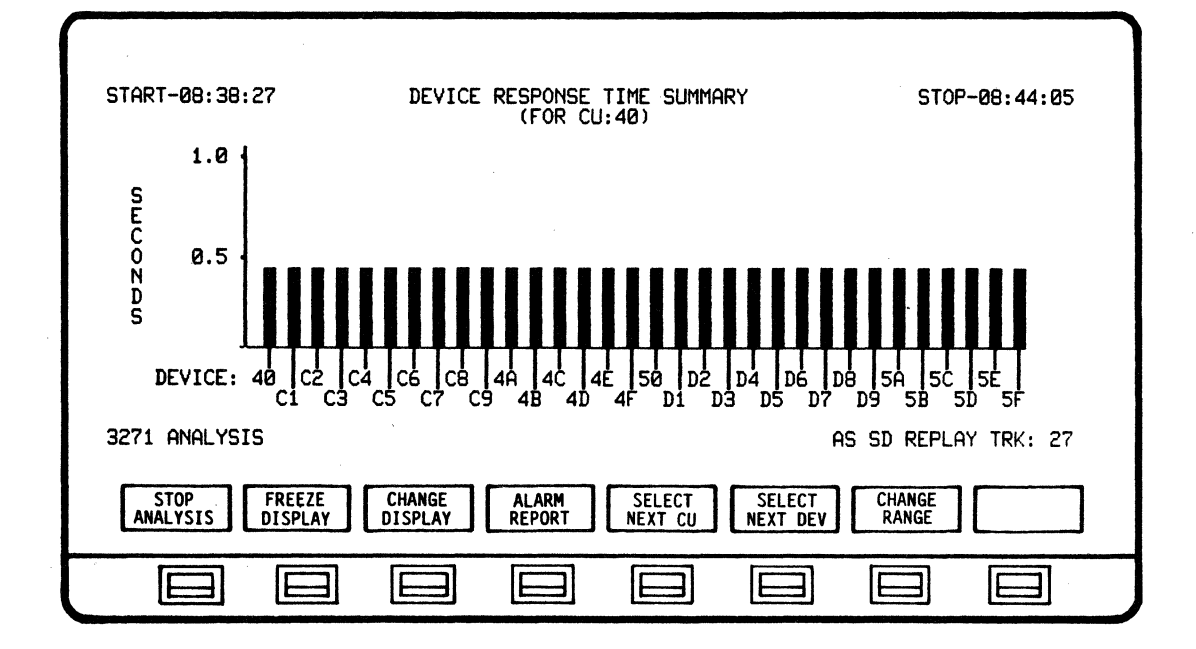

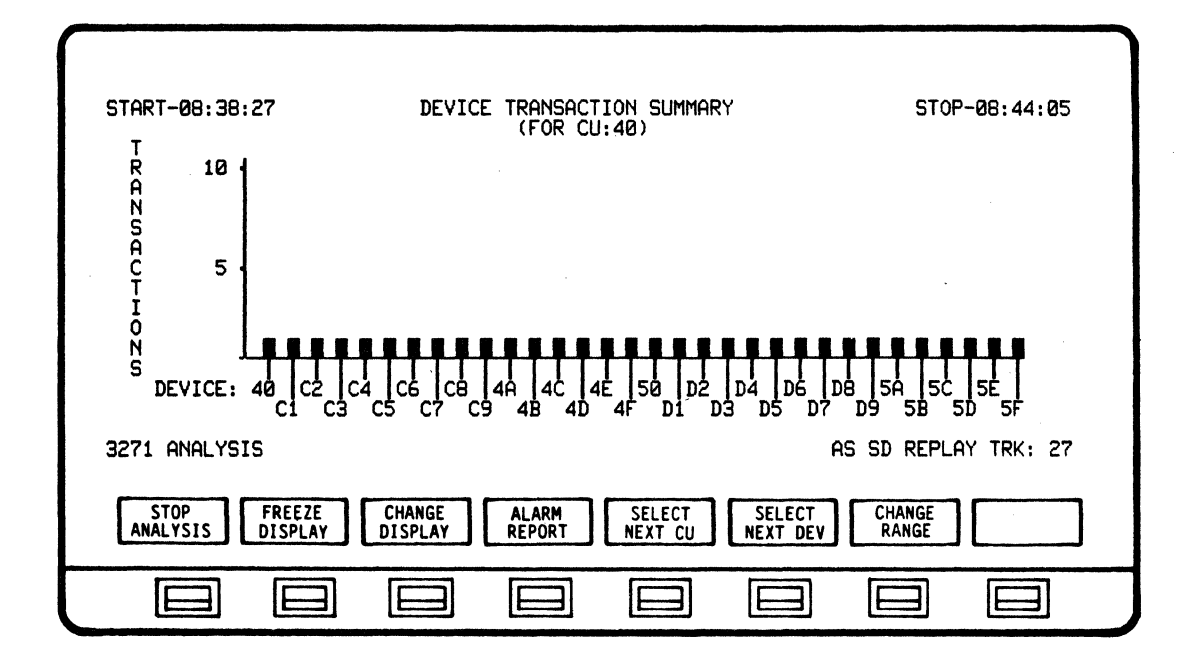

### BISYNC APPLICATION PROGRAM ANALYSIS

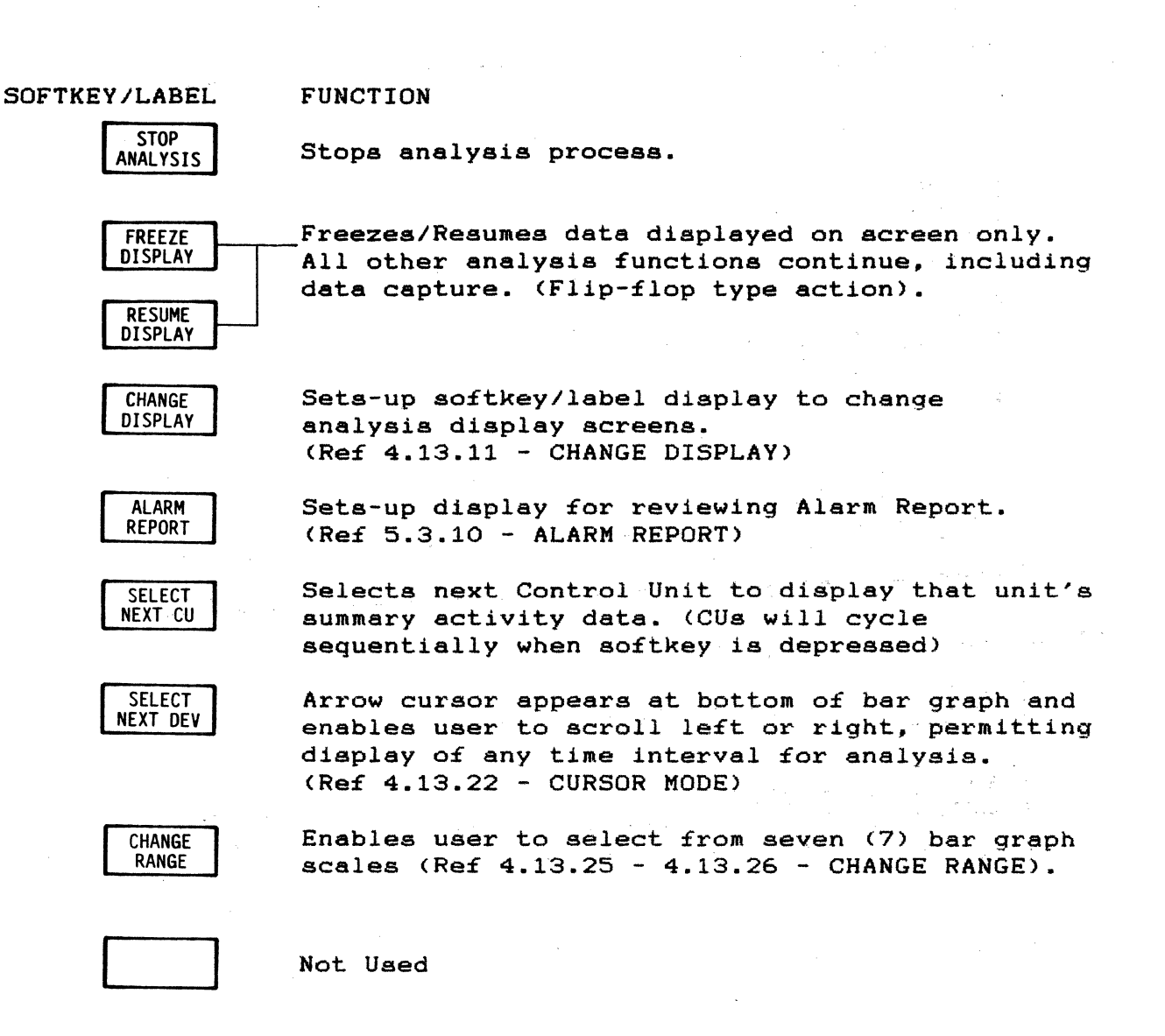

# 4.13.9 RUN ANALYSIS Softkey/Label Display (LINE REPORT)

| START-08:38:27                                | LINE REPORT                                                                                                    | STOP-08:44:05                              |
|-----------------------------------------------|----------------------------------------------------------------------------------------------------|--------------------------------------------|
| CONTROL UNITS                                 | TRANSACTIONS<br>MAX TRANSACTIONS-CU/DEV<br>MIN TRANSACTIONS-CU/DEV<br>AVG TRANSACTIONS/HR<br>MAX TRANSACTIONS/HR<br>MIN TRANSACTIONS/HR | 95<br>. 1 CU:40/DEV:40<br>. 1 CU:40/DEV:40 |
| 3271 ANALYSIS                                 |                                                                                                    | AS SD REPLAY TRK: 27                       |
| STOP<br>ANALYSIS FREEZE<br>DISPLAY<br>DISPLAY | ALARM<br>REPORT RPT NAME                                                                                                    |                                            |
|                                               |                                                                                                    |                                            |

SOFTKEY/LABEL

### FUNCTION

Stops analysis process.

FREEZE DISPLAY RESUME

STOP

ANALYSIS

Freezes/Resumes data displayed on acreen only. All other analysis functions continue, including data capture. (Flip-flop type action).

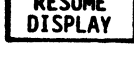

CHANGE DISPLAY

ALARM

Sets-up softkey/label display to change analysis display screens. (Ref 4.13.11 - CHANGE DISPLAY)

Sets-up display for reviewing Alarm Report. (Ref 5.3.10 - ALARM REPORT)

CHANGE RPT NAME Sets-up softkey/label display to create or change the report name (Ref 4.13.21 - CHANGE REPORT NAME).

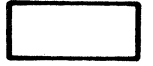

Not Used

Not Used

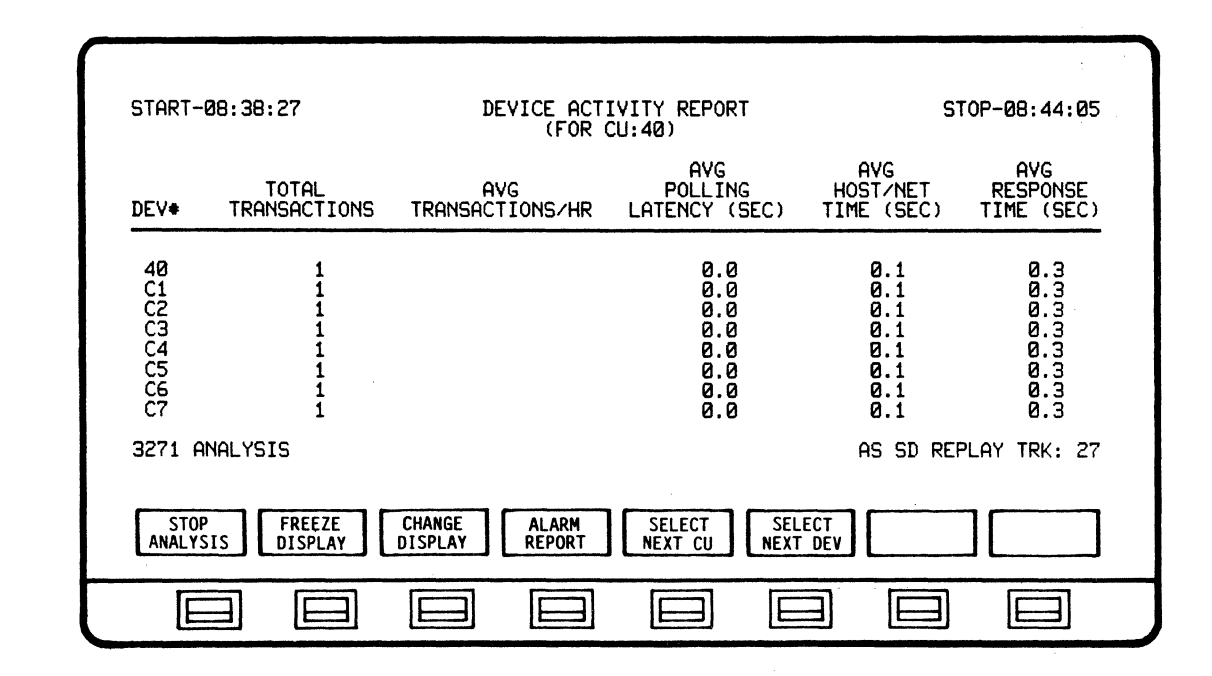

## 4.13.10 RUN ANALYSIS Softkey/Label Display (DEVICE ACTIVITY REPORT)

SOFTKEY/LABEL

FUNCTION

STOP ANALYSIS

FREEZE DISPLAY Stops analysis process.

Freezes/Resumes data displayed on acreen only. All other analysis functions continue, including data capture. (Flip-flop type action).

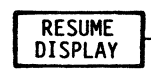

CHANGE

DISPLAY

Sets-up softkey/label display to change analysis display screens. (Ref 4.13.11 - CHANGE DISPLAY)

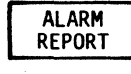

Sets-up display to review Alarm Report. (Ref 5.3.10 - ALARM REPORT)

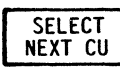

Selects next Control UNit to display that CU's summary activity data.

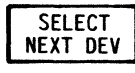

Selects next Device Unit to display that unit's summary activity data. (DEVs will cycle sequentially when softkey is depressed)

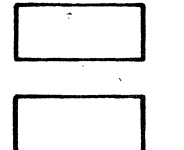

Not Used

4.13.11 CHANGE DISPLAY Softkey/Label Display

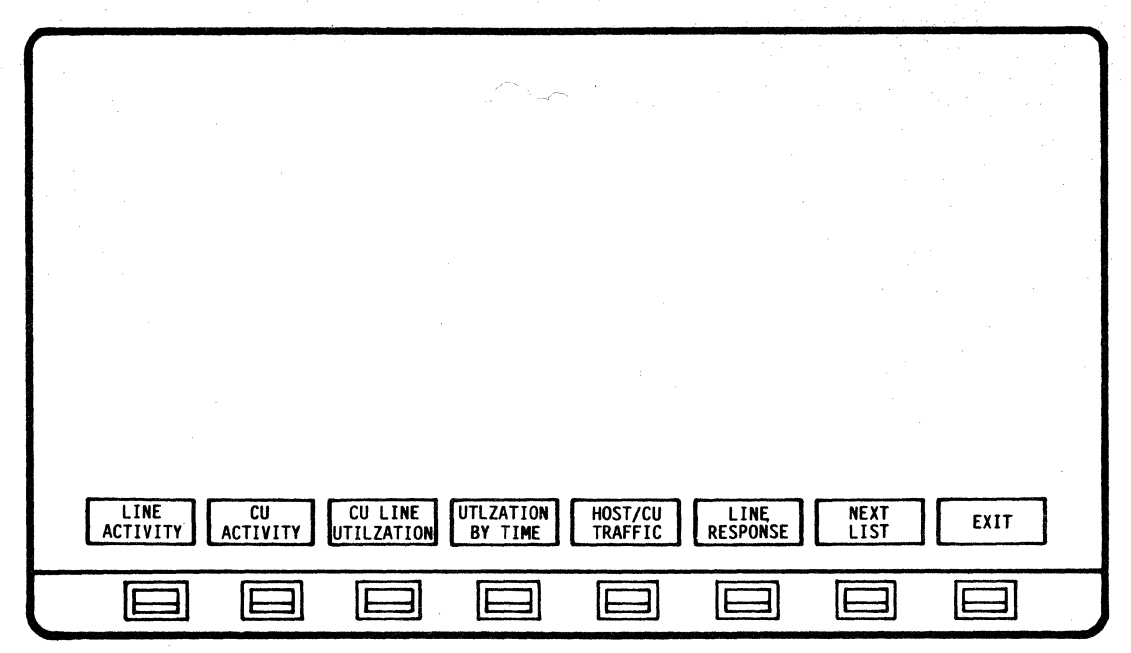

SOFTKEY/LABEL FUNCTION Selecta CURRENT BISYNC LINE ACTIVITY display LINE ACTIVITY for analysis. Selects CURRENT BISYNC CU ACTIVITY display CU ACTIVITY for analysis. Selects LINE UTILIZATION BY CU display for CU LINE UTILZATION analysis. Selects LINE UTILIZATION BY TIME display UTLZATION BY TIME for analysis. Selects HOST/CU TRAFFIC SUMMMARY display HOST/CU TRAFFIC for analysis. Selects LINE RESPONSE TIME SUMMARY display LINE RESPONSE for analysis. Sets-up softkey/label display to select NEXT LIST additional displays for analysis. (Ref 4.13.12 - NEXT LIST) Sets-up softkey/labels for selecting EXIT analysis functions of screen being displayed.

## 4.13.12 NEXT LIST Softkey/Label Display

| DEVICE<br>RESPONSE | DEVICE<br>TRANSACTN REPORT | DEVICE | UTLZATION<br>TREE | NEXT | EXIT |
|--------------------|----------------------------|--------|-------------------|------|------|
|                    |                            |        |                   |      |      |

SOFTKEY/LABEL

FUNCTION

for analysis.

DEVICE RESPONSE Selects DEVICE RESPONSE TIME SUMMARY display for analysis.

DEVICE TRANSACTN

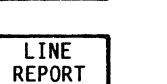

Selects LINE REPORT display for analysis.

Selects DEVICE TRANSACTION SUMMARY display

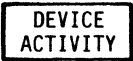

Selects DEVICE ACTIVITY REPORT display for analysis.

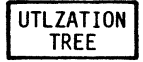

Selects UTILIZATION TREE display for analysis.

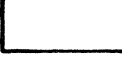

Not Used

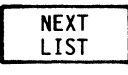

Sets-up softkey/label display to select additional displays for analysis. (Ref 4.13.11 - CHANGE DISPLAY)

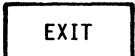

Sets-up softkey/labels for selecting analysis functions of screen being displayed.

### 4.13.13 DISPLAY CONTROL Softkey/Label Display (CURRENT BISYNC LINE ACTIVITY)

| START-08:38:27<br>40 C1 C2                                                                                              | CURRENT BISYNC I                                           | INE ACTIVITY                                                                                                    | STOP-08:44:05 |
|----------------------------------------------------------------------------------------------------|------------------------------------------------------------|----------------------------------------------------------------------------------------------------|---------------|
| ACTIVITY   HO<br>* XMIT MSGS<br>* RCV MGGS<br>* XMIT NAKS<br>* RCV NAKS<br>* TIMEOUTS<br>* TRNSACTIONS<br>3271 ANALYSIS | ST CU-40<br>95 32<br>95 32<br>0 0 0<br>0 0<br>0 0<br>95 32 | GENERAL<br>* POLLS<br>AVG LINE RESPONSE<br>AVG LINE UTILIZATION<br>TOTAL HOST XMIT CHARS<br>TOTAL HOST RECV CHARS<br>AS S |               |
| CHANGE ALARM<br>DISPLAY REPORT                                                                                          | SELECT<br>NEXT CU                                          |                                                                                                    |               |

SOFTKEY/LABEL

FUNCTION

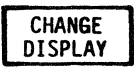

Sets-up softkey/label display to change analysis display screens. (Ref 4.13.11 - CHANGE DISPLAY)

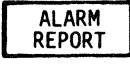

Sets-up display to review Alarm Report. (Ref 5.3.10 - ALARM REPORT)

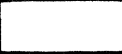

Not Used

SELECT NEXT CU Selects next Control Unit to display that CU's summary activity data.

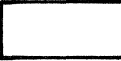

Not Used

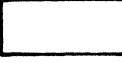

Not Used

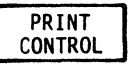

Sets-up softkey/label display to set up and select print control functions. (Ref 4.13.27 - PRINT CONTROL) (Ref 3.10 - Printer Configuration - User Manual)

EXIT

Return to previous softkey/label display. (DISPLAY CONTROL - Ref 4.13.1)

4.13.14 DISPLAY CONTROL Softkey/Label Display (CURRENT BISYNC CU ACTIVITY)

| START-08:38:27                                                                                                    | CURRENT BISYNC                                                      | CU ACTIVITY                                                                                                    | STOP-08:44:05                                      |
|----------------------------------------------------------------------------------------------------|---------------------------------------------------------------------|----------------------------------------------------------------------------------------------------|----------------------------------------------------|
| 40 C1 C2 C3 C                                                                                                    | 4 C5 C6 C7                                                          | CB C9 4A 4B 40                                                                                                    | 4D 4E 4F                                           |
| 5F 5E 5D 5C 5                                                                                                    | B 5A D9 D8                                                          | D7 D6 D5 D4 D3                                                                                                    | B D2 D1 50                                         |
| CURRENT CU-C2<br>ACTIVITY I CU-4<br>* XMIT MSGS<br>* RCV MSGS<br>* TRNSACTNS<br>* STATUS MSGS<br>* TEST REQ<br>* LAST RSP TIME | 0 DEV-40 1<br>32 1<br>32 1<br>32 1<br>32 1<br>0 0<br>0 0<br>0.3 0.3 | GENERAL<br>CU POLLS.<br>CU NON-PROD POLLS.<br>AVG CU LINE RESPONSE<br>AVG CU LINE UTILIZIT<br>TOTAL CU XMIT CHARS.<br>TOTAL CU RECV CHARS. | 64<br>32<br>0.3<br>1 0.3<br>1 5.8%<br>2848<br>3232 |
| 3271 ANALYSIS                                                                                                    |                                                                     | AS                                                                                                    | SD REPLAY TRK: 27                                  |
| CHANGE ALARM<br>DISPLAY REPORT                                                                                                 | SELECT<br>NEXT CU                                                   | SELECT<br>NEXT DEV                                                                                                    | PRINT<br>CONTROL EXIT                              |
|                                                                                                    |                                                                     |                                                                                                    |                                                    |

SOFTKEY/LABEL FU

FUNCTION

CHANGE DISPLAY Sets-up softkey/label display to change analysis display screens. (Ref 4.13.11 - CHANGE DISPLAY)

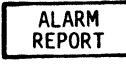

Sets-up display to review Alarm Report. (Ref 5.3.10 - ALARM REPORT)

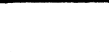

Not Used

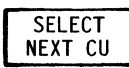

Selects next Control Unit to display that CU's summary activity data.

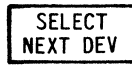

Selects next Device Unit to display that unit's summary activity data. (DEVs will cycle sequentially when softkey is depressed)

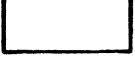

Not Used

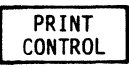

Sets-up softkey/label display to set up and select print control functions. (Ref 4.13.27 - PRINT CONTROL) (Ref 3.10 - Printer Configuration - User Manual)

```
EXIT
```

Return to previous softkey/label display. (DISPLAY CONTROL - Ref 4.13.1)

# 4.13.15 DISPLAY CONTROL Softkey/Label Display (LINE UTILIZATION BY CU)

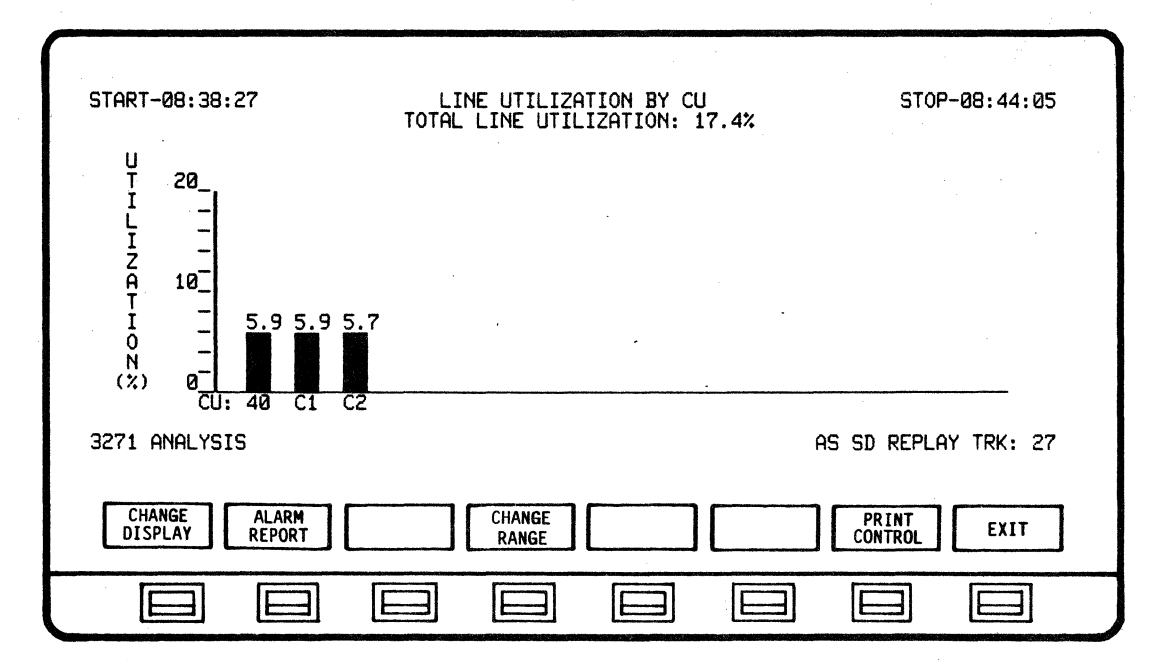

SOFTKEY/LABEL FUNC

FUNCTION

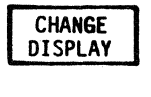

Sets-up softkey/label display to change analysis display screens. (Ref 4.13.11 - CHANGE DISPLAY)

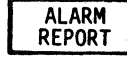

Sets-up display to review Alarm Report. (Ref 5.3.10 - ALARM REPORT)

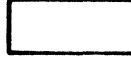

Not Used

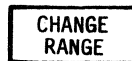

Enables user to select from seven (7) bar graph scales (Ref 4.13.23 - CHANGE RANGE).

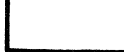

Not Used

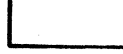

Not Used

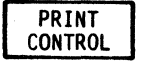

Sets-up softkey/label display to set up and select print control functions. (Ref 4.13.27 - PRINT CONTROL) (Ref 3.10 - Printer Configuration - User Manual)

EXIT

Return to previous softkey/label display. (DISPLAY CONTROL - Ref 4.13.1)

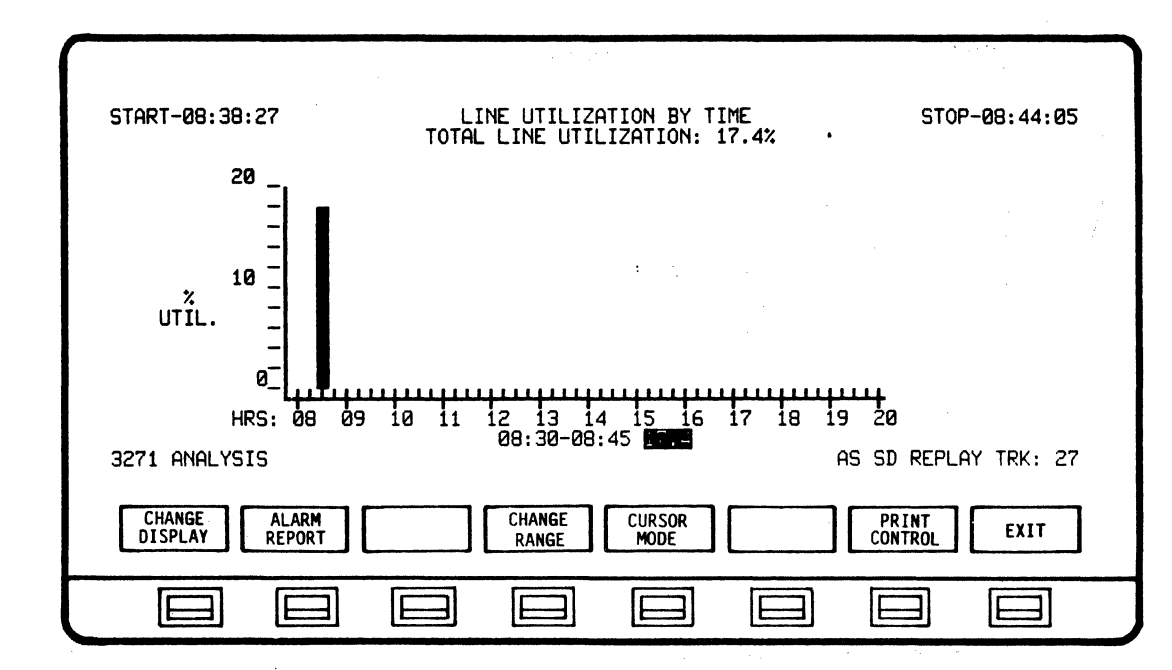

## 4.13.16 DISPLAY CONTROL Softkey/Label Display (LINE UTILIZATION BY TIME)

SOFTKEY/LABEL

FUNCTION

Sets-up softkey/label display to change analysis display screens. (Ref 4.13.11 - CHANGE DISPLAY)

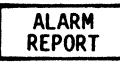

CHANGE DISPLAY

> Sets-up display to review Alarm Report. (Ref 5.3.10 - ALARM REPORT)

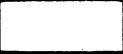

Not Used

CHANGE Range Enables user to select from seven (7) bar graph scales (Ref 4.13 24 - CHANGE RANGE).

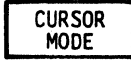

Arrow cursor appears at bottom of bar graph and enables user to scroll left or right, permitting display of any time interval for analysis. (Ref 4.13.22 - CURSOR MODE)

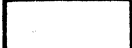

Not Used

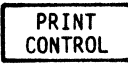

Sets-up softkey/label display to set up and select print control functions. (Ref 4.13.27 - PRINT CONTROL) (Ref 3.10 - Printer Configuration - User Manual)

| EXIT | Ret |
|------|-----|
|      | (D) |
|      |     |

eturn to previous softkey/label display. DISPLAY CONTROL - Ref 4.13.1)

.

# 4.13.17 DISPLAY CONTROL Softkey/Label Display (HOST/CU TRAFFIC SUMMARY, LINE RESPONSE TIME SUMMARY and UTILIZATION TREE)

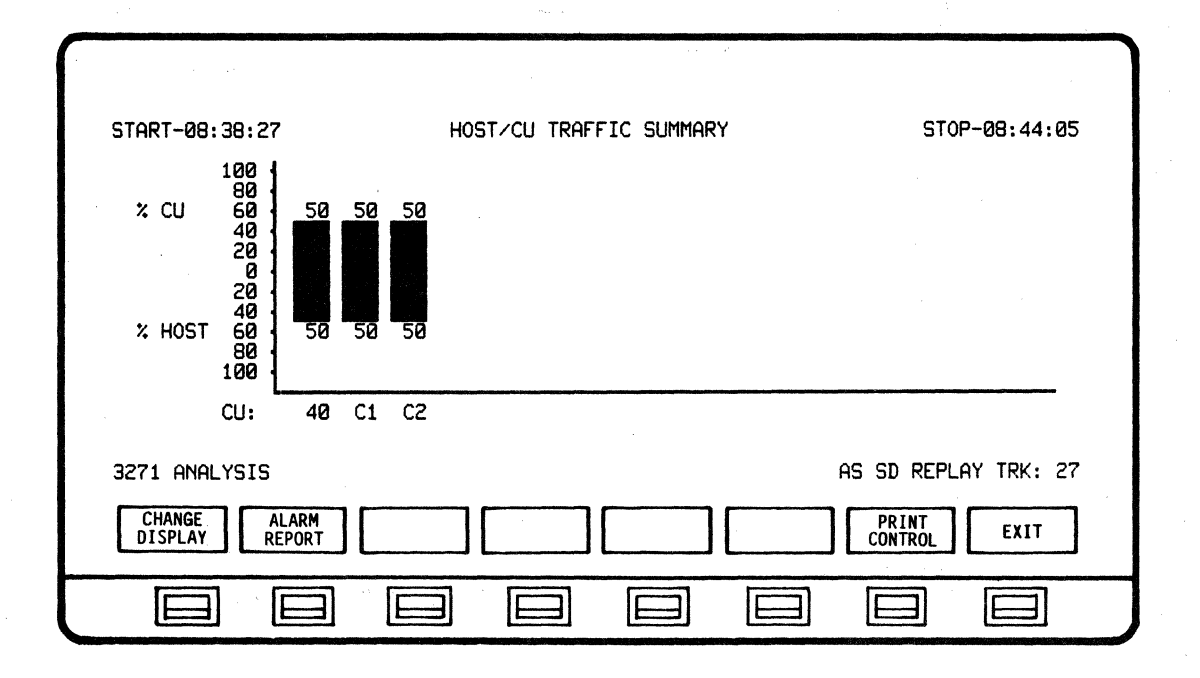

| START-08:38:27                              | LINE RESPONSE TIME SUMMARY                                          | STOP-08:44:05                              |
|---------------------------------------------|---------------------------------------------------------------------|--------------------------------------------|
| INTERVAL<br>(SECS) 2<br>6                   | 0<br>2<br>4<br>6<br>0%<br>6<br>0%<br>0%                             | 00%                                        |
| 20<br>20-<br>MIN TIME: 0.3<br>3271 ANALYSIS | 0%<br>12<br>3SEC @ 03:89:10 MAX TIME: 0.3SEC @ 05:42:19 AV<br>AS SI | 00%<br>/G TIME: 0.3SEC<br>) REPLAY TRK: 27 |
| CHANGE AL<br>DISPLAY REF                    | ARM PORT                                                            | TROL EXIT                                  |
|                                             |                                                                     |                                            |

4-50

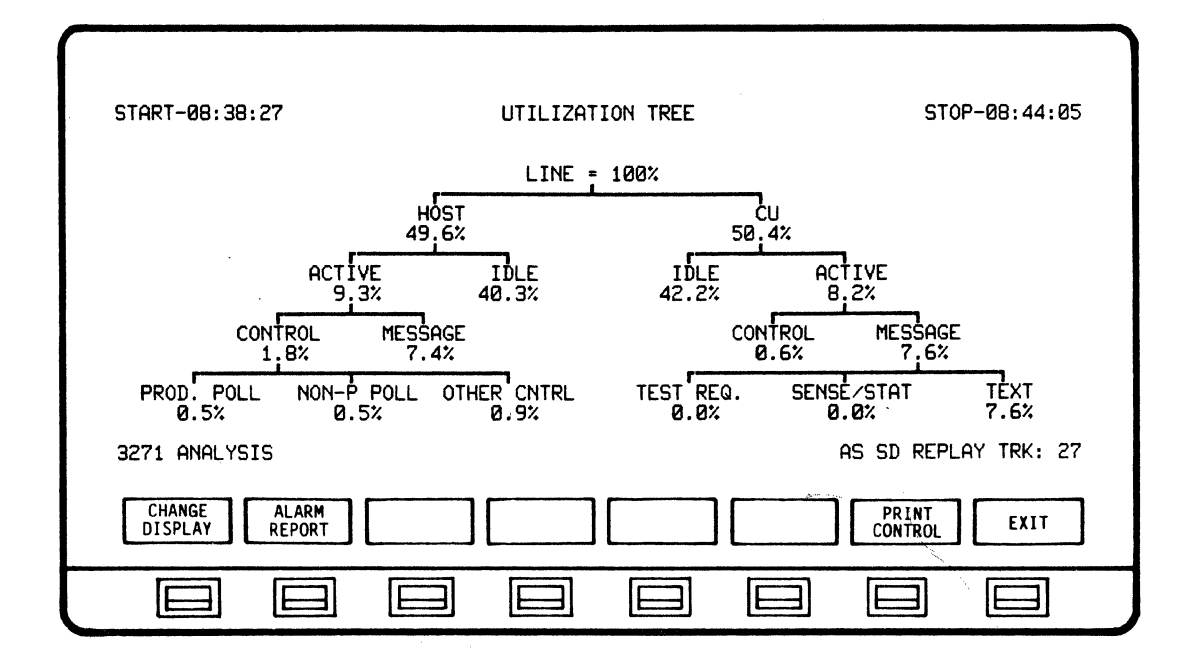

SOFTKEY/LABEL FUNC

### FUNCTION

Sets-up softkey/label display to change CHANGE analysis display screens. DISPLAY (Ref 4.13.11 - CHANGE DISPLAY) Sets-up display to review Alarm Report. ALARM REPORT (Ref 5.3.10 - ALARM REPORT) Not Used Not Used Not Used Not Used Sets-up softkey/label display to set up and PRINT CONTROL select print control functions. (Ref 4.13.27 - PRINT CONTROL) (Ref 3.10 - Printer Configuration - User Manual) Return to previous softkey/label display. EXIT (DISPLAY CONTROL - Ref 4.13.1)
4.13.18 DISPLAY CONTROL Softkey/Label Display (DEVICE RESPONSE TIME SUMMARY and DEVICE TRANSACTION SUMMARY)

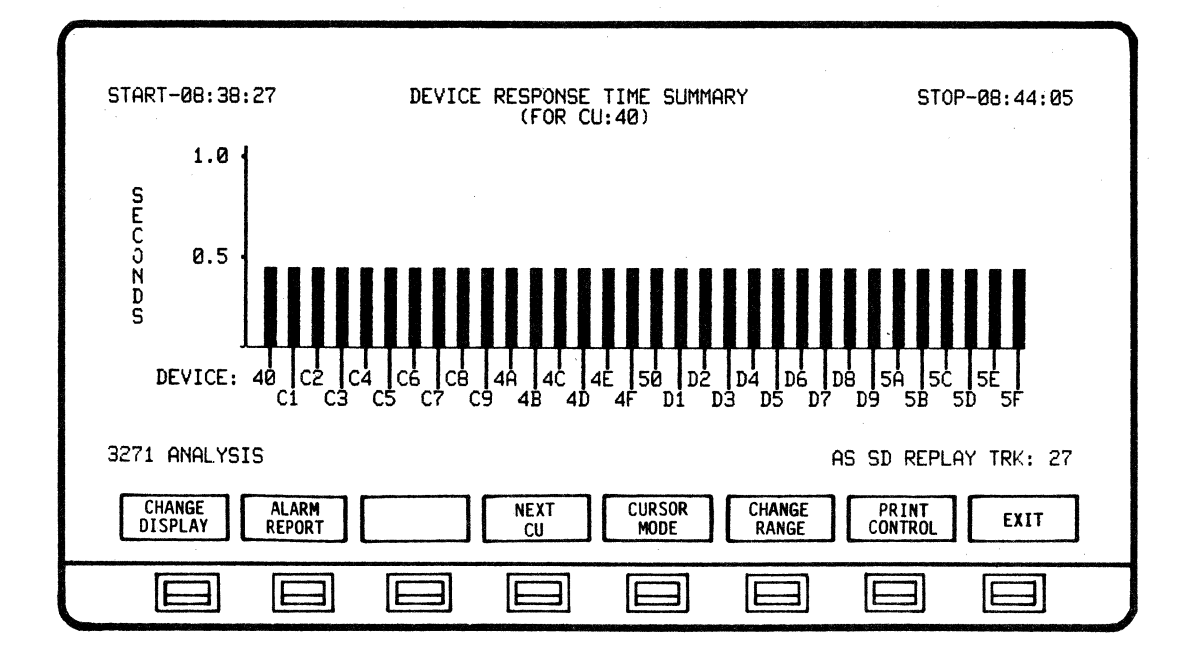

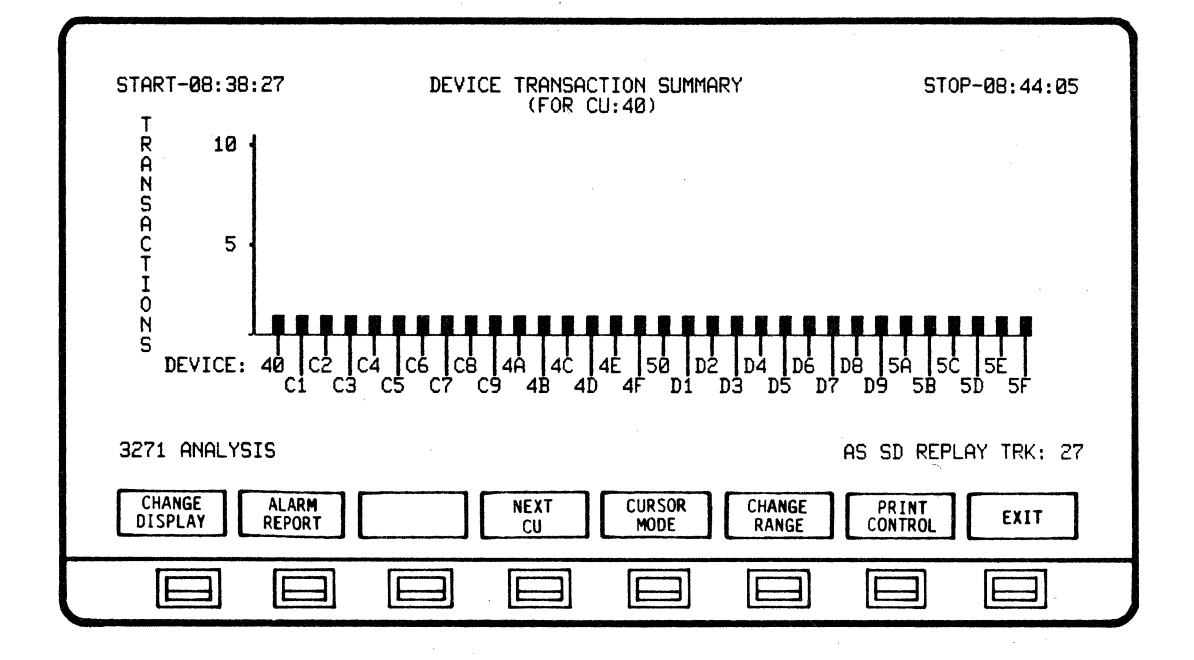

4-52

#### BISYNC APPLICATION PROGRAM ANALYSIS

#### SOFTKEY/LABEL

#### FUNCTION

CHANGE Sets-up softkey/label display to change DISPLAY analysis display screens. (Ref 4.13.11 - CHANGE DISPLAY)

(Ref 5.3.10 - ALARM REPORT)

Sets-up display to review Alarm Report.

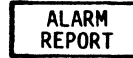

Not Used

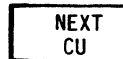

Selects next Control Unit to display that CU's summary activity data.

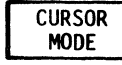

Arrow cursor appears at bottom of bar graph and enables user to scroll left or right, permitting display of any time interval for analysis. (Ref 4.13.22 - CURSOR MODE)

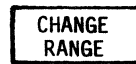

Enables user to select from seven (7) bar graph scales (Ref 4.13.25 - 4.13.26 - CHANGE RANGE).

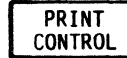

Sets-up softkey/label display to set up and select print control functions. (Ref 4.13.27 - PRINT CONTROL) (Ref 3.10 - Printer Configuration - User Manual)

EXIT

Return to previous softkey/label display. (DISPLAY CONTROL - Ref 4.13.1)

# 4.13.19 DISPLAY CONTROL Softkey/Label Display (LINE REPORT)

| START-08:38:27                                                                                                    | LINE<br>NAME:                                                                             | REPORT                                                                                                    | STOP-08:44:05                          |
|----------------------------------------------------------------------------------------------------|-------------------------------------------------------------------------------------------|----------------------------------------------------------------------------------------------------|----------------------------------------|
| CONTROL UNITS<br>DEVICES<br>POLLS<br>HOST MESSAGES<br>HOST MESSAGES<br>HOST NAKS<br>CU NAKS<br>POLLING LATENCY<br>AVG RESPONSE TIME<br>AVG LINE UTILIZATION | 3 TRA<br>96 AAX<br>192 MIN<br>96 AVG<br>95 MAX<br>95 MIN<br>0<br>0<br>0.0<br>0.3<br>17.4% | NSACTIONS<br>TRANSACTIONS-CU/DEV<br>TRANSACTIONS-CU/DEV<br>TRANSACTIONS/HR<br>TRANSACTIONS/HR<br>TRANSACTIONS/HR | 95<br>1 CU:40/DEV:40<br>1 CU:40/DEV:40 |
| 3271 ANALYSIS                                                                                                    |                                                                                           | Ĥ                                                                                                    | S SD REPLAY TRK: 27                    |
| CHANGE ALARM<br>DISPLAY REPORT                                                                                                    | CHANGE<br>RPT NAME                                                                        |                                                                                                    | PRINT<br>CONTROL EXIT                  |
|                                                                                                    |                                                                                           |                                                                                                    |                                        |

SOFTKEY/LABEL

FUNCTION

Sets-up softkey/label display to change CHANGE DISPLAY analysis display screens. (Ref 4.13.11 - CHANGE DISPLAY) Sets-up display to review Alarm Report. ALARM REPORT (Ref 5.3.10 - ALARM REPORT) Not Used Sets-up softkey/label display to create or CHANGE RPT NAME modify report name. (Ref 4.13.21 - CHANGE REPORT NAME) Not Used Not Used Sets-up softkey/label display to set up and PRINT CONTROL select print control functions. (Ref 4.13.27 - PRINT CONTROL) (Ref 3.10 - Printer Configuration - User Manual)

EXIT

Return to previous softkey/label display. (DISPLAY CONTROL - Ref 4.13.1)

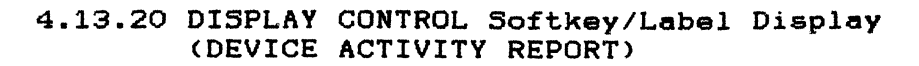

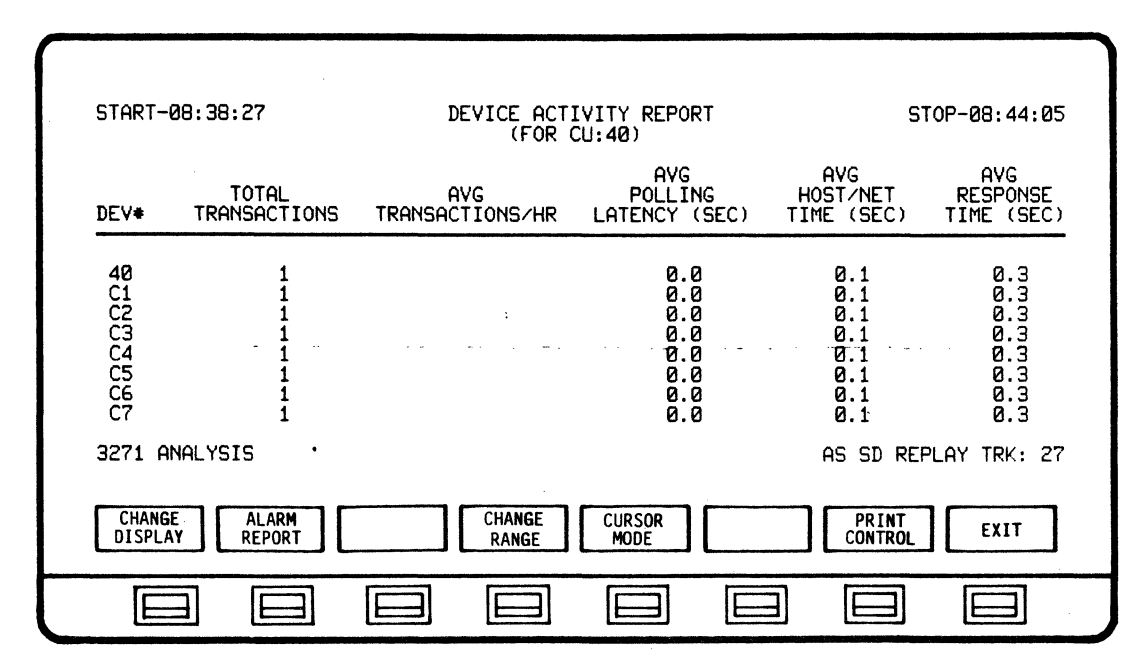

SOFTKEY/LABEL F

CHANGE DISPLAY FUNCTION

Sets-up softkey/label display to change analysis display screens. (Ref 4.13.11 - CHANGE DISPLAY)

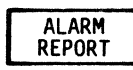

Sets-up display to review Alarm Report. (Ref 5.3.10 - ALARM REPORT)

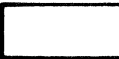

Not Used

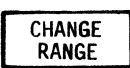

Selects next Control Unit to display that CU's summary activity data.

Selects next Device Unit to display that unit's

CURSOR MODE

summary activity data. (DEVs will cycle sequentially when softkey is depressed)

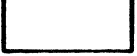

Not Used

PRINT CONTROL Sets-up softkey/label display to set up and select print control functions. (Ref 4.13.27 - PRINT CONTROL) (Ref 3.10 - Printer Configuration - User Manual)

EXIT

Return to previous softkey/label display. (DISPLAY CONTROL - Ref 4.13.1)

#### 4.13.21 CHANGE REPORT NAME Softkey/Label Display

| START-08:38:27                                                                                                    | I                                                                | LINE R<br>NAME: B                                        | EPORT                                                                   |                                              | S             | TOP-08:47:23                 |
|----------------------------------------------------------------------------------------------------|------------------------------------------------------------------|----------------------------------------------------------|-------------------------------------------------------------------------|----------------------------------------------|---------------|------------------------------|
| CONTROL UNITS<br>DEVICES.<br>POLLS.<br>NON-PRODUCTIVE POLLS.<br>HOST MESSAGES.<br>CU MESSAGES.<br>HOST NAKS.<br>CU NAKS.<br>CU NAKS.<br>POLLING LATENCY.<br>AVG RESPONSE TIME<br>AVG LINE UTILIZATION. | 5<br>152<br>303<br>152<br>151<br>151<br>0<br>0.0<br>0.3<br>17.5% | TRANSA<br>MAX TR<br>MIN TR<br>AVG TR<br>MAX TR<br>MIN TR | CTIONS<br>ANSACTION<br>ANSACTION<br>ANSACTION<br>ANSACTION<br>ANSACTION | S-CU/DEV<br>S-CU/DEV<br>S/HR<br>S/HR<br>S/HR | 151<br>1<br>1 | CU:40/DEV:40<br>CU:40/DEV:40 |
| 3271 ANALYSIS                                                                                                    |                                                                  | ALPHA U                                                  | IPPER CASE                                                              |                                              | AS SD RE      | PLAY TRK: 40                 |
| CURSOR<br>LEFT < CURSOR<br>FIGHT CH                                                                                                    | HANGE DI<br>ARACTER MOI                                          | ECIMAL<br>DE 0-9                                         | ALPHA<br>L-CASE                                                         | SPECIAL<br>CHAR-MODE                         | ENTER         | EXIT                         |
|                                                                                                    |                                                                  |                                                          |                                                                         |                                              |               |                              |
|                                                                                                    | יידראי                                                           |                                                          |                                                                         |                                              |               | 20<br>20                     |

LEFT <

> RIGHT

Moves cursor one (1) character position right on Name line.

on

CHANGE CHARACTER Changes character in cursor location. Characters will cycle sequentitally when softkey is depressed.

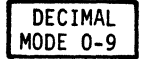

Selects Decimal Mode (Numbers 0 - 9) for character change.

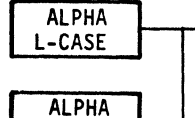

Selects Lower case alphabetical characters (a-z) for name change. (CHANGE RPT NAME automatically defaults to Upper case characters. To return to Upper case, depress ALPHA L-CASE softkey again.)

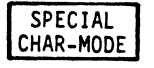

U-CASE

Selects Special character mode for change. Holding down softkey causes to cycle sequentially through characters. (Special characters and order of appearance are: SPC ! " #  $\$ \ \& \ () * +$ , - . / : ; < = > ? @ [ \ ] ^ \_ ` { | } ~ ).

ENTER

Enters Name change. (Must be initiated to complete and store Name change.)

EXIT

Return to previous softkey/label display. (CHANGE RPT NAME - Ref 4.13.9) (CHANGE RPT NAME - Ref 4.13.19)

# 4.13.22 CURSOR MODE Softkey/Label Display (LINE UTILIZATION BY TIME, DEVICE RESPONSE TIME SUMMARY and DEVICE TRANSACTION SUMMARY)

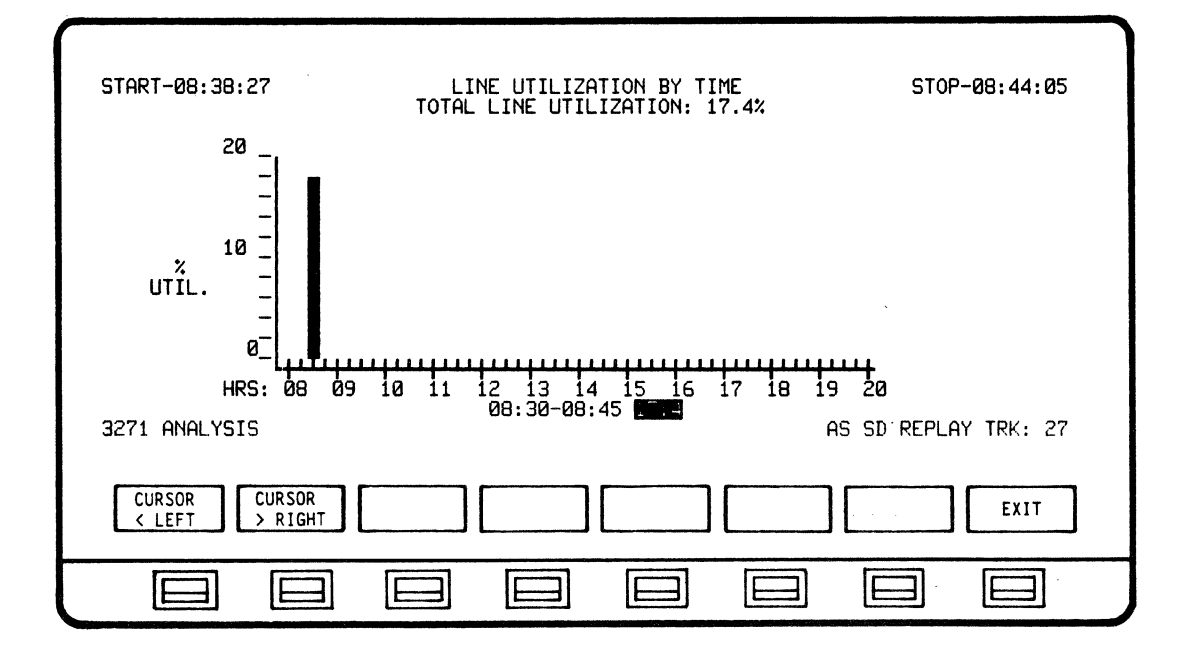

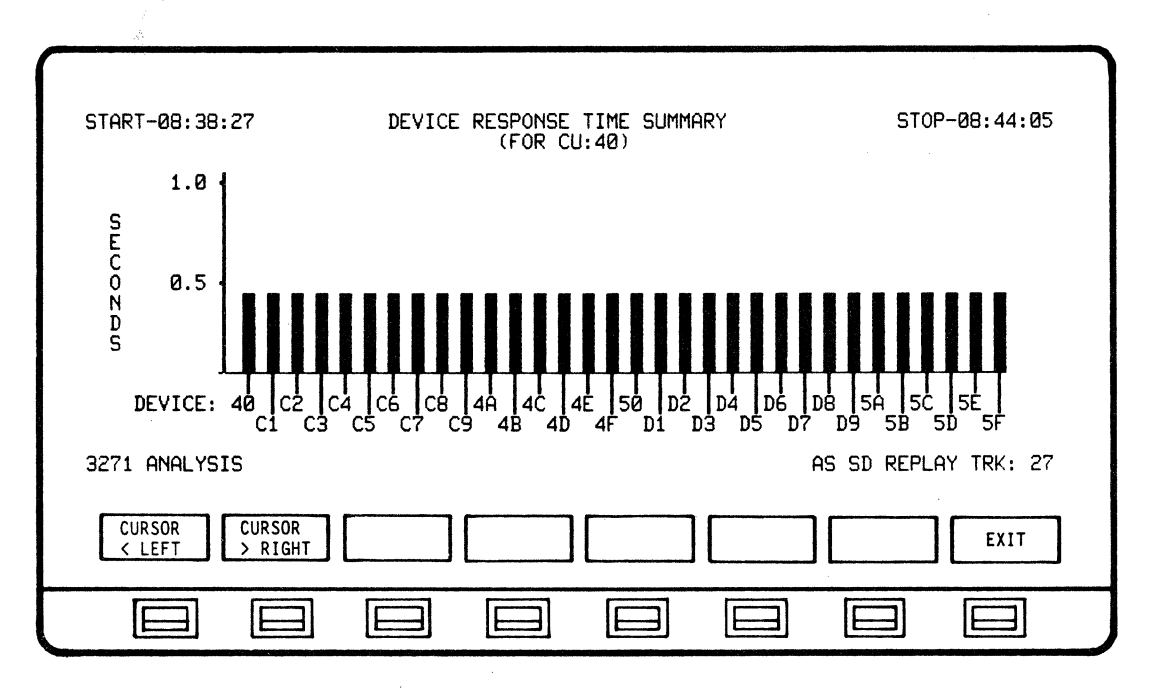

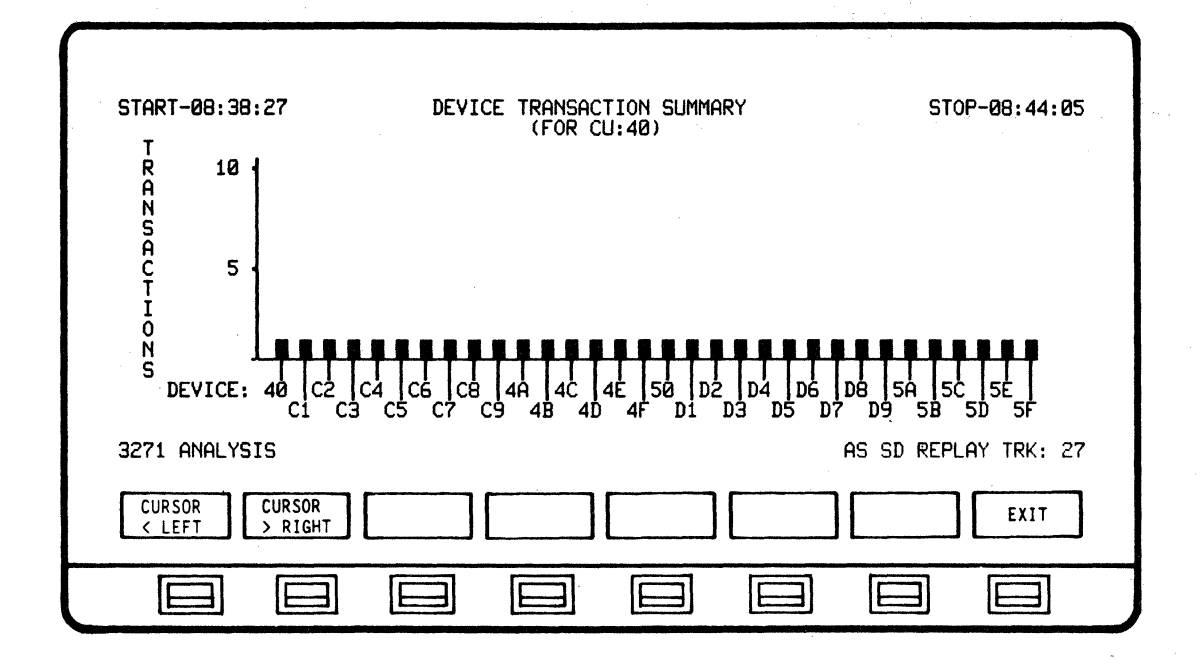

SOFTKEY/LABEL

#### FUNCTION

Scrolls cursor left on bar graph.

CURSOR > RIGHT

CURSOR

< LEFT

Scrolls cursor right on bar graph.

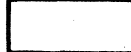

Not Used

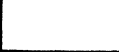

Not Used

Not Used

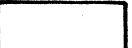

-

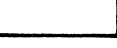

Not Used

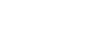

Not Used

EXIT

Return to previous softkey/label display. (CURSOR MODE - Ref 4.13.6) (CURSOR MODE - Ref 4.13.8) (CURSOR MODE - Ref 4.13.16) (CURSOR MODE - Ref 4.13.18)

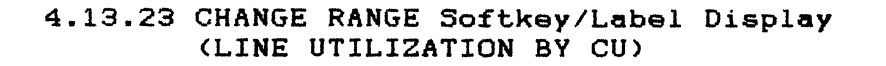

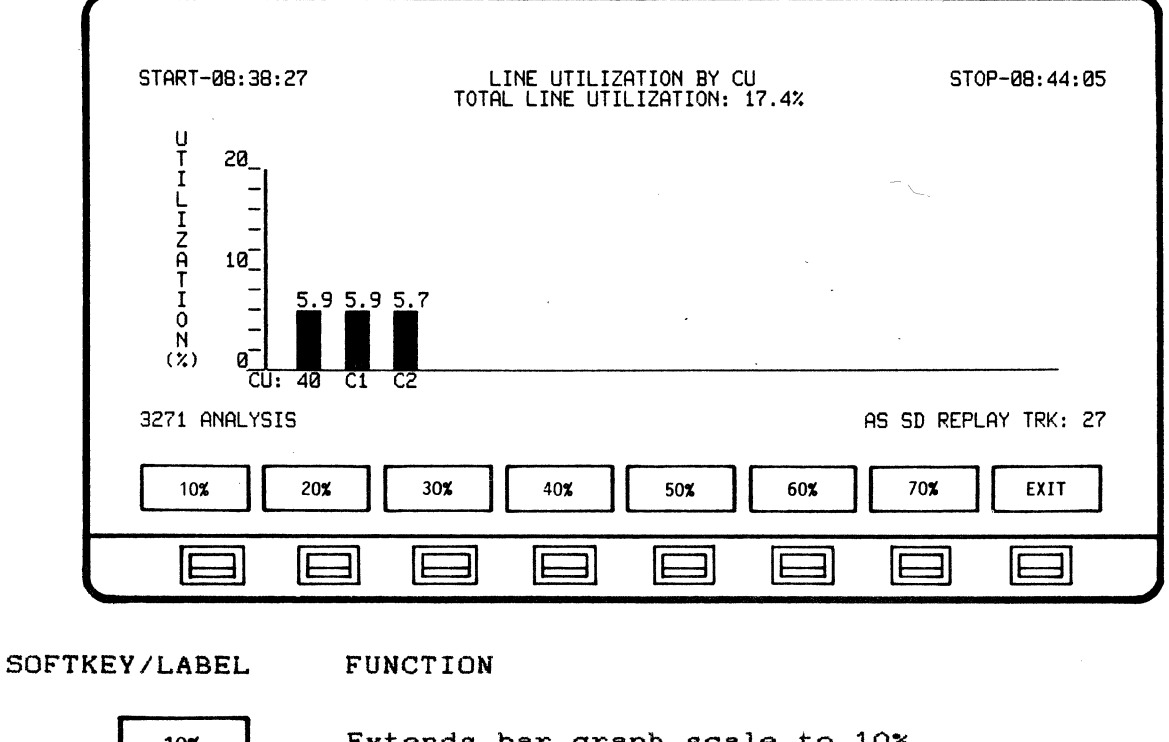

| 10%  | Extends bar graph so                                               | ale to 10%                                   |
|------|--------------------------------------------------------------------|----------------------------------------------|
| 20%  | Extends bar graph so                                               | ale to 20%                                   |
| 30%  | Extends bar graph so                                               | ale to 30%                                   |
| 40%  | Extends bar graph ac                                               | ale to 40%                                   |
| 50%  | Extends bar graph so                                               | ale to 50%                                   |
| 60%  | Extends bar graph ac                                               | ale to 60%                                   |
| 70%  | Extends bar graph so                                               | ale to 70%                                   |
| EXIT | Return to previous a<br>(CHANGE RANGE - Ref<br>(CHANGE RANGE - Ref | oftkey/label display.<br>4.13.5)<br>4.13.15) |

### 4.13.24 CHANGE RANGE Softkey/Label Display (LINE UTILIZATION BY TIME)

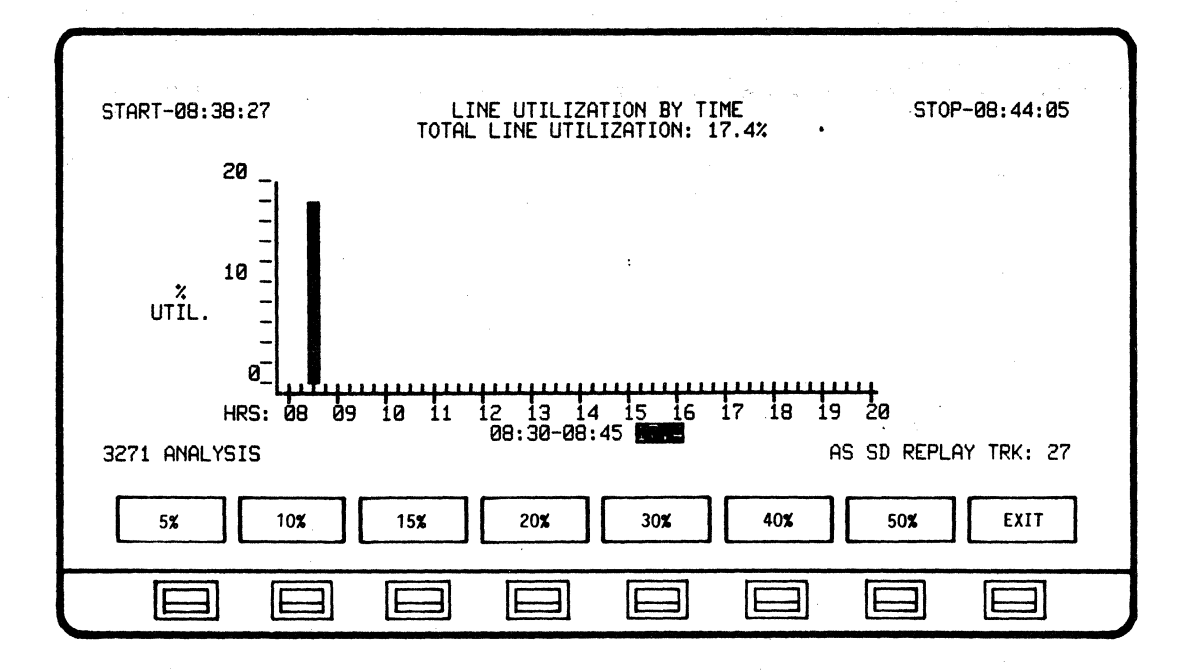

SOFTKEY/LABEL

#### FUNCTION

| 5%   | Extends bar graph scale to 5%                                            |
|------|--------------------------------------------------------------------------|
| 10%  | Extends bar graph scale to 10%                                           |
| 15%  | Extends bar graph scale to 15%                                           |
| 20%  | Extends bar graph scale to 20%                                           |
| 30%  | Extends bar graph scale to 30%                                           |
| 40%  | Extends bar graph scale to 40%                                           |
| 50%  | Extends bar graph scale to 50%                                           |
| EXIT | Return to previous softkey/label display.<br>(CHANGE RANGE - Ref 4.13.6) |

(CHANGE RANGE - Ref 4.13.16)

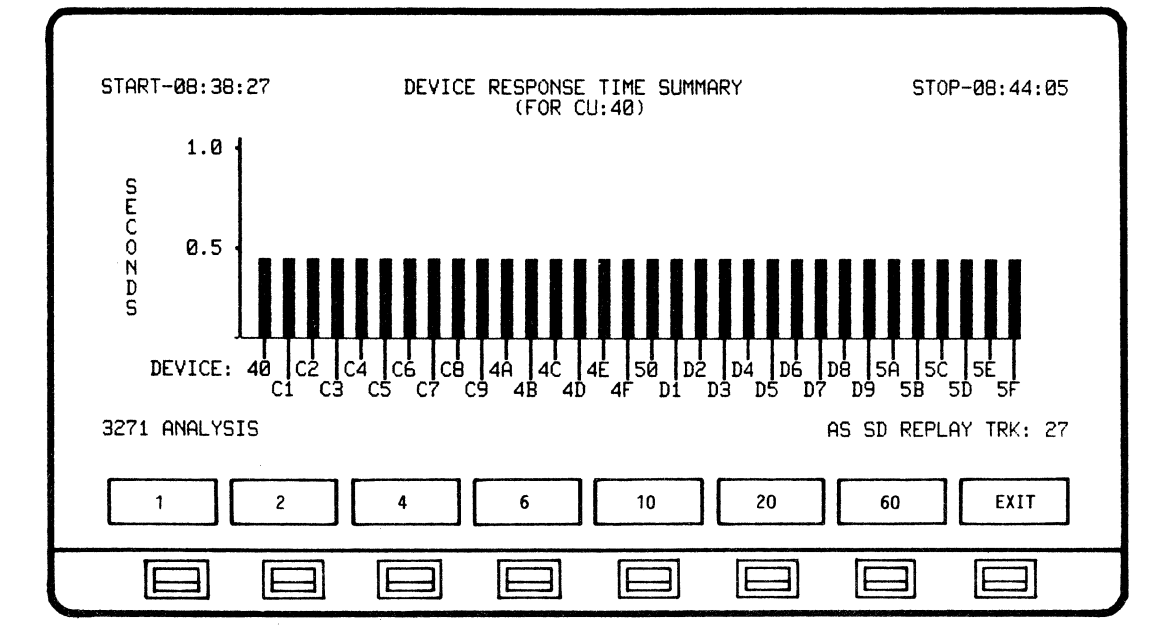

#### 4.13.25 CHANGE RANGE Softkey/Label Display (DEVICE RESPONSE TIME SUMMARY)

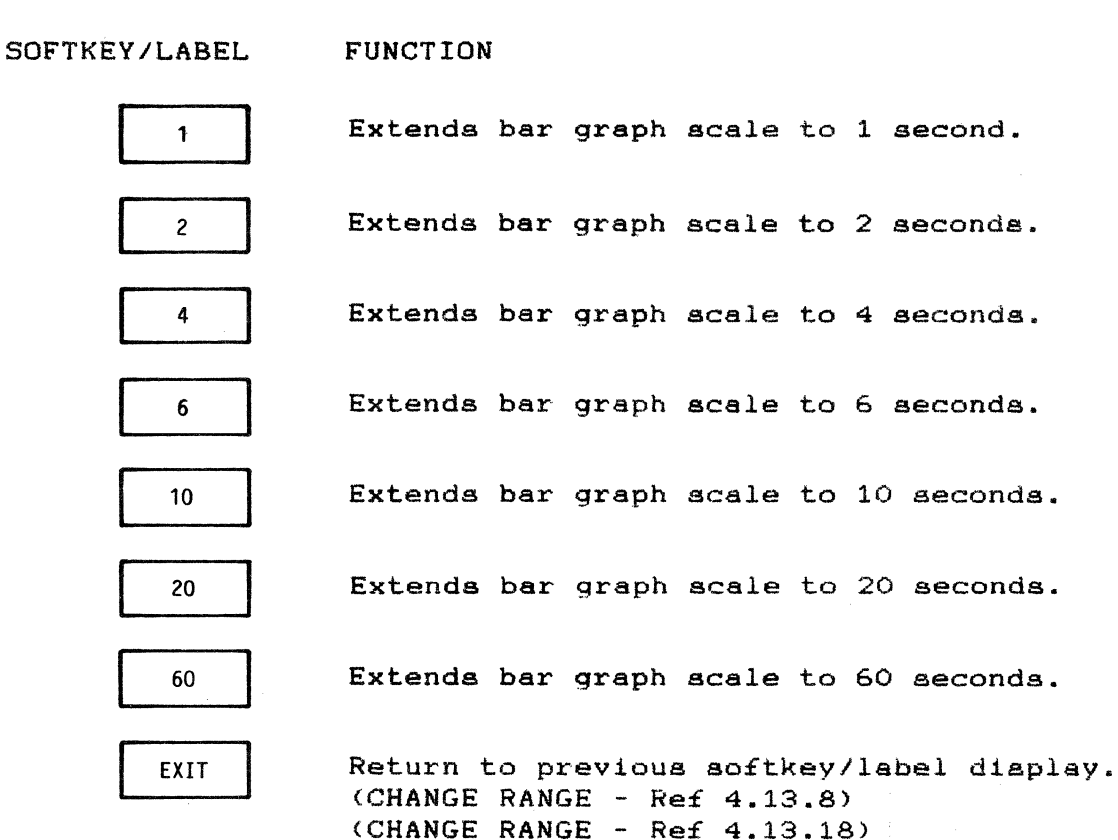

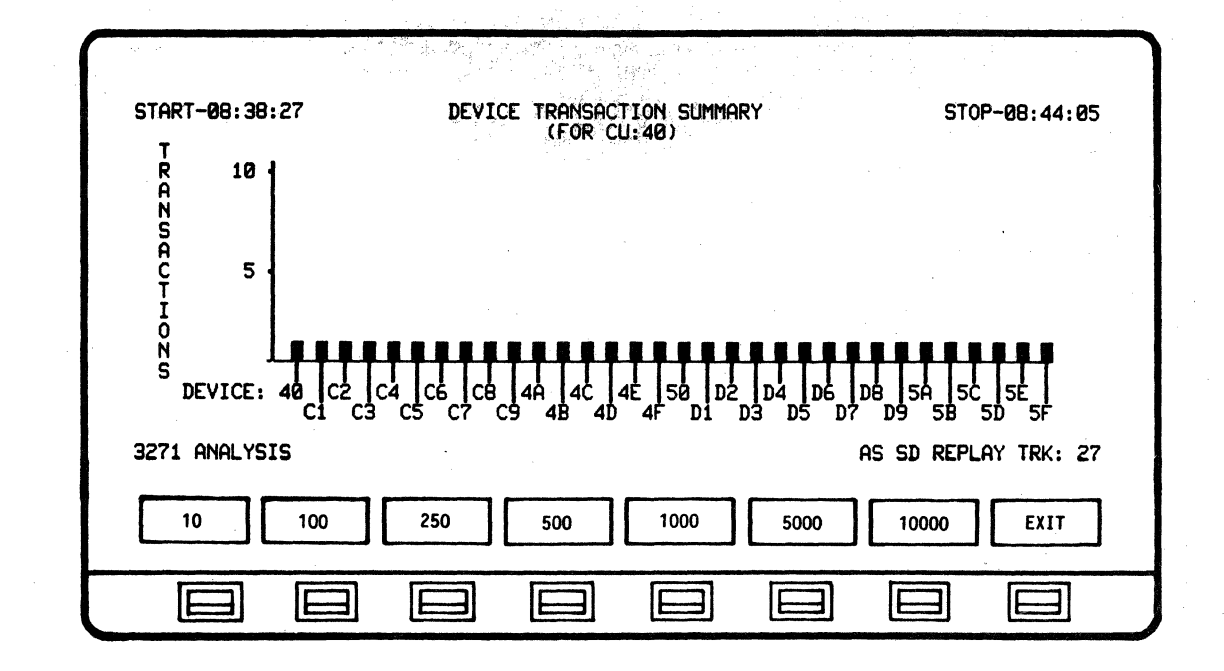

4.13.26 CHANGE RANGE Softkey/Label Display (DEVICE TRANSACTION SUMMARY)

SOFTKEY/LABEL

FUNCTION

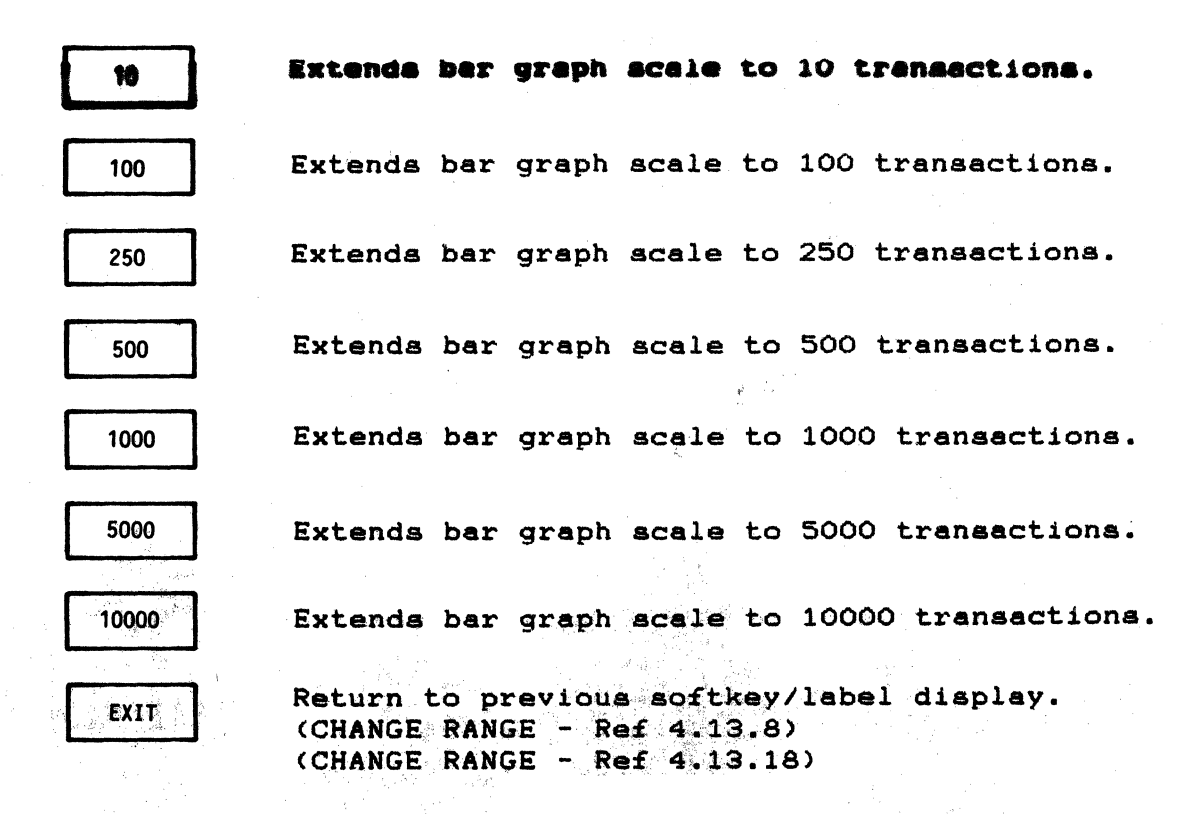

.

| 4.13.27 PRIN | T CONTROL | . Softkey/Label | Display |
|--------------|-----------|-----------------|---------|
|--------------|-----------|-----------------|---------|

| PRINT PRINT PRINT ALL RPTS PRINT CONFIG EXIT |
|----------------------------------------------|
|                                              |

SOFTKEY/LABEL

## FUNCTION

| PRINT<br>SCREEN   | Initiates print-out of data displayed on screen only.                                                                   |
|-------------------|----------------------------------------------------------------------------------------------------|
| PRINT<br>THIS RPT | Initiates print-out of this complete report only.                                                                       |
| PRINT<br>ALL RPTS | Initiates print-out of all reports.                                                                                     |
|                   | Not Used                                                                                                    |
|                   | Not Used                                                                                                    |
|                   | Not Used                                                                                                    |
| PRINTER<br>CONFIG | Initiates softkey/label display to modify<br>printer configuration.<br>(Ref 3.10 - Printer Configuration - User Manual) |
| EXIT              | Return to previous softkey/label display.                                                                               |

#### 5.0 AUTO-SENTRY

5.1 General Description

AUTO-SENTRY is an integral Bisync Analysis function which provides automatic detection of errors or "Alarm" states. An audible Alarm is triggered whenever a pre-determined condition is detected, and Alarm data is stored and accumulated for review (Alarm Report).

AUTO-SENTRY is capable of alarming for:

- Protocol Errors (general Alarm) When Analysis is run, protocol error detection is automatic. The user does not have to set-up Alarms for protocol errors.
- 2). Specific Conditions The user may set-up, change, and disarm Alarms for available specific conditions. Thresholds for triggering these Alarms may also be selected, changed, and disarmed.

Receive NAK's (specific Alarm) Send Nak's (specific Alarm) Line Timeouts (specific Alarm) BCC Errors (general Alarm) Test Requests (specific Alarm) Immediate Response (general Alarm) Line Response (general Alarm) Line Utilization (general Alarm)

3). Sense and Status Messages - (general Alarm) The user may set-up, change, and disarm for Sense and Status message Alarms.

> Device Busy Unit Specify Device End Transmission Check Command Reject Intervention Reg Equipment Check Data Check Control Check Operation Check

4). Leadstate Conditions - (general Alarm) Parameters for triggering these Alarms may be set-up, changed and disarmed.

HIGH LOW DON'T CARE

#### NOTE

A "specific" Alarm is associated with an individual Control Unit. A "general" Alarm is detected for Host and all Control Units (entire line). BISYNC APPLICATION PROGRAM AUTO SENTRY

# 5.2 Setting-Up Alarma (Alarm Configuration)

Depressing the SET UP ANALYSIS and then the ALARM CONFIGURATION softkeys initiates a softkey display for setting-up either Threshold Configuration or Sense/Status message Alarma.

5.2.1 Threshold Configuration

| Elicive We Enter the threshold value at unich the BBC<br>STANDARD SELECT<br>Do not alarm 1 to 256<br>1<br>2<br>4<br>6<br>8<br>10 | THRESHOLD CONFIG<br>THRESHOLD CONFIG<br>SND NAKS.:NONE<br>LINE T.O.:NONE<br>BCC ERR:NONE<br>TEST REQ.:NONE<br>IMM. RESP:NONE<br>LINE RESP:NONE<br>LINE UTIL:NONE |
|----------------------------------------------------------------------------------------------------|----------------------------------------------------------------------------------------------------|
| 3271 ANALYSIS AS                                                                                                    | SD REPLAY TRK: 27                                                                                                    |
| STANDARD SELECT PREVIOUS ITEM                                                                                                    | NEXT<br>ITEM EXIT                                                                                                    |
|                                                                                                    |                                                                                                    |

A triggering threshold must be established to set-up any of the available specific condition Alarms. Depressing the CONFIG THRESHOLD softkey initiates acreen and softkey displays for selecting thresholds.

If the user leaves the ANALYSIS mode in order to review data under on of the other Operating modes (MONITOR or DECODE), the Alarm configuration will be automatically reset to NONE and will have to be reset upon returning to ANALYSIS.

#### 5.2.1.1 Setting-Up Receive and Send Nak Alarma

Receive and Send Nak Alarma are specific Alarma (detected and recorded according to specific Control Units). The user may choose from a set of standard thresholds or select any threshold from 1 to 256. An AUTO-SENTRY Alarm is sounded and recorded on the Alarm Report whenever the selected threshold is exceeded. The threshold is reset and the Alarming process continues until Analysis is stopped.

#### 5.2.1.2 Setting-Up Line Timeout Alarma

Timeout Alarms are specific Alarms (detected and recorded according to specific Control Units). The user may choose from a set of standard thresholds or select any threshold from 1 to 256. An AUTO-SENTRY Alarm is sounded and recorded on the Alarm Report whenever the selected threshold is exceeded. The threshold is reset and the Alarming process continues until Analysis is stopped.

#### 5.2.1.3 Setting-Up BCC Error Alarma

BCC Error Alarms are general Alarms (detected and recorded for entire line). The user may choose from a set of standard thresholds or select any threshold from 1 to 256. An AUTO-SENTRY Alarm is sounded and recorded on the Alarm Report whenever the selected threshold is exceeded. The threshold is reset and the Alarming process continues until Analysis is stopped.

> Note CRC-16 must be entered in the line configuration for BCC Errors to be detected.

#### 5.2.1.4 Setting-Up Test Request Alarms

Test Request Alarms are specific Alarms (detected and recorded according to specific Control Units). The user may choose from a set of standard thresholds or select any threshold from 1 to 256. An AUTO-SENTRY Alarm is sounded and recorded on the Alarm Report whenever the selected threshold is exceeded. The threshold is reset and the Alarming process continues until Analysis is stopped.

#### 5.2.1.5 Setting-Up Line Response Alarma

A Line Response Time Alarm may be set up with a time threshold (from 1 to 240 seconds).

Line Response Alarms are based on fifteen-minute time intervals which begin when RUN ANALYSIS is initiated. The Line Response Times over the entire line are averaged for each 15 minute interval. When the average exceeds the pre-set threshold, an Alarm is sounded and recorded on the Alarm Report (as a general Alarm).

NOTE

Whenever the real-time clock in the AUTOSCOPE reaches a quarter-hour mark (00:00, 00:15, 00:30, or 00:45), a new Alarm calculation period begins.Due to the time base of the Response Time Alarms, the user should be aware that results of the first and last time-intervals of Analysis might not have been based on a full 15 minute time interval.

5.2.1.6 Setting-Up Immediate Response Alarma

An Immediate Response Time Alarm may be set up with a time threshold (from 1 to 240 seconds).

Immediate Response Alarms are based on each or any one transaction which begin when RUN ANALYSIS is initiated. When the designated time exceeds the pre-set threshold, an Alarm is sounded and recorded on the Alarm Report (as a general Alarm).

5.2.1.7 Setting-Up Line Utilization Alarms

A Line Utilization Alarm may be set up with a percentage threshold (from 5% to 50%).

Line Utilization Alarms are based on fifteen-minute time intervals which begin when RUN ANALYSIS is initiated. The percentage of line utilization over the entire line is averaged for each 15 minute interval. When the average exceeds the pre-set threshold, an Alarm is sounded and recorded on the Alarm Report (as a general Alarm).

NOTE

Whenever the real-time clock in the AUTOSCOPE reaches a quarter-hour mark (00:00, 00:15, 00:30, or 00:45), a new Alarm calculation period begins.Due to the time base of the Line Utilization Time Alarms, the user should be aware that results of the first and last time-intervals of Analysis might not have been based on a full 15 minute time interval.

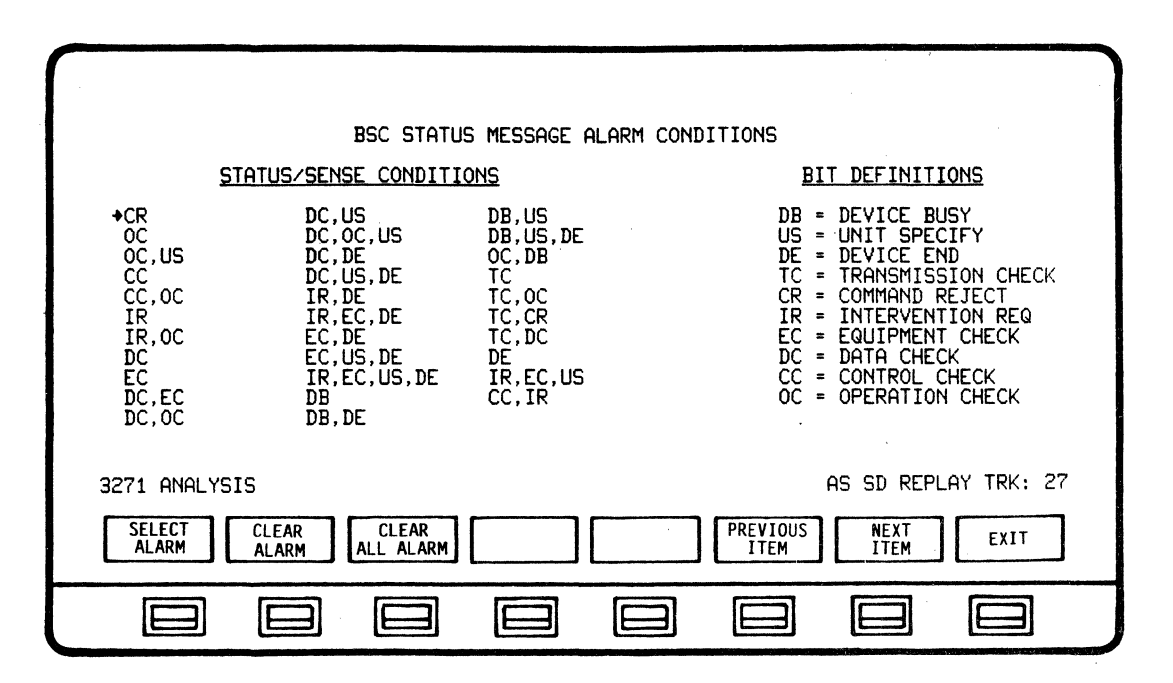

5.2.2 Sense and Status Message Alarm Set-Up

Alarms for any Bisync sense or status messages may be set-up prior to running Analysis. Depressing the CONFIG S/S BYTE softkey initiates a screen and softkey display for selecting any combination of sense and status message Alarms. When Analysis is run, an Alarm is sounded and recorded in the Alarm Report (as a general Alarm) whenever a pre-selected message is detected.

5.2.3 Leadstate Alarm Set-Up

| BIS                                              | YNC AUTO-SENTRY LEAD STATE ALARM SET UP                                                                                                    |        |
|--------------------------------------------------|----------------------------------------------------------------------------------------------------|--------|
| LEADETATE SET<br>Duping The Set<br>If the Second | TINGS ARE FOR THE NORMAL ACTIVE LINE CONDITIONS ()<br>NDING AND OR RECEIVING OF DATA TRANSMISSIONS,<br>SECTIONS CHANCE AN ALARM NEW SECTEMBERTED. |        |
| HOST<br>LEAD STATES                              | RIS CIS DSR DIR RI CD EI1 EI2 SQ SRD SSD                                                                                                    |        |
| CU<br>LEAD STATES                                | RTS CTS DSR DTR RI CD EI1 EI2 SQ SRD SSD                                                                                                    |        |
| 2224 ANOLYCEC                                    |                                                                                                    | JV, 27 |
| 3271 HNHLISIS                                    | HO OU KERLHI IR                                                                                                    | NI 21  |
| HOST CU<br>SET-UP SET-UP                         | DISABLE<br>LS ALARMS                                                                                                    | EXIT   |
|                                                  |                                                                                                    |        |

Alarm parameters for Leadstate conditions are selected by the user prior to running Analysis. Parameters for the Alarm conditions are HIGH, LOW or DON'T CARE and can be set for both Send and Receive messages. Depressing the CONFIG LEADSTATE softkey on the ALARM CONFIGURATION display initiates a softkey/label display to select the Alarm parameters. When a Leadstate parameter error occures, an audible Alarm is sounded and recorded in the Alarm Report (as a General Alarm).

NOTE

Leadstate Alarm conditions will be based on the parameters designated by the user - not by message/transaction error.

5.2.4 Running Alarms

When the AUTOSCOPE Application Program (System Disk) is loaded, the system automatically defaults to an ALARM ON condition. Whenever a protocol error or other pre-selected Alarm condition occures, an audible Alarm is sounded, the Alarm Report is updated, and a special message appears:

\*\*\*AUTO-SENTRY ALARM DETECTED\*\*\*

#### NOTE

The user may disarm the audible Alarm tone by depressing the SYSTEM PARAMETERS and then ALARM OFF Configuration Control softkeys.

Pre-selected Alarma are automatically detected when RUN ANALYSIS is initiated. Protocol errors are detected, Alarmed, and recorded automatically during Analysis. After each Alarm is sounded and recorded, the threshold for that particular Alarm is reset and Alarming continues. Alarms may be disarmed or thresholds may be re-configured while in the STOP ANALYSIS mode.

5.2.5 Alarm Report

| 20.43:09       CU:40-RVI       HOST-POLL       INVALID       HOST RESPONSE         20.48:09       HOST-POLL       CU:40-ENQ       INVALID       CU RESPONSE         20.48:09       CU:40-ENQ       HOST-POLL       INVALID       HOST RESPONSE         20.48:09       CU:40-ENQ       HOST-POLL       INVALID       HOST RESPONSE         20.48:11       CU:40-ABORT       HOST-POLL       INVALID       HOST RESPONSE         20.48:13       CU:40-ABORT       HOST-POLL       INVALID       HOST RESPONSE         3271-ALARM       REPORT       WM SD       REPLAY TRK: 38 | START-20:47:<br>+20:48:05<br>20:48:06<br>20:48:06<br>20:48:05<br>20:48:05<br>20:48:07<br>20:48:08<br>20:48:08<br>20:48:08<br>20:48:08<br>20:48:08 | 51 BSC AUTO SENTRY ALARM REPORT - CU:40<br>CU:40-TEXT HOST-POLL INVALID HOST RESPONSE<br>HOST-POLL CU:40-ACK0 INVALID CU RESPONSE<br>CU:40-ACK0 HOST-POLL INVALID HOST RESPONSE<br>CU:40-ACK1 HOST-POLL INVALID HOST RESPONSE<br>HOST-POLL CU:40-NAK INVALID CU RESPONSE<br>HOST-POLL CU:40-NAK INVALID CU RESPONSE<br>CU:40-NAK HOST-POLL INVALID HOST RESPONSE<br>HOST-POLL CU:40-WACK INVALID HOST RESPONSE<br>CU:40-WACK HOST-POLL INVALID HOST RESPONSE<br>CU:40-WACK HOST-POLL INVALID HOST RESPONSE<br>CU:40-WACK HOST-POLL INVALID HOST RESPONSE<br>CU:40-WACK HOST-POLL INVALID HOST RESPONSE | 9 STOP-20:50:09                 |
|----------------------------------------------------------------------------------------------------|----------------------------------------------------------------------------------------------------|----------------------------------------------------------------------------------------------------|---------------------------------|
| 3271-ALARM REPORT WM SD REPLAY TRK: 38                                                                                                    | 20:48:05<br>20:48:05<br>20:48:09<br>20:48:09<br>20:48:11<br>20:48:13                                                                              | CU:40-RVI HOST-POLL INVALID HOST RESPONSE<br>CU:40-ENQ HOST-POLL INVALID CU RESPONSE<br>CU:40-ENQ HOST-POLL INVALID HOST RESPONSE<br>CU:40-TEXT HOST-POLL INVALID HOST RESPONSE<br>CU:40-ABORT HOST-POLL INVALID HOST RESPONSE                                                                                                    | 5<br>5<br>6<br>7<br>8<br>7<br>8 |
|                                                                                                    | 3271-ALARM R                                                                                                    |                                                                                                    | WM SD REPLAY TRK: 38            |
|                                                                                                    |                                                                                                    |                                                                                                    |                                 |

The Alarm Report may be accessed by depressing the ALARM REPORT softkey while in the RUN ANALYSIS or STOP ANALYSIS modes. Softkeys are displayed which provide cursor control and the ability to CLEAR ALARMS. If no Alarms have been detected, a special message appears:

#### \*\*\*NO ALARMS DETECTED\*\*\*

The Alarm Report displays the time detected, Alarm condition description, and threshold setting for all Alarms detected. General Alarms are presented first on the Alarm Report. The NEXT REPORT softkey initiates the display of Control Unit specific Alarms according to individual Control Units.

A maximum of 15 Alarms per Control Unit can be stored on the Alarm Report. A maximum of 102 Alarms for the entire line (Alarm buffer limit) can be stored on the Alarm Report, and are allocated dynamically as they are detected. Alarm detection will stop if the Alarm buffer limit is reached. The user can prevent cessation of Alarming by accessing the Alarm Report while in the RUN ANALYSIS mode and clearing Alarms from the Alarm Report as they are recorded and reviewed.

When RUN ANALYSIS is initiated, the Alarm Report is cleared and accumulates anew.

#### NOTE

If the user leaves the ANALYSIS mode in order to review data under one of the other Operating modes (MONITOR or DECODE), the Alarm configuration will be automatically reset to NONE and will have to be reset upon returning to ANALYSIS. However, the previously-recorded Alarm Report will remain until RUN ANALYSIS is initiated.

#### BISYNC APPLICATION PROGRAM AUTO SENTRY

5.3 Bisync Auto Sentry Softkey/Label Descriptions

5.3.1 ALARM CONFIGURATION Softkey/Label Display

| CONFIG<br>THRESHOLD S/S BYTE | CONFIG DISABLE<br>EADSTATE PROT ALRM | DISABLE<br>ALL ALRMS | PRINT<br>CONTROL EXIT |
|------------------------------|--------------------------------------|----------------------|-----------------------|
|                              |                                      |                      |                       |

SOFTKEY/LABEL

## FUNCTION

CONFIG Sets-up softkey/label display to configure Alarm THRESHOLD thresholds (Configuration Threshold Table). (Ref 5.3.2 - CONFIG THRESHOLD)

> Sets-up softkey/label display to configure Sense and Status Message Alarms. (Ref 5.3.7 - CONFIG S/S BYTE)

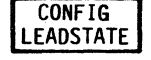

CONFIG S/S BYTE

> Sets-up softkey/label display to configure Leadstates. (Ref 5.3.8 - CONFIG LEADSTATE)

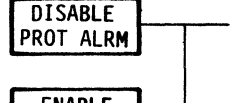

Selects Disable or Enable of Protocol Alarms. (Flip-flop type action.)

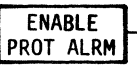

Not Used

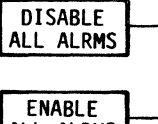

Selects Disable or Enable of all Alarma. (Flip-flop type action.)

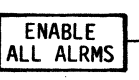

PRINT CONTROL Sets-up sofkey/label display to print-out Alarm data. (Ref 5.3.11 - PRINT CONTROL) (Ref 3.10 - Printer Configuration - User Manual)

EXIT

Return to previous softkey/label display. (ALARM CONFIG - Ref 4.13.2)

| 5.3.2 | CONFIG | THRESHOLD | Softkey/Label | Display |
|-------|--------|-----------|---------------|---------|
|       |        |           |               |         |

| RECEIVE NAK<br>Do not<br>1<br>2<br>4<br>8<br>10 | BBC THRESHOLD ALAPM SETUP<br>- Enter the threshold value at which the BBC<br>Auto-Sentry should alarm.<br>DARD SELECT<br>alarm 1 to 256 | THRESHOLD CONFIG<br>PCV NAES. NONE<br>SND NAKS. NONE<br>LINE T.O.:NONE<br>BCC ERR:NONE<br>TEST REQ.:NONE<br>IMM. RESP:NONE<br>LINE RESP:NONE<br>LINE UTIL:NONE |
|-------------------------------------------------|----------------------------------------------------------------------------------------------------|----------------------------------------------------------------------------------------------------|
| 3271 ANALYSIS                                   | AS S                                                                                                    | SD REPLAY TRK: 27                                                                                                    |
| STANDARD SEL<br>THRESHOLD THRE                  | ECT PREVIOUS ITEM                                                                                                    | NEXT<br>ITEM EXIT                                                                                                    |
|                                                 |                                                                                                    |                                                                                                    |

SOFTKEY/LABEL

#### FUNCTION

Sets-up softkey/label display to select from standard alarm thresholds.

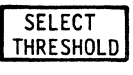

STANDARD

THRESHOLD

Sets-up softkey/label display to select desired alarm thresholds.

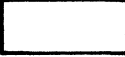

Not Used

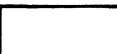

Not Used

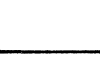

Not Used

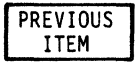

Moves cursor to select previous item in configuration table.

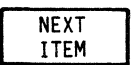

Moves cursor to select next item in configuration table.

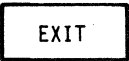

Return to previous softkey/label display. (CONFIG THRESHOLD - Ref 5.3.1)

# 5.3.3 STANDARD THRESHOLD Softkey/Label Display (RECEIVE NAK, SEND NAK, CU TIMEOUT, BCC ERROR and TEST REQUEST)

|      |                                                                   |                                                                                                    | 1        |
|------|-------------------------------------------------------------------|----------------------------------------------------------------------------------------------------|----------|
|      | SECEIVE NHV<br><u>STANDA</u><br>Do not a<br>1<br>2<br>4<br>6<br>8 | Enter the threshold value at which the EED       THRESHOLD CONFIG         HutorBentry should alarm.       SND NAKS.:NONE         ARD       SELECT         alarm       1 to 256 |          |
|      | 10<br>3271 ANALYSIS                                               | AS SD REPLAY TRK: 27                                                                                                    |          |
|      | DO NOT<br>Alarm                                                   | 2 4 6 8 10 EXIT                                                                                                    |          |
|      |                                                                   |                                                                                                    |          |
| SOFT | KEY/LABEL                                                         | FUNCTION                                                                                                    |          |
|      | DO NOT<br>ALARM                                                   | No Alarm for selected condition.                                                                                                    |          |
|      | 1                                                                 | Sets-up threshold of 1 occurence of cond                                                                                                    | tion.    |
|      | 2                                                                 | Sets-up threshold of 2 occurences of cond                                                                                                    | iition.  |
|      | 4                                                                 | Sets-up threshold of 4 occurences of cond                                                                                                    | ition.   |
|      | 6                                                                 | Sets-up threshold of 6 occurences of cone                                                                                                    | iition.  |
|      | 8.                                                                | Sets-up threshold of 8 occurences of cond                                                                                                    | ition.   |
|      | 10                                                                | Sets-up threshold of 10 occurences of con                                                                                                    | ndition. |
|      | EXIT                                                              | Return to previous softkey/label display.<br>(STANDARD THRESHOLD - Ref 5.3.2)                                                                                                  |          |

## 5.3.4 STANDARD THRESHOLD Softkey/Label Display (LINE RESPONSE, IMMEDIATE RESPONSE)

| BSC THRESHULD ALARM SETUR                                                                                                    | THRESHOLD CONFIG                                                                                                    |
|----------------------------------------------------------------------------------------------------|----------------------------------------------------------------------------------------------------|
| LINE FESPONSE - Enter the threshold value at which the BSC<br>Auto-Sentry should alarm.<br>STANDARD SELECT<br>Do not alarm 1 to 240 secs<br>1 sec<br>2 sec<br>4 sec<br>6 sec<br>10 sec<br>20 sec | SND NAKS: NONE<br>LINE T.O.:NONE<br>BCC ERR:NONE<br>TEST REQ.:NONE<br>LINE RESP:NONE<br>LINE RESP:NONE<br>LINE UTIL:NONE |
| 3271 ANALYSIS AS                                                                                                    | SD REPLAY TRK: 27                                                                                                    |
| DO NOT<br>ALARM 1 2 4 6 10                                                                                                    | 20 EXIT                                                                                                    |
|                                                                                                    |                                                                                                    |

SOFTKEY/LABEL

FUNCTION

No Alarm for selected condition.

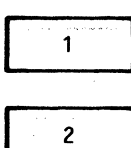

DO NOT

ALARM

Sets-up threshold of 2 seconds line response.

Sets-up threshold of 1 second line response.

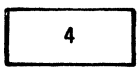

6

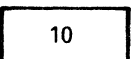

20

EXIT

Sets-up threshold of 4 seconds line response.

Sets-up threshold of 6 seconds line response.

Sets-up threshold of 10 seconds line response.

Sets-up threshold of 20 seconds line response.

Return to previous softkey/label display. (STANDARD THRESHOLD - Ref 5.3.2)

# 5.3.5 STANDARD THRESHOLD Softkey/Label Display (LINE UTILIZATION)

|                                                                       | an an an an an an an an an an an an an a                                                                                                    |
|-----------------------------------------------------------------------|----------------------------------------------------------------------------------------------------|
| LINE UTILIZATION -                                                    | BBC THRESHOLD HLARN SETUR<br>Enter the threshold value at which the BBC SND NAKS.:NONE<br>Auto-Sentry should alarm.<br>BCC ERR.:NONE<br>TEST REQ.:NONE |
| STANDARI<br>Do not ala<br>5 %<br>10 %<br>15 %<br>20 %<br>25 %<br>30 % | SELECT     IMM. RESP:NONE       urm     1 to 50 %                                                                                                    |
| 3271 ANALYSIS                                                         | AS SD REPLAY TRK: 27                                                                                                    |
|                                                                       |                                                                                                    |
|                                                                       |                                                                                                    |
| SOFTKEY/LABEL                                                         | FUNCTION                                                                                                    |
| DO NOT<br>Alarm                                                       | No Alarm for selected condition.                                                                                                    |
| 5%                                                                    | Sets-up threshold of 5% line utilization.                                                                                                    |
| 10%                                                                   | Sets-up threshold of 10% line utilization.                                                                                                    |
| 15%                                                                   | Sets-up threshold of 15% line utilization.                                                                                                    |
| 20%                                                                   | Sets-up threshold of 20% line utilization.                                                                                                    |
| 25%                                                                   | Sets-up threshold of 25% line utilization.                                                                                                    |
| 30%                                                                   | Sets-up threshold of 30% line utilization.                                                                                                    |
| EXIT                                                                  | Return to previous softkey/label display.<br>(STANDARD THRESHOLD - Ref 5.3.2)                                                                          |

5-12

# 5.3.6 SELECT THRESHOLD Softkey/Label Display

| BBI THRESHOLD AL<br>CU TIMEOUT - Enter the thresh<br>Auto-Sentry shou   | ARM SETUP<br>old value at which 1<br>id alarm. | THRESHOLD CONFIG<br>RCV NAKS.: 6<br>SND NAKS.: 6                      |
|-------------------------------------------------------------------------|------------------------------------------------|-----------------------------------------------------------------------|
| STANDARD SELECT<br>Do not alarm 1 to 256<br>1<br>2<br>4<br>6<br>8<br>10 |                                                | ECC ERR. : HUNE<br>TEST REQ.:NONE<br>LINE RESP:NONE<br>LINE UTIL:NONE |
| 3271-LINE ACTIVITY                                                      | DECIMAL 0-9                                    | WM SD REPLAY TRK:                                                     |
| CURSOR<br>< LEFT CURSOR CHANGE<br>> RIGHT CHARACTER                     |                                                | ENTER EXIT                                                            |
|                                                                         |                                                |                                                                       |

SOFTKEY/LABEL

FUNCTION

CURSOR < LEFT

Moves cursor left one character position.

CURSOR > RIGHT Moves cursor right one character position.

CHANGE CHARACTER

Cycles sequentially through decimal characters.

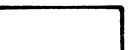

Not Used

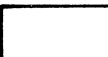

Not Used

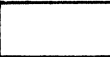

Not Used

ENTER

Enters selected threshold configuration. This softkey must be depressed for selection to be executed.

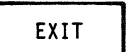

Return to previous softkey/label display. (SELECT THRESHOLD - Ref 5.3.3)

## 5.3.7 CONFIG S/S BYTE Softkey/Label Display (STATUS/SENSE CONDITION Alarm set-up)

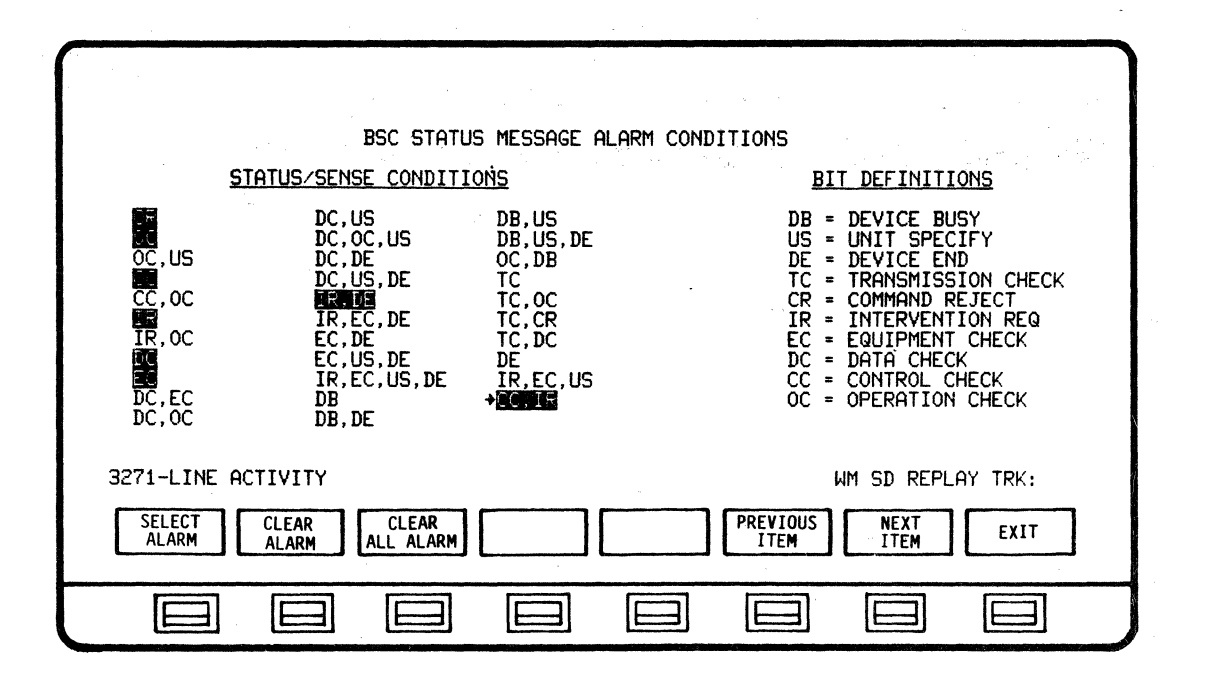

SOFTKEY/LABEL

FUNCTION

SELECT ALARM Initiates Alarm for first occurence of selected message.

CLEAR ALARM

Removes Alarm for selected message.

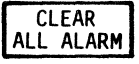

Removes Alarms from all messages.

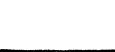

Not Used

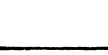

Not Used

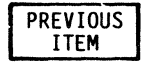

Moves cursor (arrow) up one position on Status/Sense Condition display.

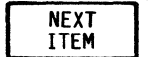

Moves cursor (arrow) down one position on Status/Sense Condition display.

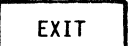

Return to previous softkey/label display. (CONFIG S/S BYTE - Ref 5.3.1)

## 5.3.8 CONFIG LEADSTATE Softkey/Label Display

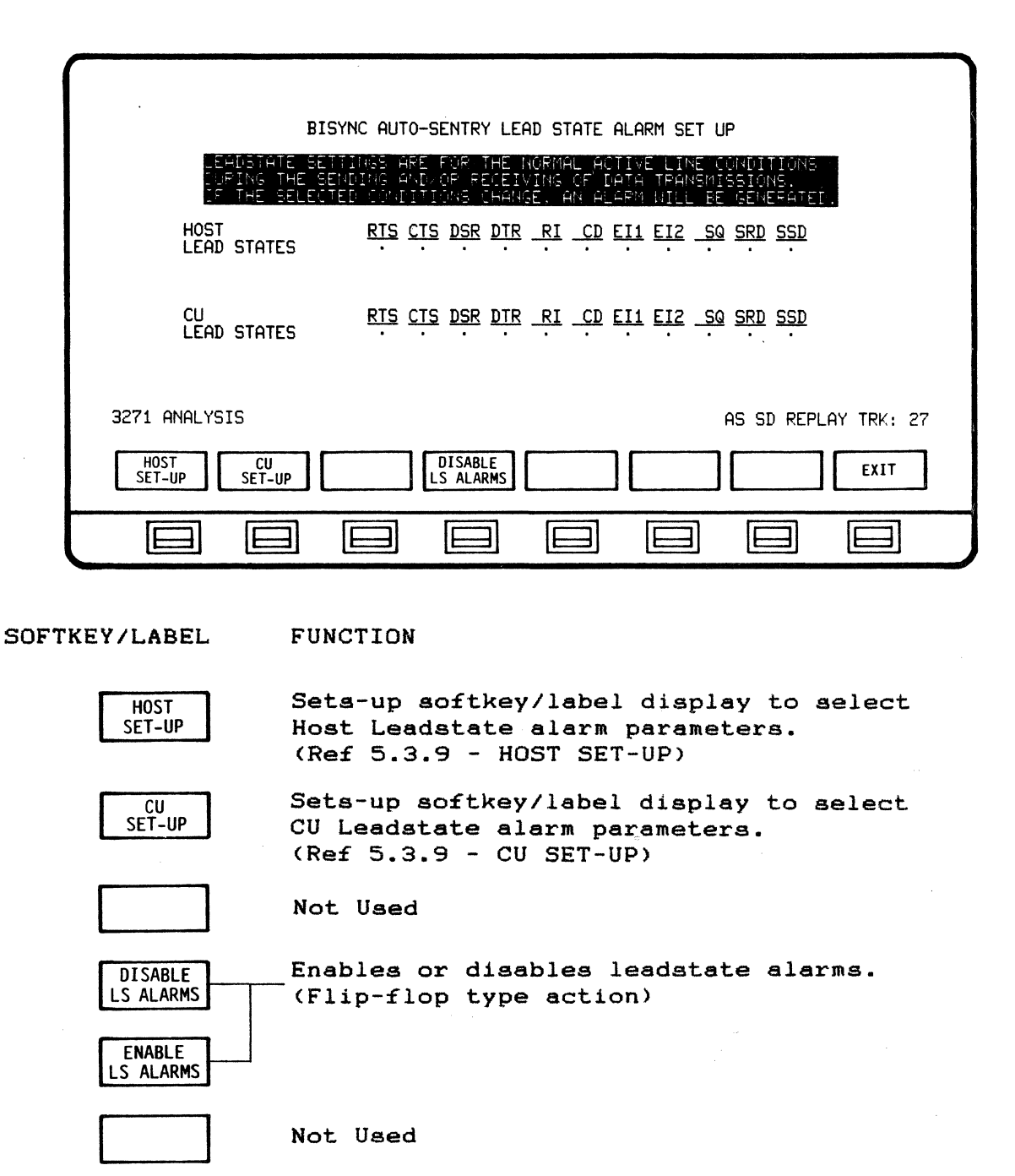

5-15

(CONFIG LEADSTATE - Ref 5.3.1)

Return to previous softkey/label display.

Not Used

Not Used

EXIT

5.3.9 HOST/CU SET-UP Leadstate Softkey/Label Display

| BISYNC AUTO-SENTRY LEAD STATE ALARM SET UP                                                                                   |  |  |
|----------------------------------------------------------------------------------------------------|--|--|
| LOFING THE SERDING AGD/OR RECEIVING OF DATA TRANSMISSIONS.<br>Of THE SELECTED COMDITIONS CHANGE, AN ALARM WILL BE GENERATED. |  |  |
| HOST <u>RTS CTS DSR DTR RI CD EI1 EI2 SQ SRD SSD</u><br>LEAD STATES                                                          |  |  |
| CU <u>RTS CTS DSR DTR RI CD EI1 EI2 SQ SRD SSD</u><br>LEAD STATES                                                            |  |  |
| 3271 ANALYSIS AS SD REPLAY TRK: 27                                                                                           |  |  |
| CURSOR<br>LEFT < CURSOR DONT<br>SRIGHT CARE HIGH LOW EXIT                                                                    |  |  |
|                                                                                                    |  |  |

SOFTKEY/LABEL F

FUNCTION

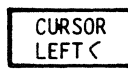

Moves highlighted cursor one position left on leadstate settings.

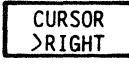

Moves highlighted cursor one position right on leadstate settings.

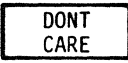

Selects DONT CARE as the alarm parameter for the designated leadstate.

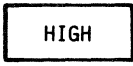

Selects the signal HIGH as the alarm parameter for the designated leadstate.

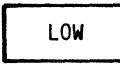

Selects the signal LOW as the alarm parameter for the designated leadstate.

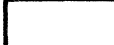

Not Used

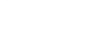

Not Used

EXIT

Return to previous softkey/label display. (HOST SET-UP - Ref 5.3.8) (CU SET-UP - Ref 5.3.8)

5.3.10 ALARM REPORT Softkey/Label Display

| START-20:47:51BSC AUTO SENTRY ALARM REPORT - CU:40                                                                                                    | STOP-20:50:09       |
|----------------------------------------------------------------------------------------------------|---------------------|
| <ul> <li>◆E0:45:05<br/>CU:40-TEXT HOST-POLL INVALID HOST RESPONSE<br/>HOST-POLL CU:40-ACK0<br/>INVALID CU RESPONSE<br/>20:45:05<br/>HOST-POLL CU:40-ACK0<br/>HOST-POLL INVALID HOST RESPONSE<br/>20:45:07<br/>CU:40-ACK1 HOST-POLL INVALID HOST RESPONSE<br/>20:45:07<br/>HOST-POLL CU:40-NAK INVALID CU RESPONSE<br/>20:45:07<br/>HOST-POLL CU:40-NAK INVALID CU RESPONSE<br/>20:45:08<br/>HOST-POLL CU:40-NAK INVALID CU RESPONSE<br/>20:45:08<br/>CU:40-NAK HOST-POLL INVALID HOST RESPONSE<br/>20:45:08<br/>CU:40-NAK HOST-POLL INVALID CU RESPONSE<br/>20:45:08<br/>CU:40-NAK HOST-POLL INVALID CU RESPONSE<br/>20:45:09<br/>HOST-POLL CU:40-RVI INVALID CU RESPONSE<br/>20:45:09<br/>HOST-POLL CU:40-RVI INVALID HOST RESPONSE<br/>20:45:09<br/>CU:40-RVI HOST-POLL INVALID HOST RESPONSE<br/>20:45:09<br/>CU:40-ENQ HOST-POLL INVALID HOST RESPONSE<br/>20:45:09<br/>CU:40-ENQ HOST-POLL INVALID HOST RESPONSE<br/>20:45:09<br/>CU:40-ENQ HOST-POLL INVALID HOST RESPONSE<br/>20:48:09<br/>CU:40-ABORT HOST-POLL INVALID HOST RESPONSE<br/>20:48:11<br/>CU:40-ABORT HOST-POLL INVALID HOST RESPONSE<br/>20:48:12<br/>CU:40-ABORT HOST-POLL INVALID HOST RESPONSE<br/>20:48:11<br/>CU:40-ABORT HOST-POLL INVALID HOST RESPONSE<br/>20:48:12<br/>CU:40-ABORT HOST-POLL INVALID HOST RESPONSE</li> </ul> | um SD REPLAY TRK 38 |
| CURSOR CURSOR CLEAR ALL NEXT<br>UP DOWN ALARM CLEAR ALL REPORT                                                                                                    | EXIT                |
|                                                                                                    |                     |

SOFTKEY/LABEL

#### FUNCTION

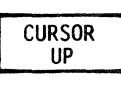

Moves cursor (arrow) up one position on ALARM REPORT display.

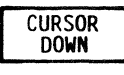

Moves cursor (arrow) down one position on ALARM REPORT display.

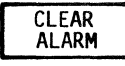

Clears Alarm on display indicated by cursor.

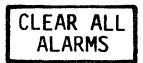

Clears all Alarms displayed.

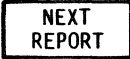

Pages to additional Alarm Reports (if available).

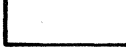

Not Used

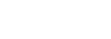

Not Used

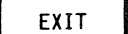

Return to previous softkey/label display.

5.3.11 PRINT CONTROL Softkey/Label Display

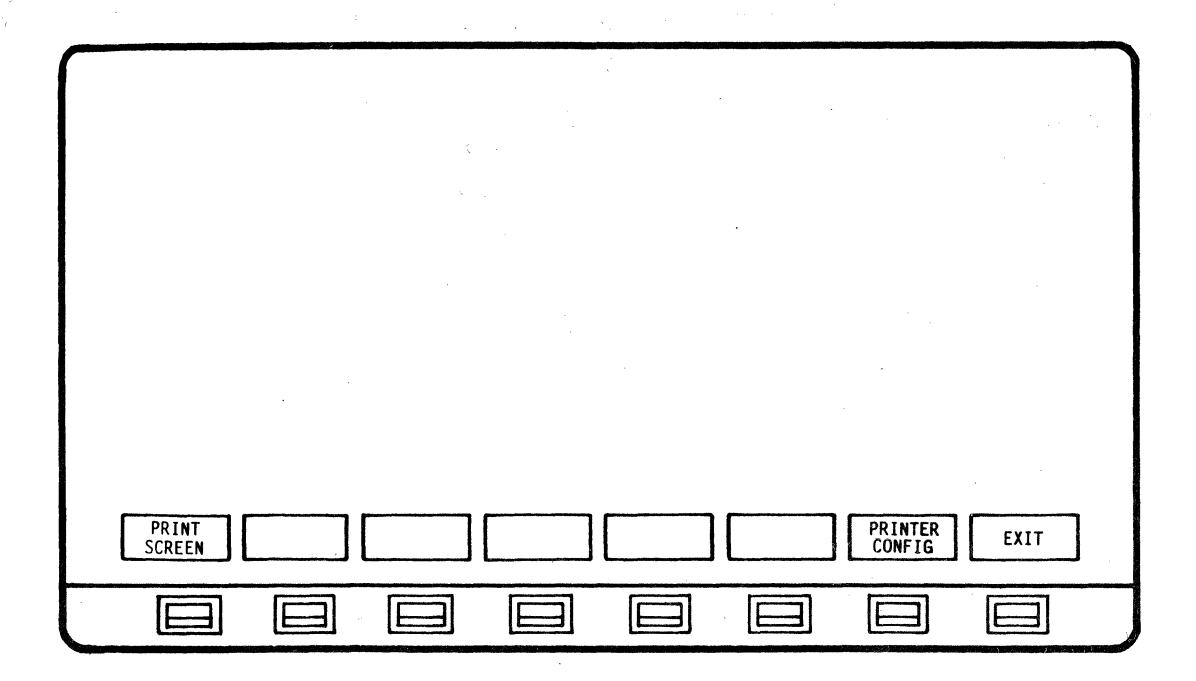

SOFTKEY/LABEL

FUNCTION

Initiates print-out of data displayed on acreen only.

Not Used

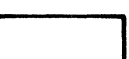

PRINT SCREEN

Not Used

Not Used

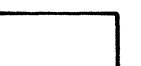

Not Used

.

Not Used

PRINTER CONFIG Initiates display to change printer configuration. (Ref 3.10 - Printer Configuration - User Manual)

EXIT

Return to previous softkey/label display. (PRINT CONTROL - Ref 5.3.1)